## راهنمای تصویری استفاده از فدمات سامانہ آنلاین آزمون یار (Quiz24)

*و*يژه مدارس

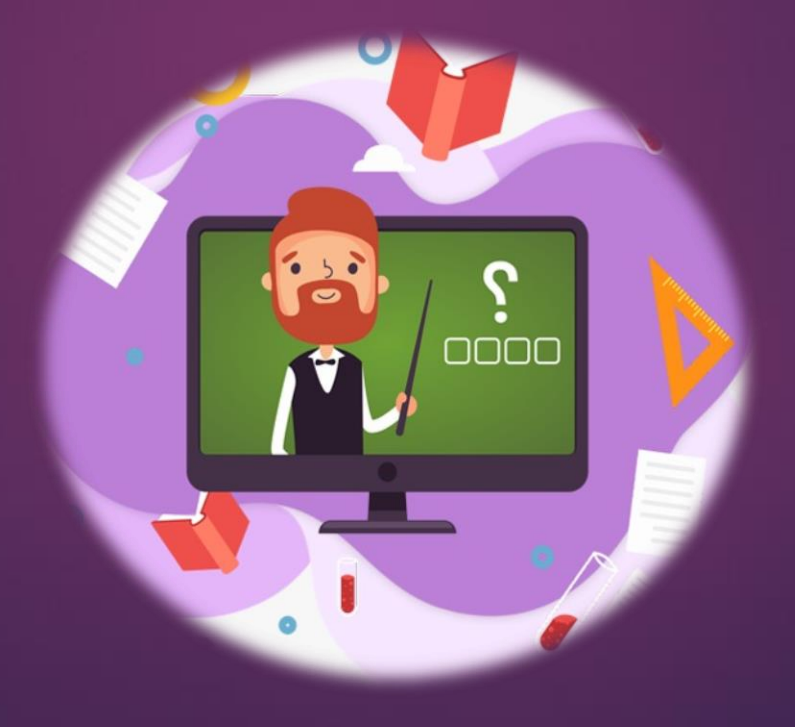

www.Quiz24.ir

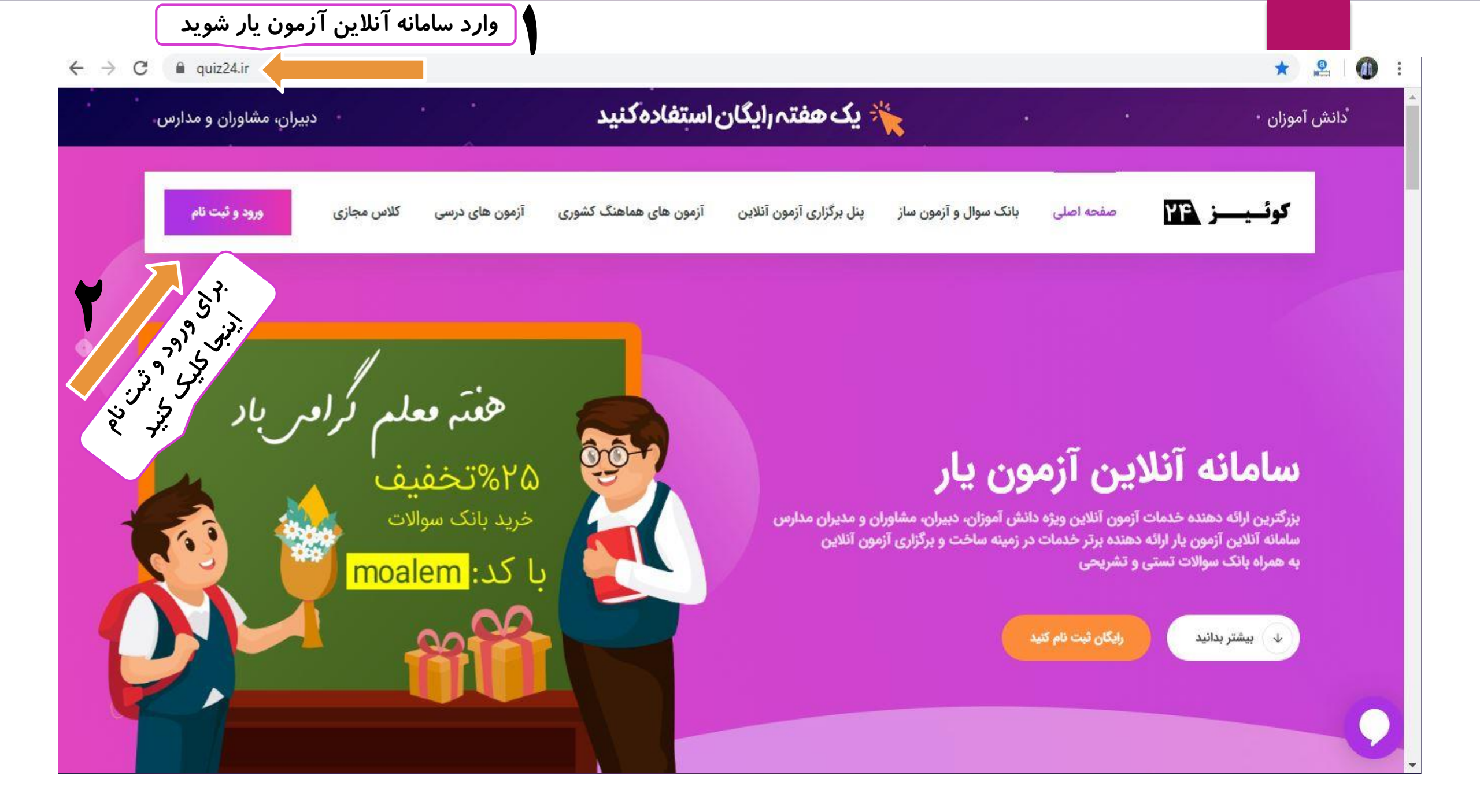

نحوه ورود به ينل

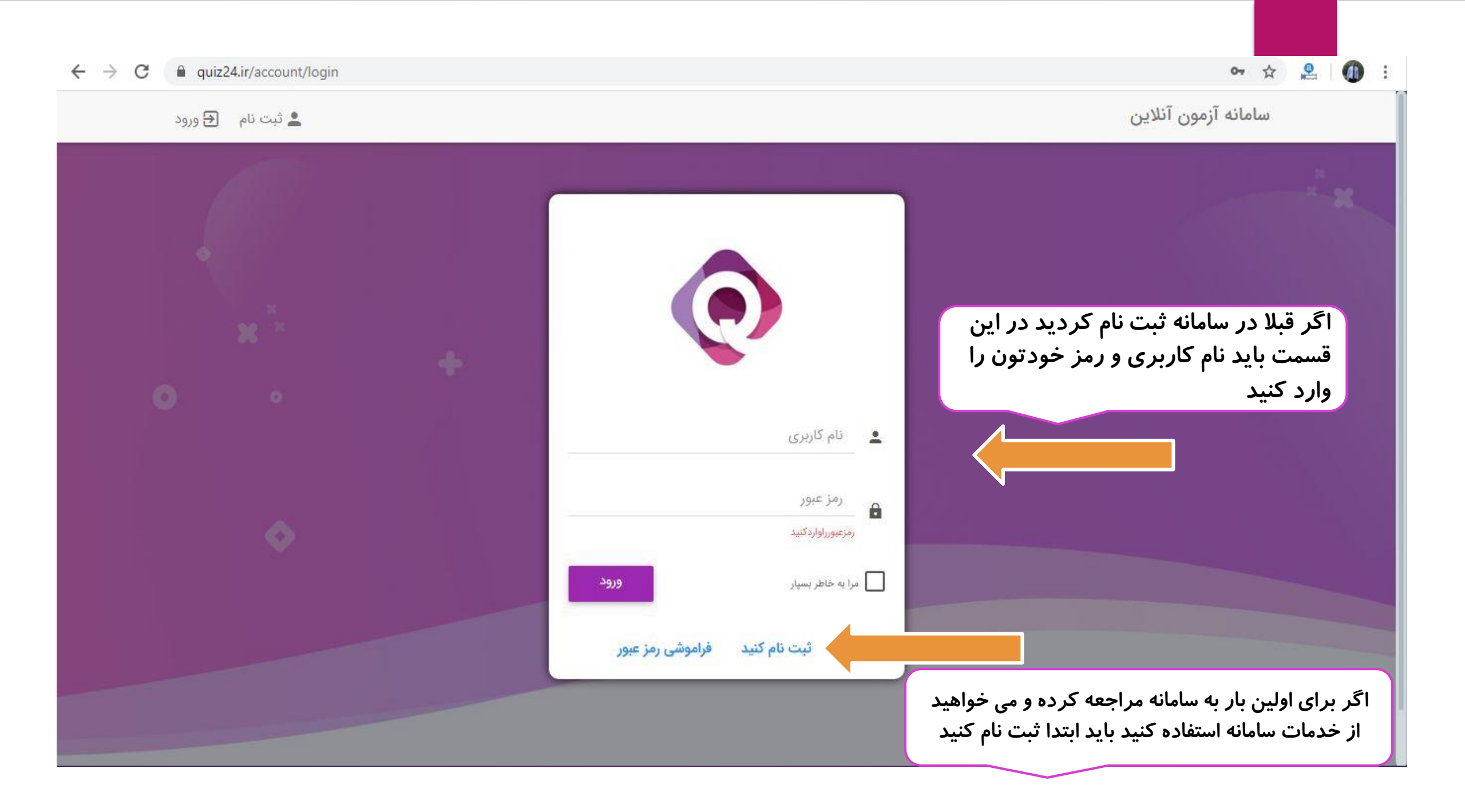

| 💄 ثبت نام 🛛 🗲 ورود |                                                                                                    | سامانه آزمون آنلاین                                                                     |
|--------------------|----------------------------------------------------------------------------------------------------|-----------------------------------------------------------------------------------------|
|                    | المالي   المالي   المالي <th><b>صفحه ثبت نام :</b><br/>در اینجا می توانید اطلاعات خود را<br/>وارد کنید و ثبت نام کنید.</th> | <b>صفحه ثبت نام :</b><br>در اینجا می توانید اطلاعات خود را<br>وارد کنید و ثبت نام کنید. |
|                    | لَئِت نام                                                                                                    |                                                                                         |
|                    | حساب کاربری دارید؟                                                                                                    |                                                                                         |

| 8<br>8 |               |           |            |                         |                     |                | (             | آزمون ها <mark>ی</mark> فعال (« آ <sup>زمور</sup> |                                     |
|--------|---------------|-----------|------------|-------------------------|---------------------|----------------|---------------|---------------------------------------------------|-------------------------------------|
|        | تکمیل شدہ     | حاضر      | ئېت نامى   | تعداد سوال              | تا پایان آزمون      | مدت زمان آزمون | آغاز آزمون    | عنوان آزمون                                       | ~                                   |
|        |               |           |            | ود ندارد                | هیچ آزمون فعالی وجو |                |               |                                                   |                                     |
|        |               |           |            |                         |                     |                |               |                                                   | 7 . 7                               |
|        |               |           |            |                         |                     |                |               | کلاس های ف <mark>عال</mark>                       | ها (ساخت ازمون)<br>+                |
|        | ورود به جلسه  | نوع سرویس | جلسه       | تا پایان                | مدت زمان جلسه       | أغاز جلسه      | عنوان كلاس    | کد کلاس                                           | +                                   |
|        |               |           |            | ود ندارد                | ھیچ کلاس فعالی وجو  |                |               |                                                   | الات                                |
| E.     |               |           |            |                         |                     |                | (۵ آزمون آخر) | آزمون های برگزار شده                              | و سایت اختصاصی<br>زاری آزمون آنلاین |
|        | تكميل شده     | حاضر      | ثبت نامی   | ندا <mark>د سوال</mark> | عة ا                | مدت زمان آزمون | آغاز آزمون    | عنوان آزمون                                       | +                                   |
|        |               |           |            | ندارد                   | هیچ آزمونی وجود     |                |               |                                                   |                                     |
| E.     |               |           |            |                         |                     |                | ازمون)        | آزمون های پیش رو 🕞                                |                                     |
|        | نا آغاز آزمون |           | تعداد سوال |                         | مدت زمان آزمون      |                | تاریخ برگزاری | عنوان آزمون                                       |                                     |

| 🗙 سېد خريد 💿              | ی داده می شود                                   | برای شما نماین            | ن می شوید این صفحه                                  | ت شخصی خودتور   | وقتی وارد اکان                              | ون آنلاین  | پنل مدیریت آزمو                             |
|---------------------------|-------------------------------------------------|---------------------------|-----------------------------------------------------|-----------------|---------------------------------------------|------------|---------------------------------------------|
| 1                         |                                                 |                           |                                                     |                 | ئلاس های فعال                               |            | 0                                           |
| ورود به جلسه              | نوع سرویس                                       | تا پايان جلسه             | مدت زمان جلسه                                       | ں آغاز جلسه     | کد کلاس عنوان کلاہ                          | ~          | هانیه شهیدی<br>VFIVFI                       |
| سوال و اعتبار بر گزاری    | هدیه استفاده از بانک <b>ر</b>                   | ر<br>اری آزمونی که<br>شود | این باکس بسته اعتبار بر گز<br>هم کنید نمایش داده می | سوالی را که در  | این باکس مشخصات بانک<br>هم کند نمایش داده م | נ <b>ر</b> | منو اصلی                                    |
| ایش داده می شود           | ِ <mark>آزمون</mark> در این باکس نم             |                           |                                                     |                 |                                             | *          | 📌 خانه                                      |
|                           | اعتبار هديه                                     |                           | تبار برگزاری آزمون                                  | ci 🕜            | انک سوالات شما<br>                          | ت آزمون) ب | ∔≡ مديريت آزمون ها (ساخ                     |
|                           |                                                 |                           |                                                     |                 | 2 <b>k</b>                                  | +          | 📮 کلاس مجازی                                |
|                           |                                                 |                           | 00                                                  | ريخ اعتبار      | عنوان بسته تا                               | +          | 💒 مدیریت کاربران                            |
|                           |                                                 | 100                       |                                                     | ريد             | <mark>شما هیچ بانک سوالی ندا</mark>         | _          | 🏠 خرید بانک سوالات                          |
| اموال سوال<br>مکا برگزاری | تعداد سوال باقیمانده<br>تعداد برگزاری باقیمانده | ہ مر                      | درری امرور<br>گزاری دیروز                           | אָר<br>אָר      |                                             | فتصاصى     | 🖃 خرید زیردامنه و سایت ا                    |
| ۱۶۷ : ۳۵ : ۲۰             | زمان باقيمانده                                  | ہ بنر                     | داد کل برگزاری                                      | ยั              |                                             | ن آنلاین   | 🖵 خرید بسته برگزاری آزمون                   |
| ساخت آزمون 🗙              | =**                                             | د بسته برگزاری 🗙          | خري                                                 | رید بانک سوال 🗴 | à                                           | +          | 📕 کارنامه                                   |
|                           |                                                 |                           |                                                     |                 |                                             | +          | \$ مالى                                     |
| 1                         |                                                 |                           |                                                     |                 | زمون های برگزار شده (۵ آزمون آخر            | ©          | پنل مدیریت آزمون آنلاین ۲۰۲۰<br>ورژن: ۲٫۰۰۰ |

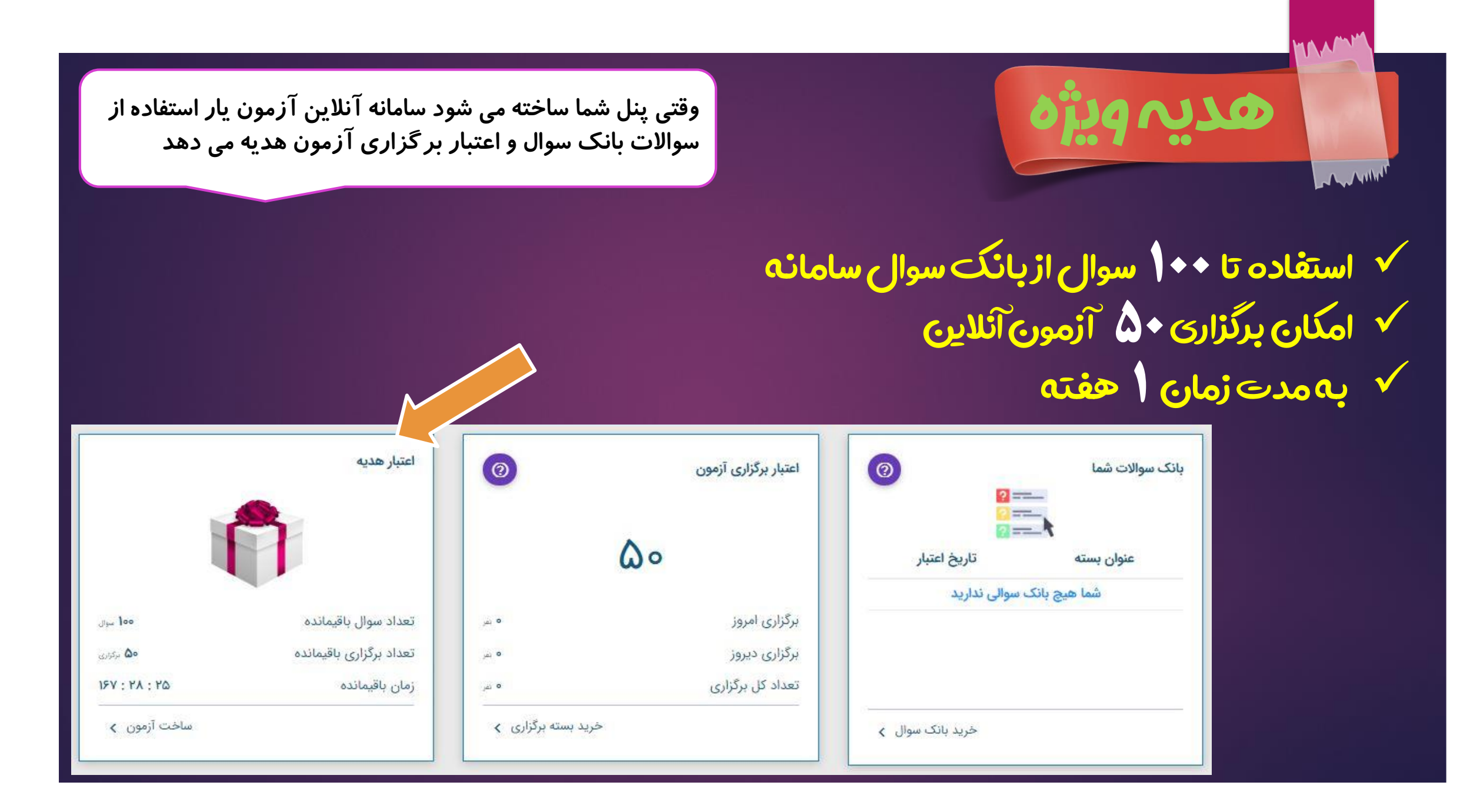

# تظيمات پروفايل و تغيير رمز

|       | پنل مدیریت آزمون آنلاین        | پنل مدیریت آزمون آنلاین                       |
|-------|--------------------------------|-----------------------------------------------|
|       | حميد رضا توكليات               | حمید رضا توکلیان<br>۲۲۵۶۲۲۵۶                  |
| د ا   | پروفایل 💄 پروفایل              | منو اصلی                                      |
| تواني | منو اصلی 🔹 دانش آموزان         | 윰 خانه                                        |
| آموز  |                                | +≡ مدیریت آزمون ها (ساخت آزمور                |
|       | +≕ آزمون ﷺ کد هدیه             | 😫 <sup>کلاس مجازی</sup> برای تغییر رمز ورود و |
|       | 📮 کلاس م 🛨 خروج                | اطلاعات شخصی باید این<br>قسمت ا کارک کند      |
|       | 🚢 مدیریت کاربران               | ا خرید بانک سوالات                            |
|       | 🟠 خرید بانک سوالات             | 🖃 خرید زیردامنه و سایت اختصاصی                |
|       | 🎞 خرید زیردامنه و سایت اختصاصی | 🗖 خرید بسته برگزاری آزمون آنلاین              |
|       | 📘 خرید ریزداشه و سیک اختصاصی   | ا کارنامه +                                   |
|       | ینل مدیریت آزمون آنلاین ۲۰۲۰ © | ينا. مديريت آزمون آنلاين، ٢٠٢٠ ©              |
|       | ورژن: ۲.۰.۰                    | پې سيږين ،رېږې ،ديږې<br>ورژن: ۰.۰.۲           |

ر این قسمت هم می وانید لیست دانش موزان را مشاهده کنید

|                                                                             | پنل مدیریت آزمون آنلاین                                                                                                    |
|-----------------------------------------------------------------------------|----------------------------------------------------------------------------------------------------|
| טم טניגנט<br>ארצידור •                                                      |                                                                                                    |
| <b>نام مدرسه*</b> (نام مدرسه را با حروف فارسی وارد کنید)<br>مدرسه علم و ادب | حميد رض توكليات<br>پروفايل                                                                                                    |
| <b>نام</b> " (نام خود را با حروف قارسی وارد کنید)<br>حجوید بخیا             | منواصلي منواصلي منواصلي مقتر بريوي بروفارا كارك                                                                                                    |
| حميد رضا                                                                    | می کنید وارد این صفحه می کنید وارد این صفحه می کنید وارد این صفحه                                                                                                    |
| نام خانوادگی* (نام خانوادگی خود را یا حروف قارسی وارد کنید)<br>توکلیان      | ب≡ <sub>آزمون</sub> العات التعام المعنى المعنى المع<br>معنى المعنى المعنى المعنى المعنى المعنى المعنى المعنى المعنى المعنى المعنى المعنى المعنى المعنى المعنى المعنى ا |
| پست الکترونیک                                                               | 📮 کلاس م 🛨 خروج                                                                                                    |
|                                                                             | 🚢 مدیریت کاربران +                                                                                                    |
| تلفن                                                                        | 🏠 خرید بانک سوالات                                                                                                    |
| موبایل                                                                      | 🖃 خرید زیردامنه و سایت اختصاصی                                                                                                    |
| -71777XF0F1                                                                 | 🗖 خرید بسته برگزاری آزمون آنلاین                                                                                                    |
| شماره کارت بانکی                                                            | پنل مدیریت آزمون آنلاین ۲۰۲۰ ©<br>ورژن: ۲.۰.۰                                                                                                    |

|                    | پنل مدیریت آزمون آنلاین                                                                                                    |
|--------------------|----------------------------------------------------------------------------------------------------|
| تغيير رمز عبور     |                                                                                                    |
| رمز عبور قعلی      | حمید رضا توکلیان<br>۹۱۲۲۲۸۴۵۴۱<br>پروفایل                                                                                                |
|                    | منو اصلی 🏤 دانش آموزان 📥 خانه                                                                                                    |
| رمز عبورجديد       | <ul> <li>         •• تغییر رمز عبور               </li> <li> </li> <li> </li> <li> </li> <li> </li> <li> </li> <li> </li> <li></li></ul> |
| تكرار رمز عبورجديد | ب مدیریت کاربران<br>* مدیریت کاربران +                                                                                                   |
|                    | خرید بانک سوالات                                                                                                    |
| تغييررمزعبور       | 🖃 خرید زیردامنه و سایت اختصاصی<br>خرید بسته برگزاری آزمون آنلاین                                                                         |
|                    | پنل مدیریت آزمون آئلاین ۲۰۲۰ ©<br>ورژن: ۲.۰.۰                                                                                            |

|                        |                                                      | پنل مدیریت آزمون آنلاین                                                                                                    |
|------------------------|------------------------------------------------------|----------------------------------------------------------------------------------------------------|
| کد هدیه                |                                                      | جميد رضا توكليان                                                                                                    |
| <image/> <text></text> | اگر کد هدیه دارید می توانید در<br>این قسمت وارد کنید | ۲۹۳۲۲۸ منو اصلی<br>منو اصلی<br>ک خانه<br>ک خانه<br>ک |
|                        |                                                      | پنل مدیریت آزمون آنلاین ۲۰۲۰ ©<br>ورژن: ۲.۰.۰                                                                                                    |

# سافت آزمون آنلاين

|           |                | ِ شود | ایش دادہ می                            | یر ای شما نم             | ِ<br>زمون ها ر             | کنید لیست آ         | نا کلیک می | ت آزمون ه                | ، مدىر ب             | ېمت را بر روې              | منوی س  | وقتی در    |   |                                |                |
|-----------|----------------|-------|----------------------------------------|--------------------------|----------------------------|---------------------|------------|--------------------------|----------------------|----------------------------|---------|------------|---|--------------------------------|----------------|
| رید 💿     | 🖁 سبد خ        | -) (  | G                                      | 07.                      |                            |                     |            |                          |                      |                            | 0,      | <u>)</u>   |   | پنل مدیریت آزمون آنلاین        |                |
|           |                |       |                                        |                          |                            |                     |            |                          |                      |                            | تجو     | سې Q       |   |                                |                |
|           | 👳 نمایش        |       | ا آزمون های فعال<br>بش آزمون های آرشیو | فقط                      | io:                        | تاريخ پايا          | ; آغاز:    | تاريخ                    | (                    | كدآزمون                    | ون      | عتوان آزمر |   | رضا توکلیان<br>۱۳۳۱۰۰          | حميد<br>FAFGFI |
|           | ≣≣ حذف فيلترها |       |                                        |                          |                            |                     |            |                          |                      |                            |         |            |   | لى                             | منو اصا        |
| ديد ڻ     | ساخت آزمون جا  |       |                                        | ن گزینه ،<br>بدید بسازید | ، بر روی ایر<br>بد آزمون ح | با کلیک<br>مہ توانی |            |                          |                      | (mail PF)                  | زمون ها | لىست آ     |   | aile                           |                |
|           |                |       |                                        |                          |                            |                     |            | 12,000                   |                      | 077.77                     | - 0,99  |            |   | ديريت آزمون ها (ساخت آزمون)    | <b>⊳</b> ≡+    |
| · · · · · |                | ارشيو | مديريت ازمون                           | تاييد مدرسه              | مدرسه                      | سازنده ازمون        | تعداد سوال | نوع ازمون                | کد                   | عنوان                      | رديف    |            | + | لاس مجازی                      | ۶Ħ             |
| 18        | • ~            |       | \$                                     | تا <mark>ييد شده</mark>  |                            | حميد رضا توكليان    | ۳۵         | آزمون چاپی               | ۴۵۰۳۷                | اجتماع <mark>ی</mark> پنجم | 1       |            | + | دیریت کاربران                  |                |
| / 8       | • 🗸            |       | \$                                     | تاييد شده                |                            | حميد رضا توكليان    | 110        | آزمون چاپی               | ምምነም<br>አ            | مثلثات                     | ۲       |            |   | برید بانک سوالات               | 5 <b>के</b>    |
| / 5       | • ~            |       | \$                                     | تاييد شده                |                            | حميد رضا توكليان    | ٣٥         | آزمون چاپی               | MINAE                | ریاضی ششم                  | ٣       |            |   | درید زیردامنه و سایت اختصاصی   | > 🗖            |
| / 6       | • 🗸            |       | \$                                     | تاييد شده                |                            | حميد رضا توكليان    | ٣٥         | آ <mark>زمون چاپی</mark> | ምነγሥ∘                | علوم چهارم                 | ۴       |            |   | درید بسته برگزاری آزمون آنلاین | > 🖵            |
| / 5       | • ✓ =,         |       | \$                                     | تاييد شده                |                            | حميد رضا توكليان    | ۴۰         | آزمون آنلاین             | ۲۸۸۹ <u>۱</u>        | آزمون کلاس هفتم            | ۵       |            | + | ارنامه                         | 5 🗐            |
| 18        | • ✓ =,         |       | \$                                     | تاييد شده                |                            | حميد رضا توكليان    | lo         | آزمون آنلاین             | ۲۸ <mark>۸</mark> ۹۰ | فارسى هفتم                 | ۶       |            | + | الى                            | ♪\$            |
| / 6       | • 🗸 =,         |       | \$                                     | تاييد شده                |                            | حميد رضا توكليان    | ۱۵         | آزمون آنلاین             | <u>የለለለ</u> ዮ        | علوم هفتم                  | Y       |            |   | یریت آزمون آنلاین ۲۰۲۰ ©       | پنل مد         |
| / 6       | • ✓ =,         |       | \$                                     | تاييد شده                |                            | حميد رضا توكليان    | ۱۵         | آزمون آنلاین             | үүүүү                | رياضي هفتم                 | ٨       |            |   | ۲,۰,۰                          | ورژن:          |

| <del>ب</del> نمایش<br>وحذف فیلترها | F     | ا آزمون های فعال<br>بش آزمون های آرشیو | فقط<br>تمای      |
|------------------------------------|-------|----------------------------------------|------------------|
| اخت آزمون جدید 🥠                   | آرشيو | مديريت آزمون                           | د مدرسه          |
|                                    |       | \$                                     | ید شده           |
| /8/                                |       | \$                                     | ید شده<br>ید شده |
| / = /                              |       | \$                                     | ید شده           |
| / ● / ⇒                            |       | \$                                     | ید شده           |
| / 🖶 🗸 🎫                            |       | \$                                     | ید شدہ           |
| / 🗟 / 🎫                            |       | \$                                     | ید شده           |
| /                                  |       | \$                                     | ید شده           |

=~

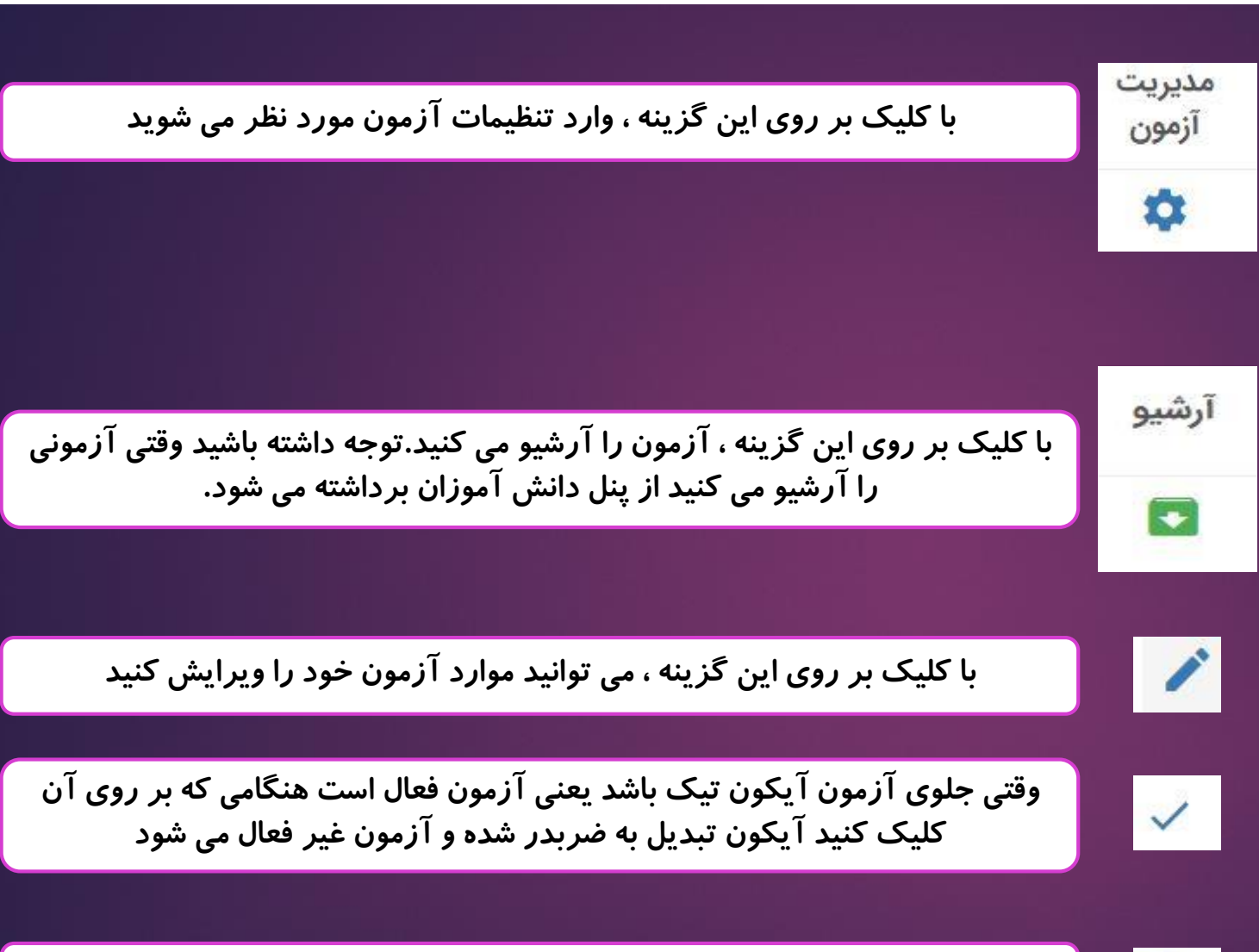

با کلیک بر روی این گزینه ، می توانید چک لیست آزمون خود را بررسی کنید

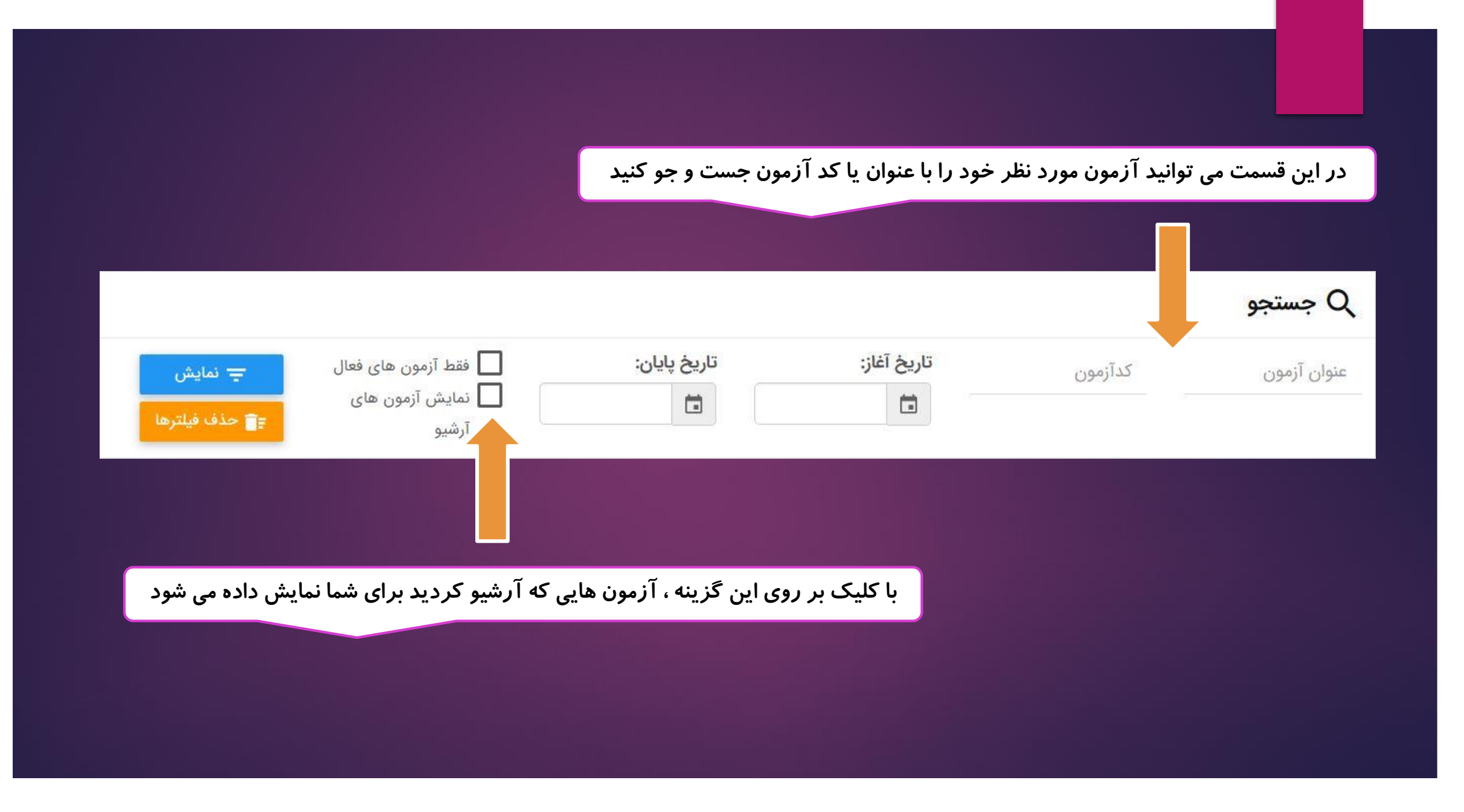

| فقط آزمون های فعال<br>ج نمایش<br>آرشیو<br>آرشیو                                           | کدآزمون                                                                                                    | میتی بر روی " ساخت آزمون جدید"<br>کلیک کنید می توانید بانک آزمون را<br>تهیه کنید و یا ساخت آزمون را بزنید |                             |
|-------------------------------------------------------------------------------------------|----------------------------------------------------------------------------------------------------|----------------------------------------------------------------------------------------------------|-----------------------------|
| ساخت آزمون جدید پ<br>بسه تایید مدیریت آرشیو<br>تایید شده ۵ آزمون<br>تایید شده ۵ آ اس ای ا | آیا مایل هستید بجای ساخت و خرید تک آزمون بانک سوالات مورد<br>نظر خود را خریداری کنید؟<br><b>خرید بانک سوالات ساخت آزمون انصراف</b><br>مثلثات ۳۳۱۳۸ آزمون چاپی ۱۱۰ <b>حمید رضا توکلیان</b> | لیست آزمون ها<br>ردیف<br>۱ ۱                                                                              |                             |
|                                                                                           | فقط آزمون های فعال<br>نمایش آزمون های<br>آرشیو                                                                                                    | کدآزمون تاریخ آغاز: تاریخ پایان:                                                                          | <b>مستجو</b><br>عنوان آزمون |
| ی " ساخت آزمون "<br>د نوع آزمون را انتخاب                                                 | سخت آزمون جدید ن<br>مدرسه مدیریت <sub>آرشیو</sub><br>مدرسه آزمون آرشیو<br>کلیک کنید باید<br>کنید                                                                                          | ها<br>آزمون برای چاپ می باشد و یا برگزاری آنلاین؟<br>آزمون چاپی برگزاری آنلاین انصراف                     | ليست آزمون<br>رديف          |

| ساخت آزمون جدید | •     |              |                  |                     |         |                     |             | ۵ آزمون)                   | أزمون ها (٧ | ليست         |
|-----------------|-------|--------------|------------------|---------------------|---------|---------------------|-------------|----------------------------|-------------|--------------|
|                 | آرشيو | مديريت آزمون | درسه تایید مدرسه | <b>ہ</b><br>ی باشد؟ | صورتی م | ین آنلاین شما به چه | موالات آزمو | <b>ء</b><br>نوع ہ          | رديف        |              |
| / ● ✓ ≕         | ۵     | \$           | تاييد شده        |                     |         |                     |             |                            | ١           |              |
| /               |       | \$           | تاييد شده        |                     |         | ى انصراف            | تشريد       | ھ                          | ٢           |              |
| / ● ✓ ≕         |       | \$           | تاييد شده        | حميد رضا توكليان    | ۶       | آنلاین تشریحی       | AYPIP       | آنلاين رياض م              | ن تستی ُ    | ر ابتدا آزمو |
| / ● ✓ ≕         |       | \$           | تاييد شده        | حميد رضا توكليان    | 0       | آنلاین تشریحی       | 91952       | م<br>حن چین برم ریاضی سنتم | ح می دھی    | را توضي      |
| / ● / ≕         |       | \$           | تاييد شده        | حميد رضا توكليان    | ١٧      | آنلاین تشریحی       | 90201       | تست ازمون تشريحي           | ۵           |              |
| /               |       | \$           | تاييد شده        | حميد رضا توكليان    | 0       | آئلاین تستی         | ۸۹۷۱۸       | آزمون جامع ریاضی           | ۶           |              |

|           | وارد صفحہ ی آزمون ساز می شوید                                                                                                  | در صفحه ی بعد، این ستون<br>توضیح داده می شود                                                                                                    |
|-----------|----------------------------------------------------------------------------------------------------|----------------------------------------------------------------------------------------------------|
|           | انتخاب خودکار                                                                                                    | وال                                                                                                    |
| تستی آسان | عربی درس۲ قسم سوم                                                                                                    | تعداد م ز: ۱۰۰ سوال                                                                                                    |
|           | معنای دو کلمه ی انّاس» و ادّوران» بهترتیب کدام گزینه است؟<br>۱) زنان - چرخش ۲) چرخیدن - مردم ۳) مردم - دُوران ۴) مردم - چرخیدن | نمایش آزمون بوالات × انصراف بوالات دروس آزمون                                                                                                    |
|           | پاسخ 🛁 موال                                                                                                    | نعداد از تا<br>۱۹۰۵ - فصل ۲                                                                                                    |
| تستی آسان | عربى درس٢ قسم سوم<br>ترجمه ناقص عبارت زير با كدام گزينه كامل مىشود؟<br>۲ «الانسان عَبدُ الاحسان: انسان نيكى است.»              | ۲ درس ریاضی معض ۲ ه ه ه ه<br>برای درج و یا حذف گروه و یا درس روی یکی از گروه های جدول که با<br>رنگ زرد مشخص شده اند کلیک راست کنید. تغییرات تا زمانی که آزمون |
|           | ۱) شایستهی ۲) بندهی ۳) مردم ۴) محتاج<br>+ پاسخ ول                                                                              | لیت نشده است اعمال نخواهد شد و میتوانید یا کلیک روی دکمه بارگزاری<br>مجدد دروس آزمون را به حالت اولیه برگردانید.<br><b>بارگزاری مجدد</b>                      |
| تستی آسان | عربی درس۲ قسم سوم                                                                                                    | پايه                                                                                                    |
|           | كدام جمله درست معنا نشده است؟<br>۱) ستلامةُ العيشِ فِي المُداراة: سلامت زندگي در مدارا كردن است.                               | هفتم                                                                                                    |

| ^           | زمون                  | دروس آ |
|-------------|-----------------------|--------|
| تعداد از تا |                       |        |
|             | ه 闄 درس ریاضی - فصل ۲ |        |
| 0 0 0       | 🔂 درس ریاضی - فصل ۲   |        |

برای درج و یا حذف گروه و یا درس روی یکی از گروه های جدول که با رنگ زرد مشخص شده اند کلیک راست کنید، تغییرات تا زمانی که آزمون لبت نشده است اعمال نخواهد شد و میتوانید با کلیک روی دکمه بارگزاری مجدد دروس آزمون را به حالت اولیه برگردانید.

بارگزاری مجدد

در این قسمت باید لیست درس های آزمون را اضافه کنید.

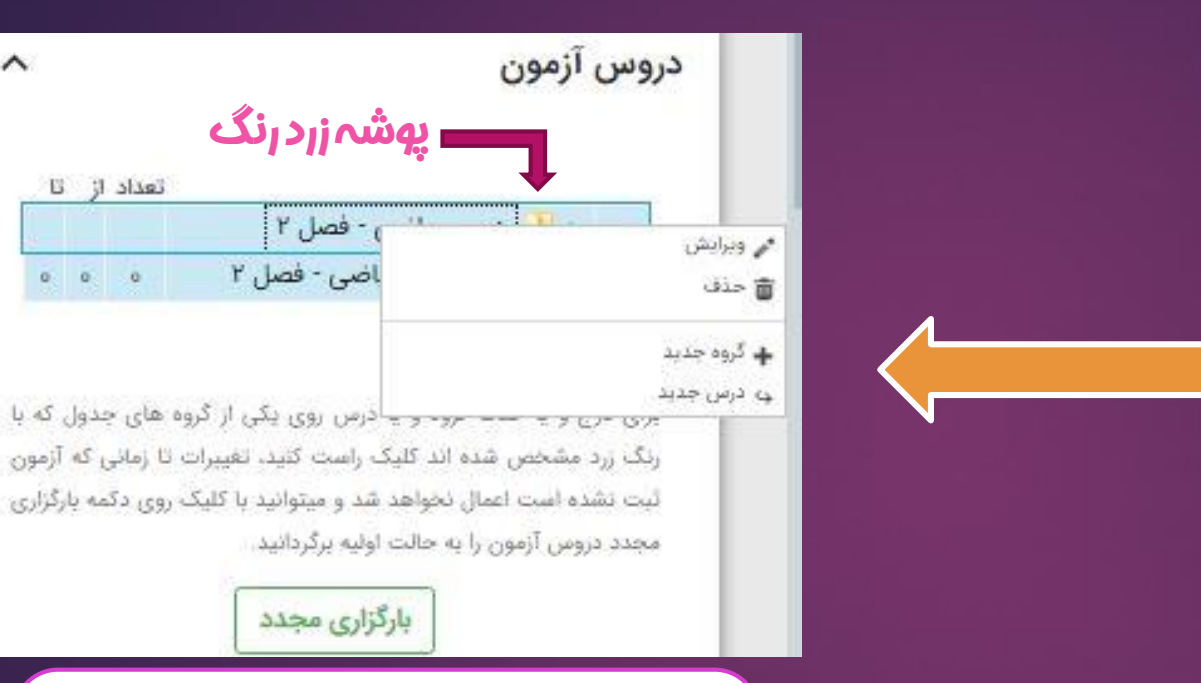

بر روی پوشه زرد رنگ کلیک *ر*است کنید پنجره ای که باز می شود می توانید درسی را اضافه کنید یا نام درس را ویرایش کنید.

بارگزاری مجدد

<u>پ</u>وشہزردرنگ

) - فصل ۲

اضی - فصل ۲

~

تعداد از تا

0 0 0

|                                       |                                                  | در سمت راست هر            |
|---------------------------------------|--------------------------------------------------|---------------------------|
|                                       |                                                  | د <i>ر</i> س یک مثلث کوچک |
|                                       |                                                  | قرار دارد در صورتی که     |
| درس                                   |                                                  | بر روی آن کلیک کُنید      |
|                                       |                                                  | فصل های هر درس            |
| 🗖 هوش                                 |                                                  | نمایش داده می شود         |
| 🔺 📃 فارسی                             |                                                  |                           |
| 🔉 📃 مقدمات                            | ا هوش                                            |                           |
| 🛽 📘 فصل اول: زیبایی آفرینش            | 🖉 🚺 فارسی                                        |                           |
| 🔈 📄 فصل دوم: شکفتن                    | ا مربی 🔤 🔤 عربی                                  |                           |
| 🛛 🔄 فصل سوم: سبک زندگی                | انگلیسی 📃 انگلیسی                                |                           |
| 🛛 🚺 فصل چهارم: نام ها و یادها         | 🛽 🗖 ریاضی                                        |                           |
| 🖌 🚽 📩 فصل پنجم: اسلام و انقلاب اسلامی | 🛽 🗖 پیام های آسمان                               |                           |
| 🛛 🚺 فصل آزاد: ادبیات بومی(۲)          | 🗖 علوم تجربی                                     |                           |
| 🛛 📘 فصل ششم: ادبیات جهان              | 🛽 ا مطالعات اجتماعی                              |                           |
| 🛛 🕨 📃 سوالات و مطالب کلی              | 💿 🔽 کار و فناوری هفتم                            |                           |
| 🔈 📘 عربی                              | 🔈 🗖 قرآن                                         |                           |
| 👃 📃 انگلیسی                           |                                                  |                           |
| 🔉 📃 ریاضی                             |                                                  |                           |
| ه 📃 پیام های آسمان                    | د. ابنها بالتديين بيند نظر بالنتهار بكند تا      |                           |
| 🗖 علوم تجربی                          | در اینجامی توانید درس مورد نظر را انتخاب دنید تا |                           |
| 🛛 🖢 📃 مطالعات اجتماعی                 | ففط سوالات آن درس برای شما نمایش داده شود        |                           |
| کار و فناوری هفتم 📃 🚺                 |                                                  |                           |
| 🕨 🗖 قرآن                              |                                                  |                           |

~

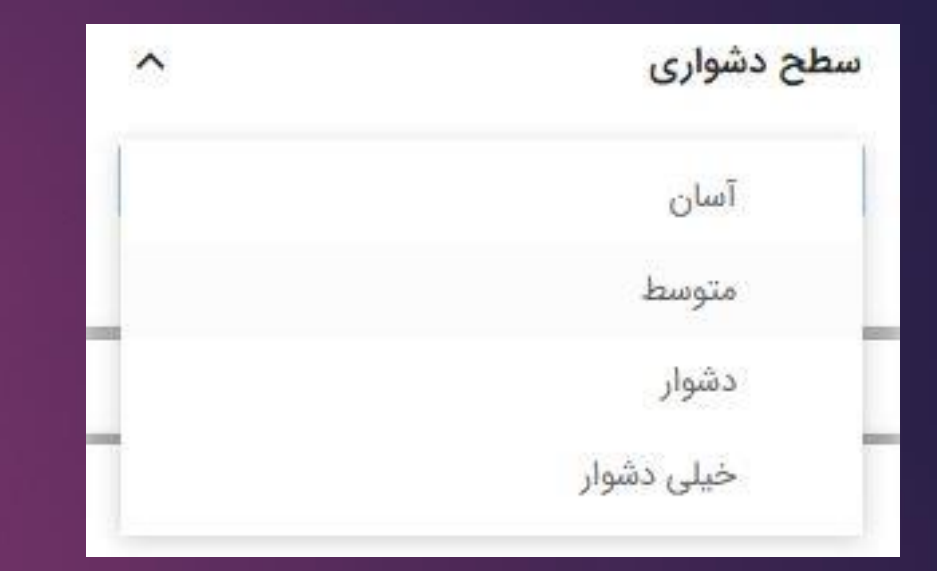

در این قسمت می توانید سطح سوالات *ر*ا فیلتر کنید.

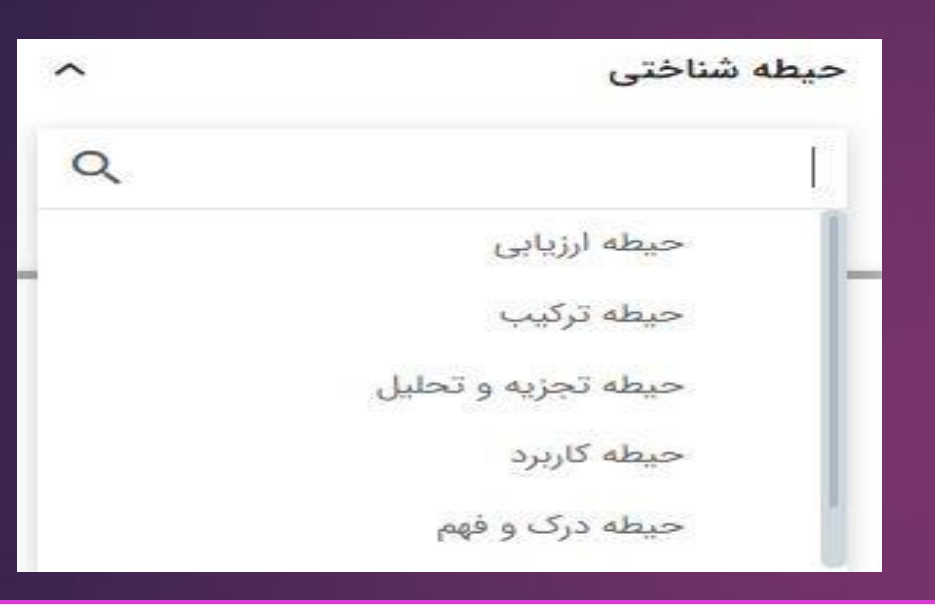

در این قسمت می توانید سوالات را بر اساس حیطه شناختی فیلتر کنید.

## بعداز انجام تمام تنظيمات ، بر روى گزينه " اعمال "كليككنيد تافيلتر هاى انتخابى اعمال شود

در این قسمت شما تعیین می کنید سوالاتی که قبلا استفاده کردید دوباره در آزمون جدید نمایش داده شود یا خیر

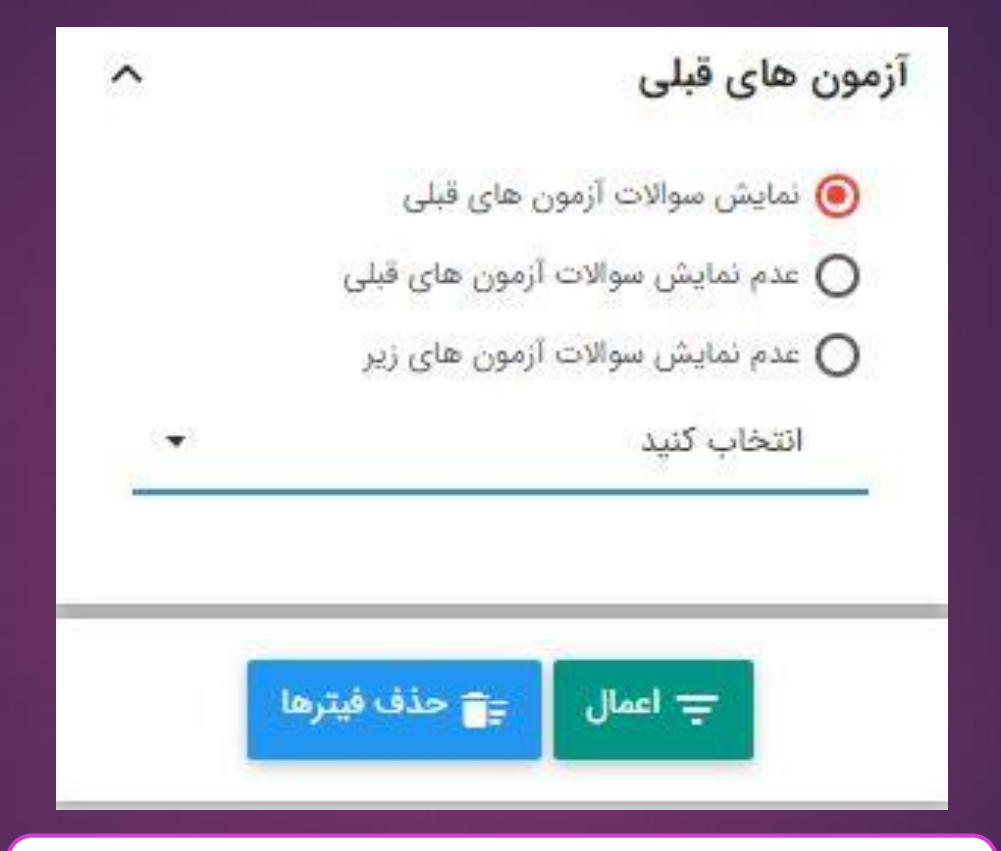

| در اینجا می توانید سوالات را به صورت<br>دستی یا خودکار انتخاب کنید |                                                                                                    |                                                                                                    |
|--------------------------------------------------------------------|----------------------------------------------------------------------------------------------------|----------------------------------------------------------------------------------------------------|
|                                                                    | انتخاب خودكار                                                                                                    | • سوال                                                                                                    |
| تستى آسان                                                          | عربی درس۲ قسم سوم                                                                                                    | تعداد سوال مجاز: <b>٥٠١</b> سوال                                                                                                    |
|                                                                    | معنای دو کلمهی "نّاس» و "دُوَران" بهترتیب کدام گزینه است؟<br>۱) زنان - چرخش ۲) چرخیدن - مردم ۳) مردم - دُوران ۴) مردم - چرخیدن<br>۲ | نمایش آزمون حذف سوالات × انصراف<br>دروس آزمون                                                                                                    |
| ه مد نظر شما<br>کلیک کنید                                          | در انتخاب دستی ، هر سوالی کا<br>سروی آیکون<br>در است باید بر روی آیکون                                                              | تعداد از تا<br>کال درس ریاضی - فصل ۲<br>کال درس ریاضی - فصل ۲ ه ه ه                                                                                                    |
|                                                                    | الرجمه ناقص عبارت ریز با کدام قرینه هر<br>۱۹ الإنسان عبد الإحسان: انسان نیکی است.»<br>۱) شایسته ی ۲) بنده ی ۳) مردم ۴) محتاج        | برای درج و یا حذف گروه و یا درس روی یکی از گروه های جدول که با<br>رنگ زرد مشخص شده اند کلیک راست کنید. تغییرات تا زمانی که آزمون<br>لیت نشده است اعمال نخواهد شد و میتوانید با کلیک روی دکمه بارگزاری<br>مجدد دروس آزمون را به حالت اولیه برگردانید.<br><b>بارگزاری مجدد</b> |
| تستى آسان                                                          | عربي درس۲ قسم سوم                                                                                                    | پايه ^                                                                                                    |
|                                                                    | کدام جمله درست معنا نشده است؟<br>۱) ستلامة العیش فی المداراة: سلامت زندگی در مدارا کردن است.                                        | هفتم                                                                                                    |

|                                         | خبل دشمار ۱۹۷      | مشمل سرسروز سوال | 1000 1828 - 2401 |
|-----------------------------------------|--------------------|------------------|------------------|
|                                         |                    |                  |                  |
| سوالات ، مــ توانيد                     | در انتخاب خمد کار  |                  |                  |
| سور دف بهی توربید<br>سطح را وارد کنید و | تعداد سوال از هر س |                  |                  |
| <i>خ</i> اب کن " را بزنید.              | در اخر گزینه "انت  |                  |                  |
|                                         |                    |                  |                  |

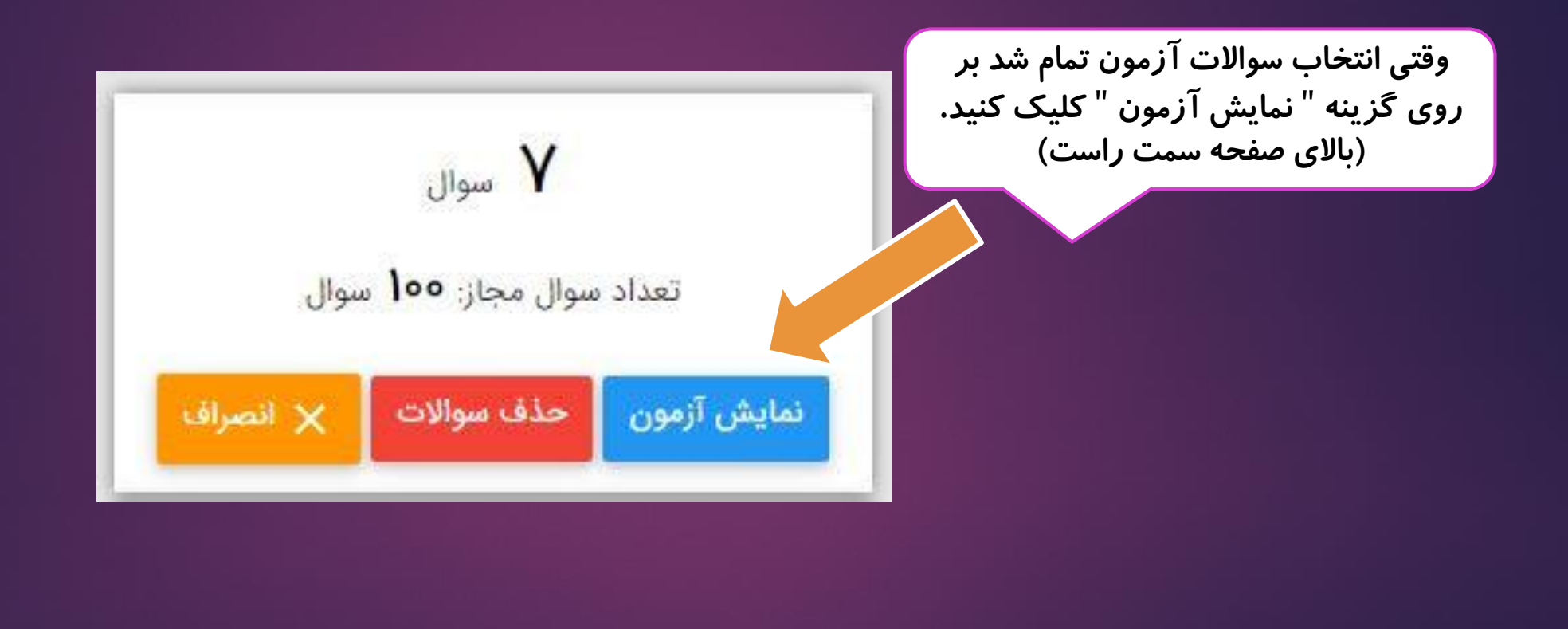

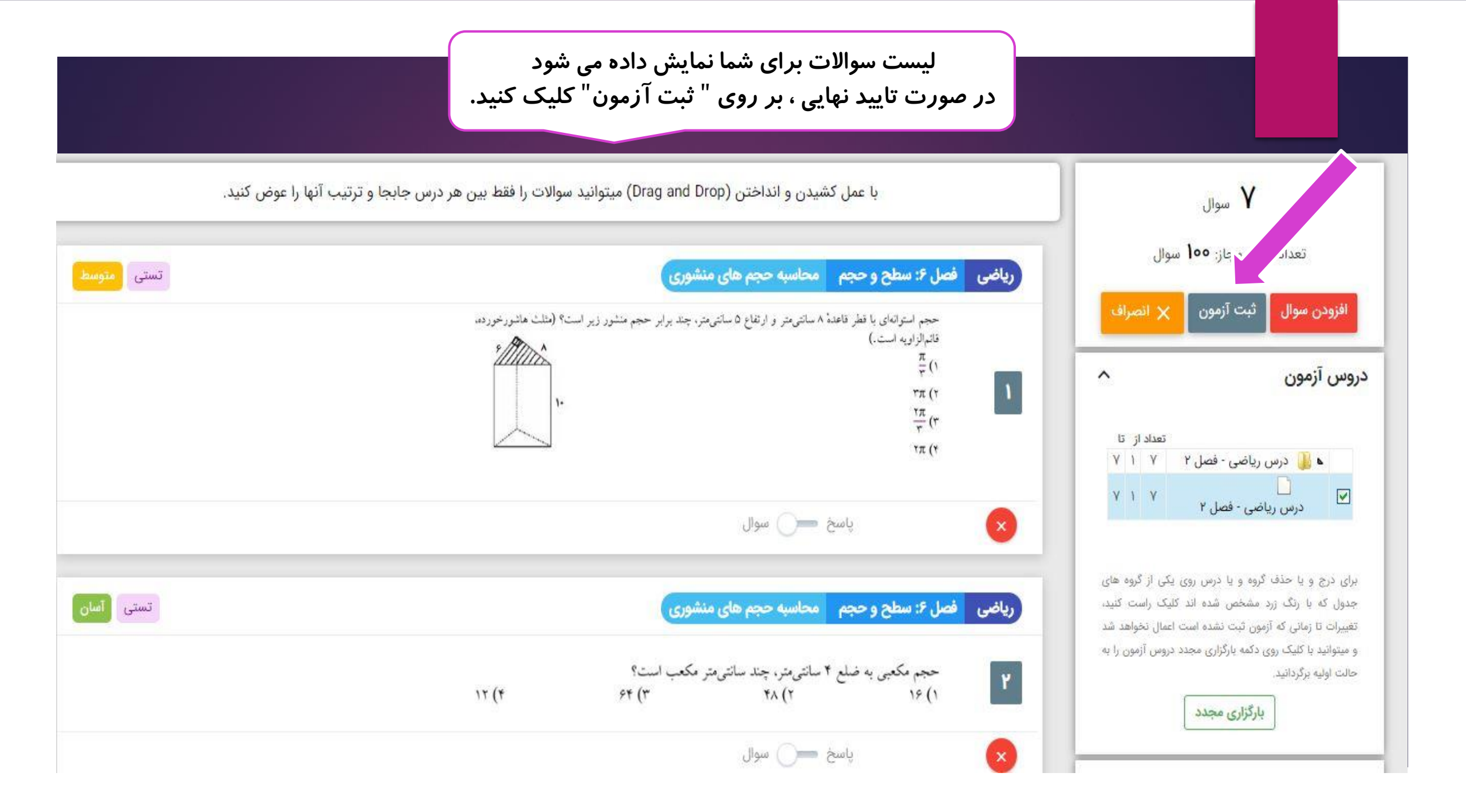

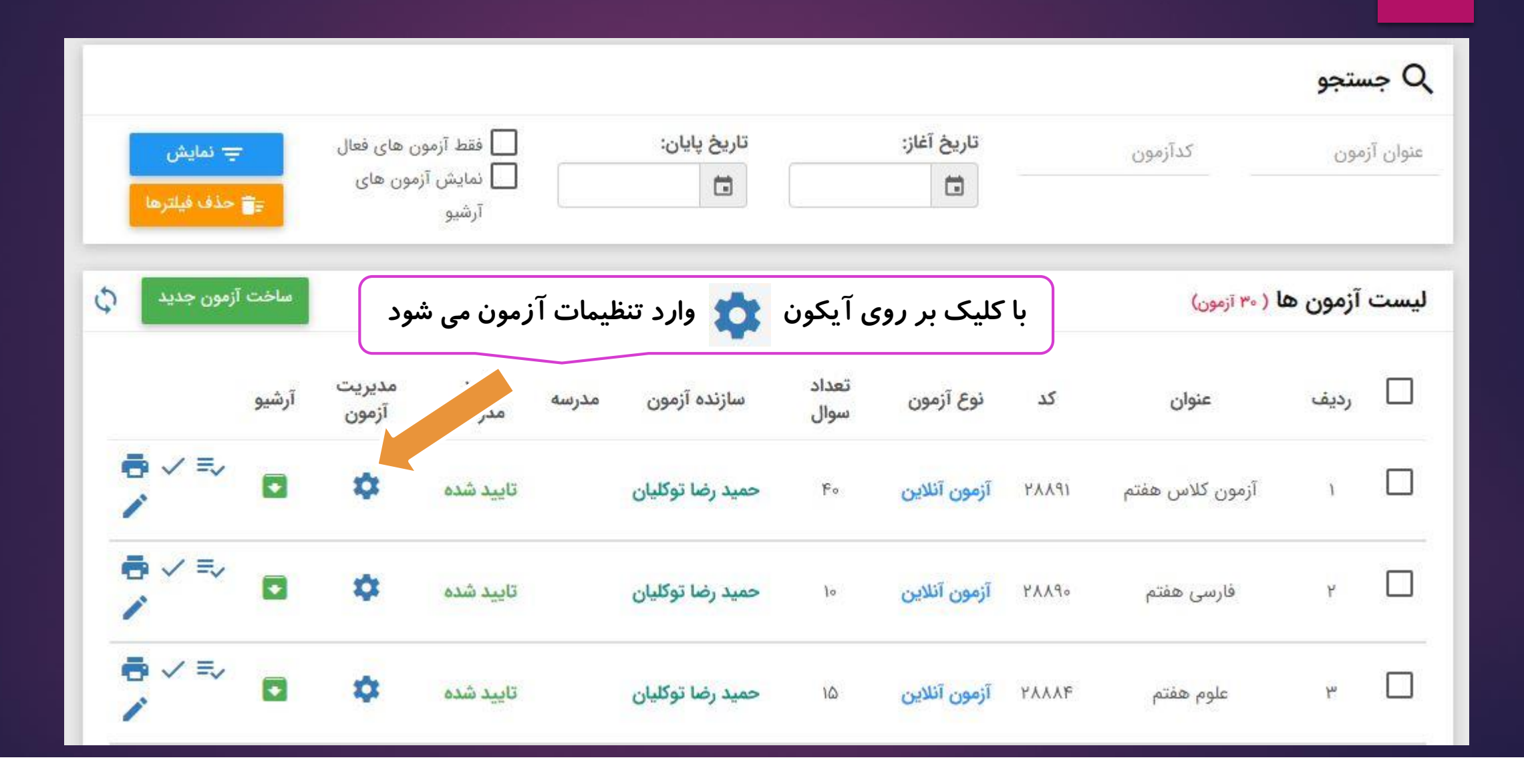

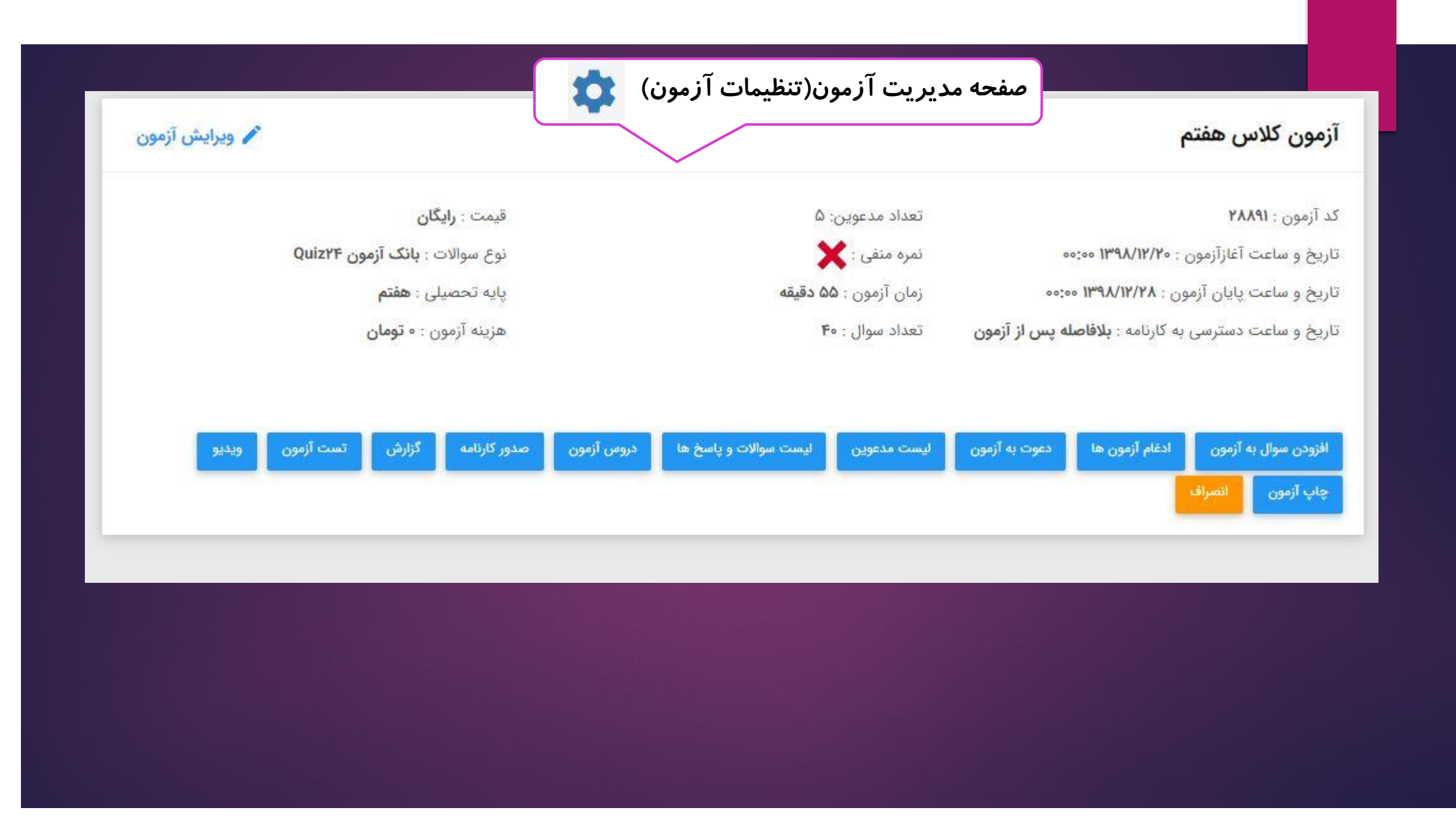

### افزودن سوال به آزمون

ادغام آزمون ها

### با کلیک بر روی این گزینه ، می توانید سوالات آزمون را اضافه یا کم کنید

با کلیک بر روی این گزینه ، می توانید چند آزمون آنلاینی که با از بانک سوال ساختید را با هم ادغام کنید و تحت یک آزمون بر گزار کنید

#### ادغام آزمون

| حذف | تعدادسوال | عنوان آزمون | کد آزمون | رديف |
|-----|-----------|-------------|----------|------|
|     | ۵۱        | رياضي هفتم  | үүүүү    | 1    |
|     | ۵۱        | علوم هفتم   | YXXXF    | ٢    |
|     | ١٥        | فارسى هفتم  | ۲۸۷۹۰    | ħ    |

🧐 در صورت ادغام آزمونی با آزمون فعلی، سوالات، دروس آزمون و زیرگروه های آزمون انتخابی به آزمون فعلی اضافه خواهند شد.

🥝 سوال تکراری در آزمون انتخابی به آزمون فعلی اضافه نخواهد شد.

🥪 بعد از ادغام حتما از قسمت دروس آزمون اقدام به حذف زیرگروهای اضافی و مرتب سازی گروه های اصلی و دروس آزمون کنید .

فیلم آموزشی نحوه ادغام آزمون ها در انتهای صفحه ی اصلی سامانه وجود دارد

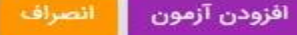

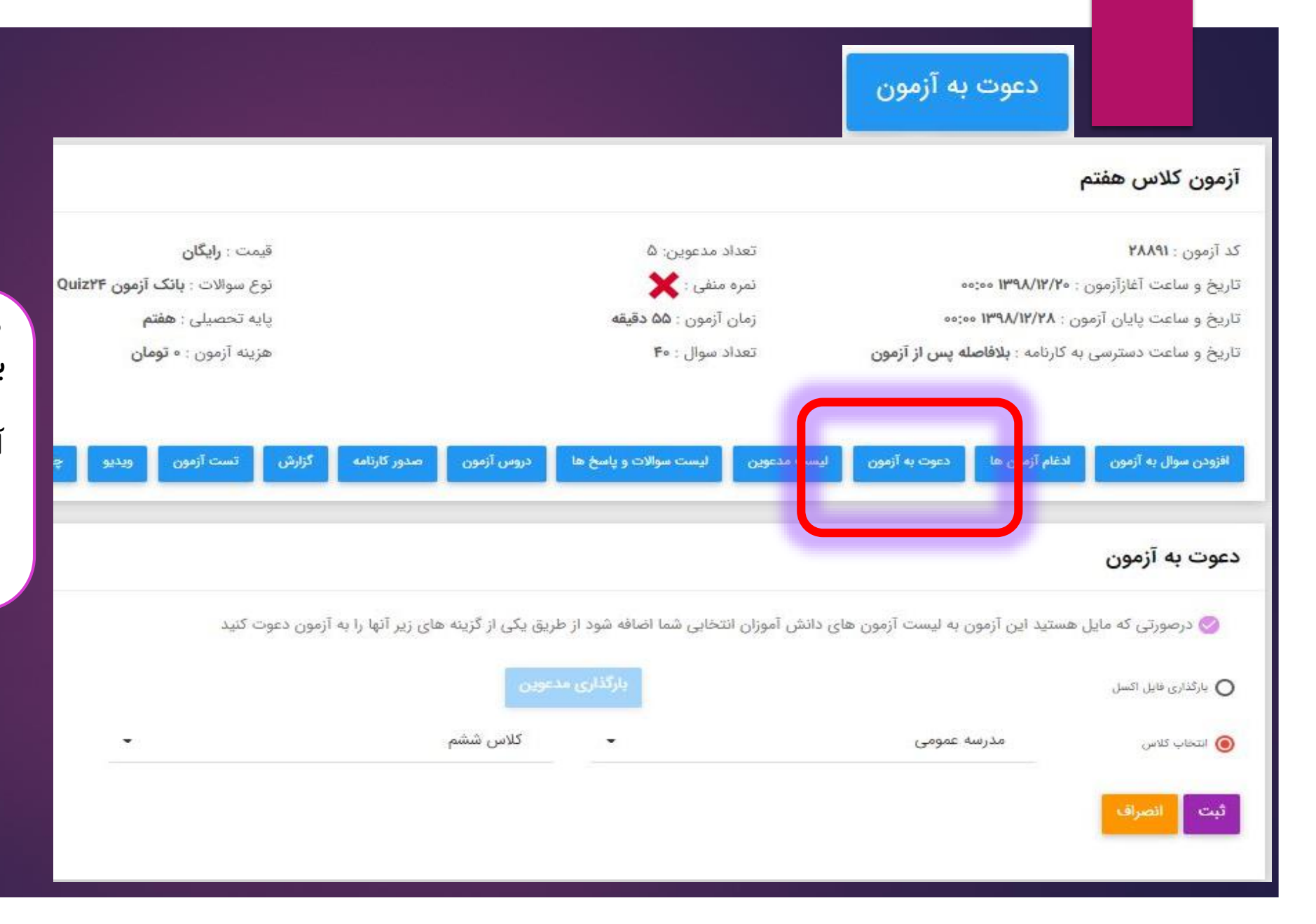

شما می توانید دانش آموزان را به صورت فایل اکسل وارد کنید و یا اگر در سامانه دانش آموزان راتعریف و کلاس بندی کردید می توانید از قسمت انتخاب کلاس ، دانش آموزان را دعوت به آزمون کنید

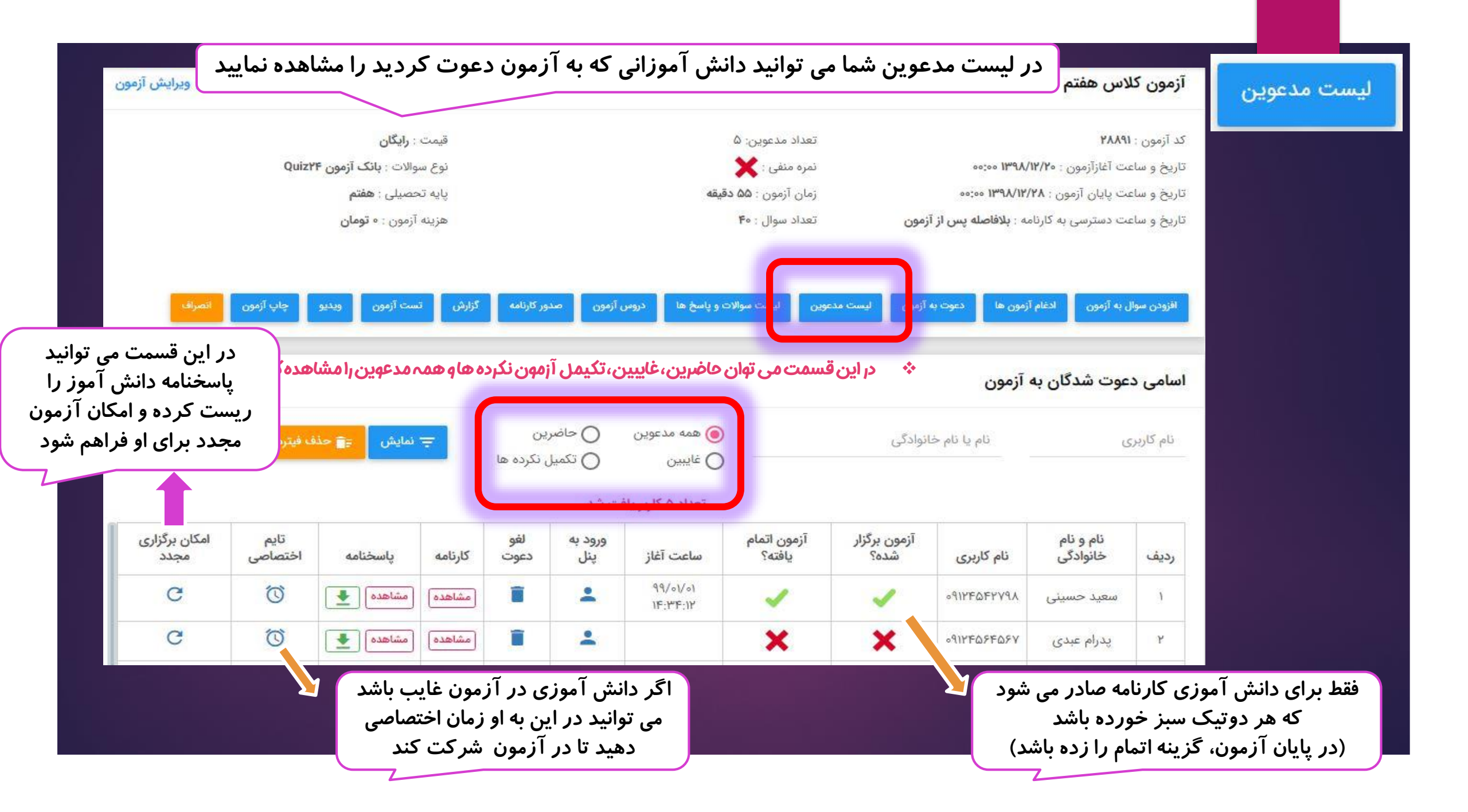

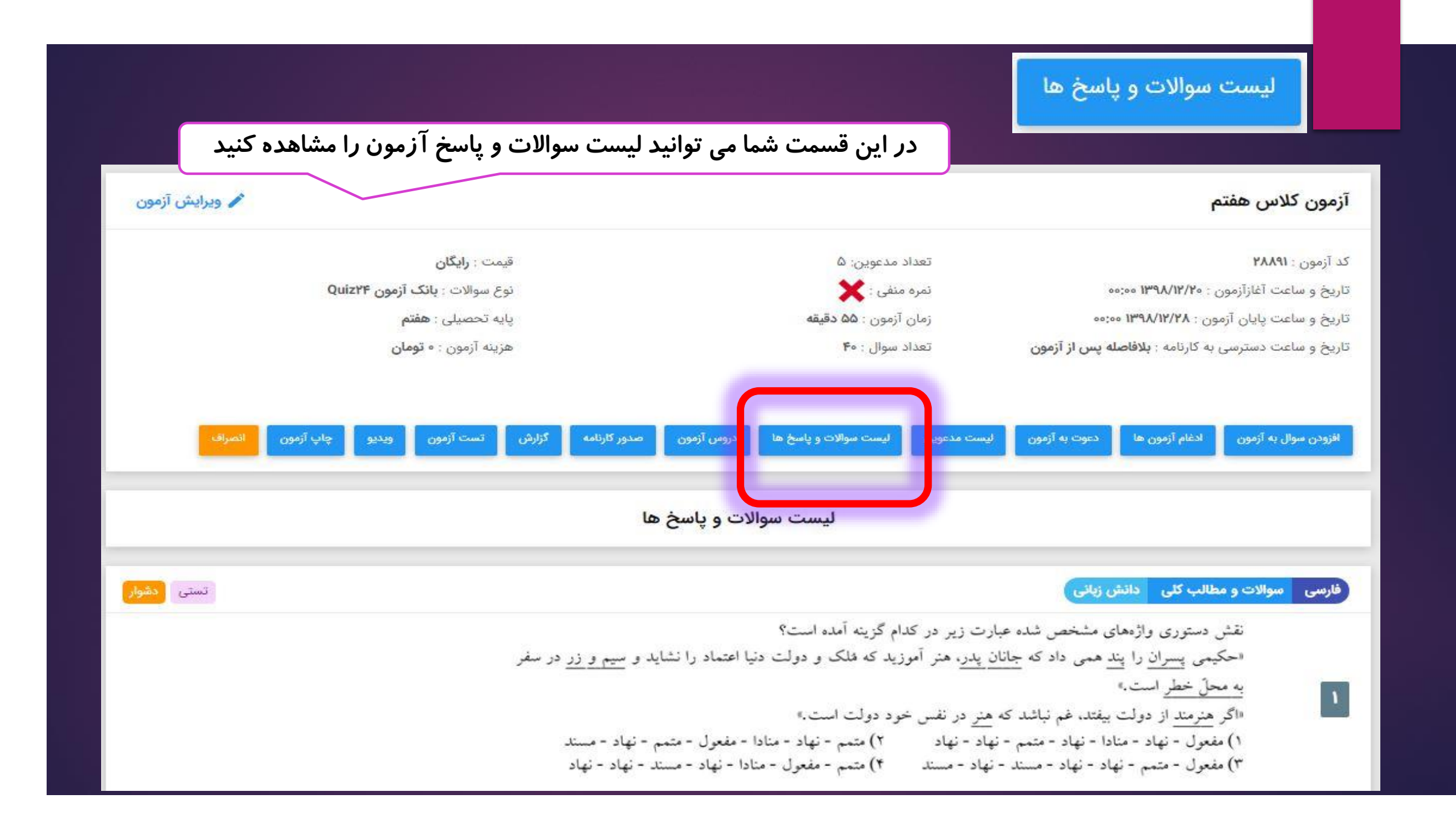

#### دروس آزمون شما باید در این قسمت، لیست درس ها، شماره اولین و آخرین سوال آن درس و ضرایب آنها را وارد کنید قیمت : رایگان تعداد مدعوین: ۶۷ کد آزمون : ۱۵۵۰ نوع سوالات : بانک آزمون Quiz۲۴ تاریخ و ساعت آغازآزمون : ۲/۱۸ /۱۳۹۹ ۰۰:۸۰ نمرہ منفی : 🥑 پایه تحصیلی : **ششم** زمان آزمون : ۹۰ دقيقه تاریخ و ساعت پایان آزمون : ۲۲/۱۹ ۱۳۹۹/۰۲/۱۹ هزينه آزمون : • **تومان** تعداد سوال : ۴۰ تاریخ و ساعت دسترسی به کارنامه : ۱۳۹۹/۰۲/۱۹ ۰۰:۲۳ گزارش لیست سوالات و پاسخ ليست مدعوين ادغام آزمون ها افزودن سوال به آزمون چاپ آزمون تست آزمون and دروس آزمون دعوت به آزمون ويديو اگردر آزمون آنلاین تستی با سوالات شخصی ، صفحہ پاسخبرگ برای دانش آموزان نمایش دادہ نشود ، ثبت / ویرایش دروس آزمون این قسمت را درست انجام ندادید 🎯 برای درج و یا حذف گروه و یا درس روی یکی از گروه های جدول که با رنگ زرد مشخص شده اند کلیک راست کنید. 🌚 پس از اتمام تغییرات روی دکمه ثبت کلیک کنید. تا سوال از سوال ضريب زیرگروه های آزمون 🛽 👪 آزمون هماهنگ کشوری ۱۸ اردیبهشت ششم دبستان(عادی) 📄 رياضي عنوان زيرگروه 🚺 علوم ٢٠ ï زیرگروه ۱ ٣٥ 📄 فارسى 21 📄 هدیه های آسمان Fo 141 درج زیرگروه جدید

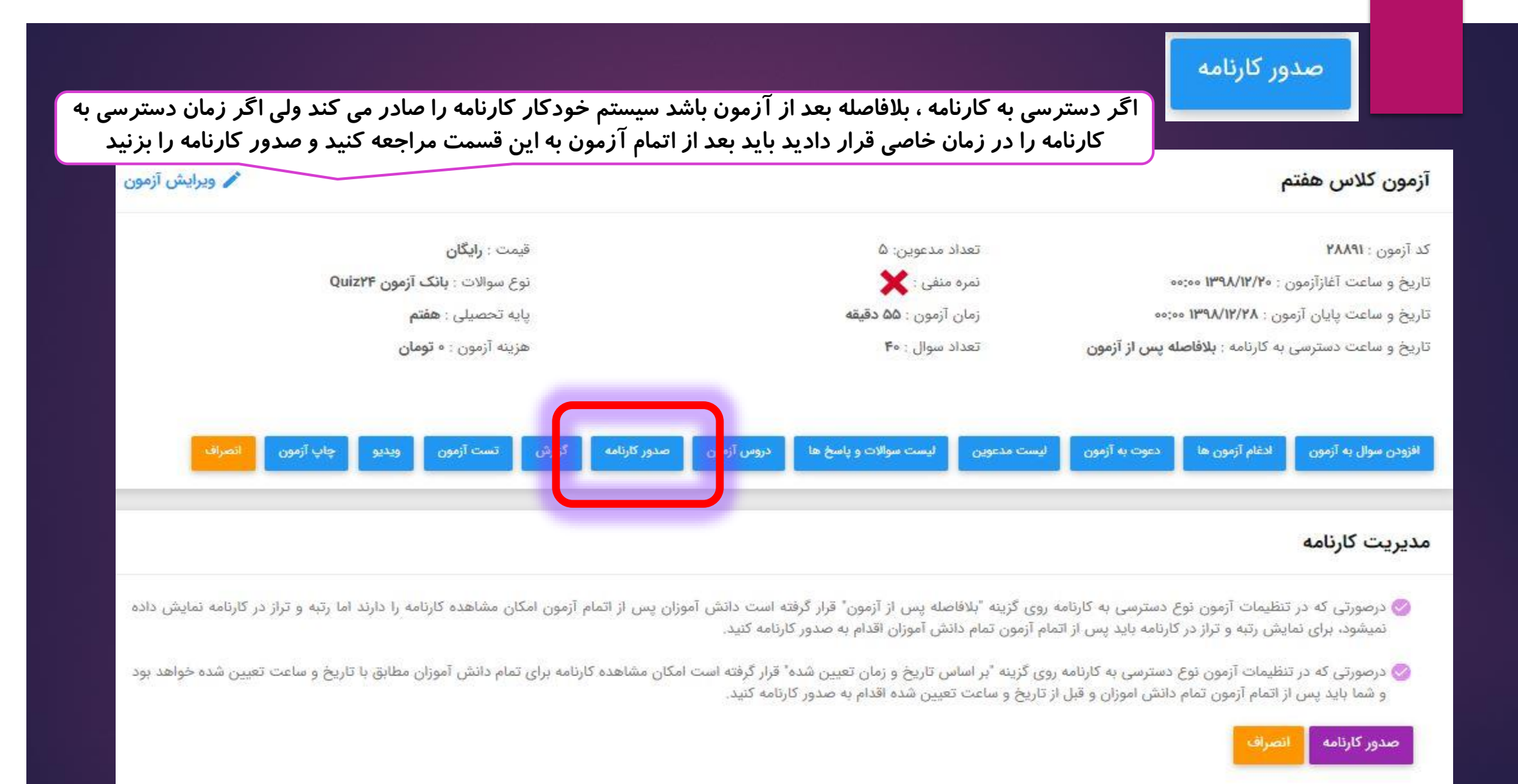
#### . در این شما گزارش حضور دانش آموزان در آزمون و تعداد نفرانی که آزمون را کامل کرده اند به شما می دهد

گزارش

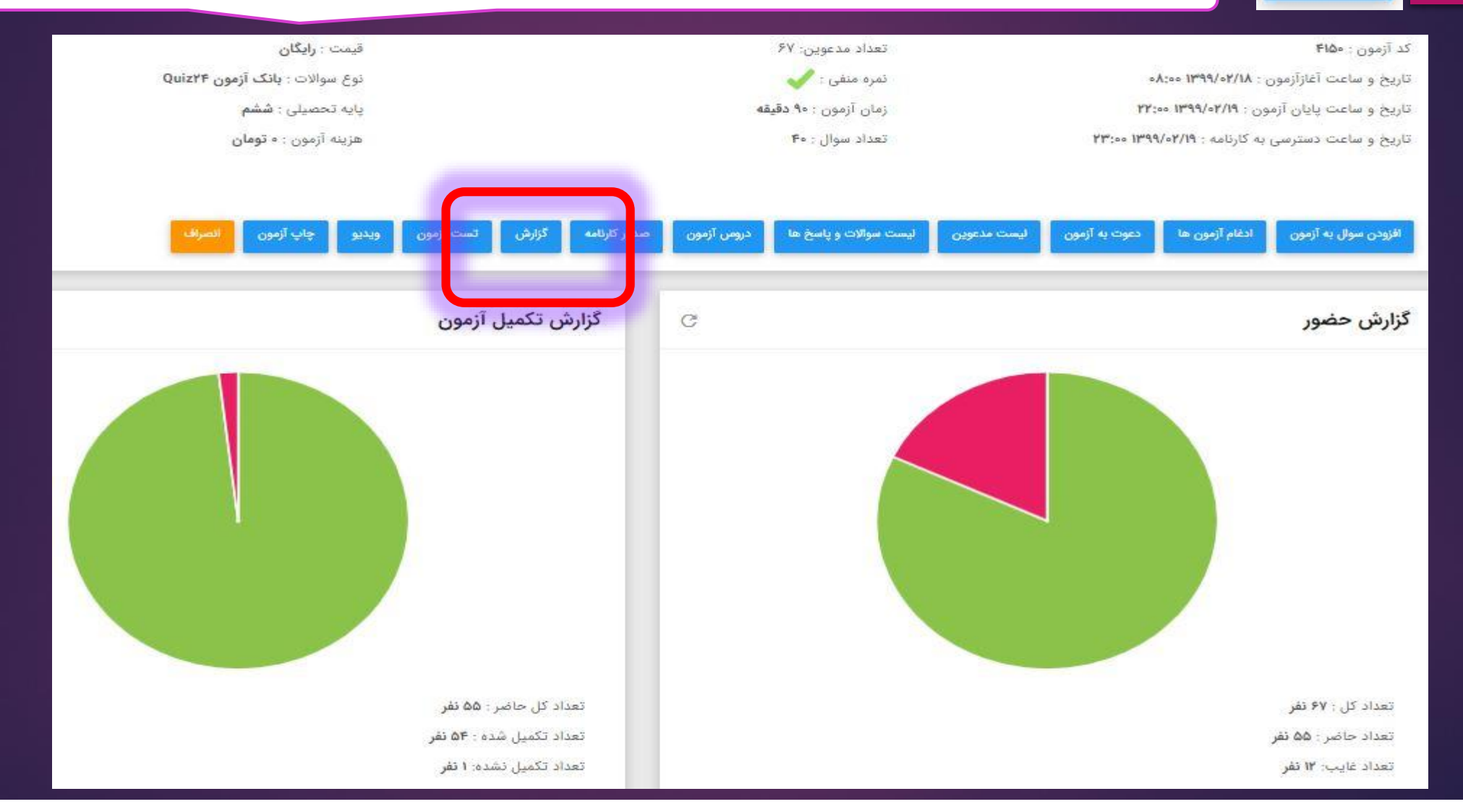

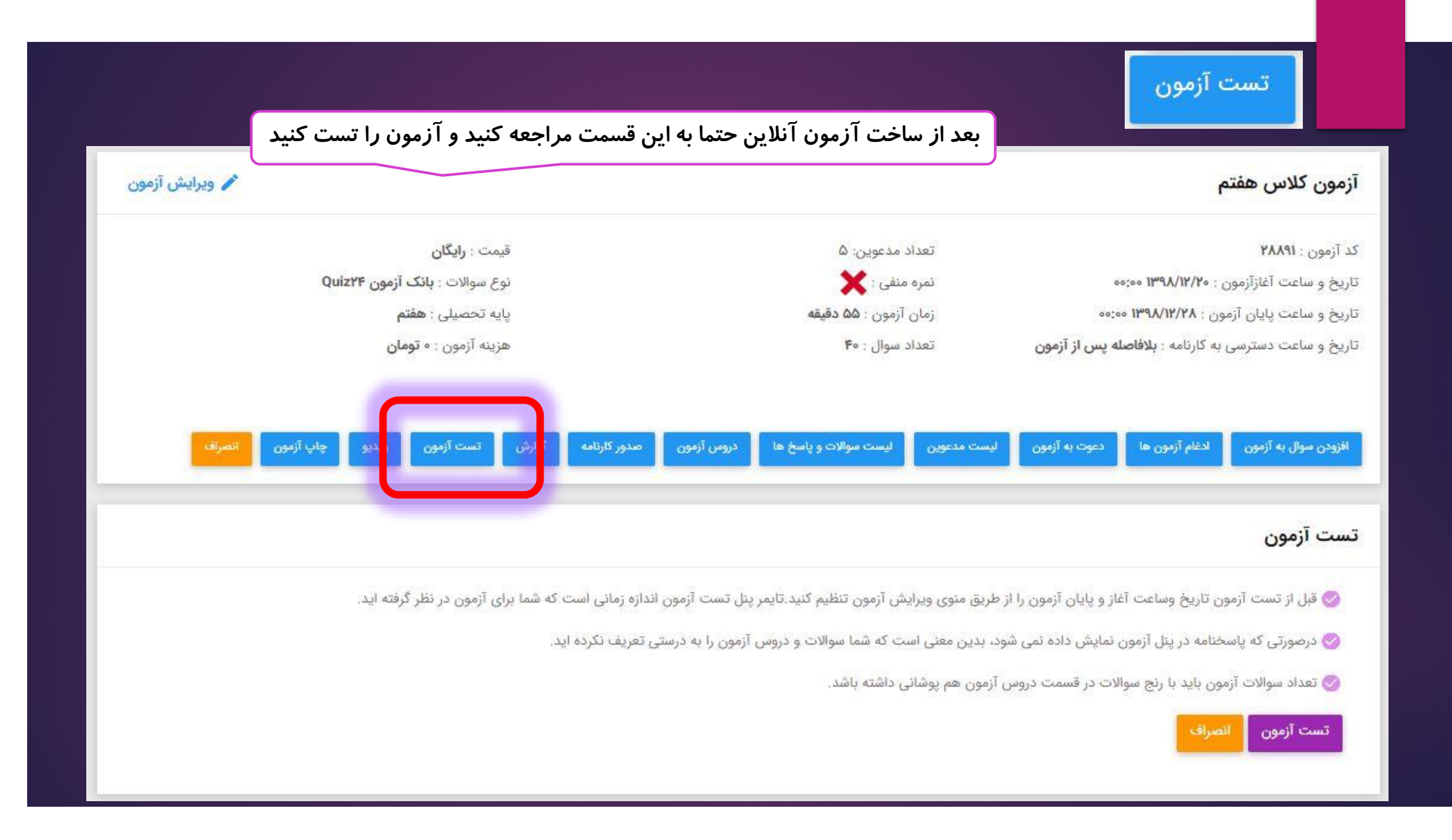

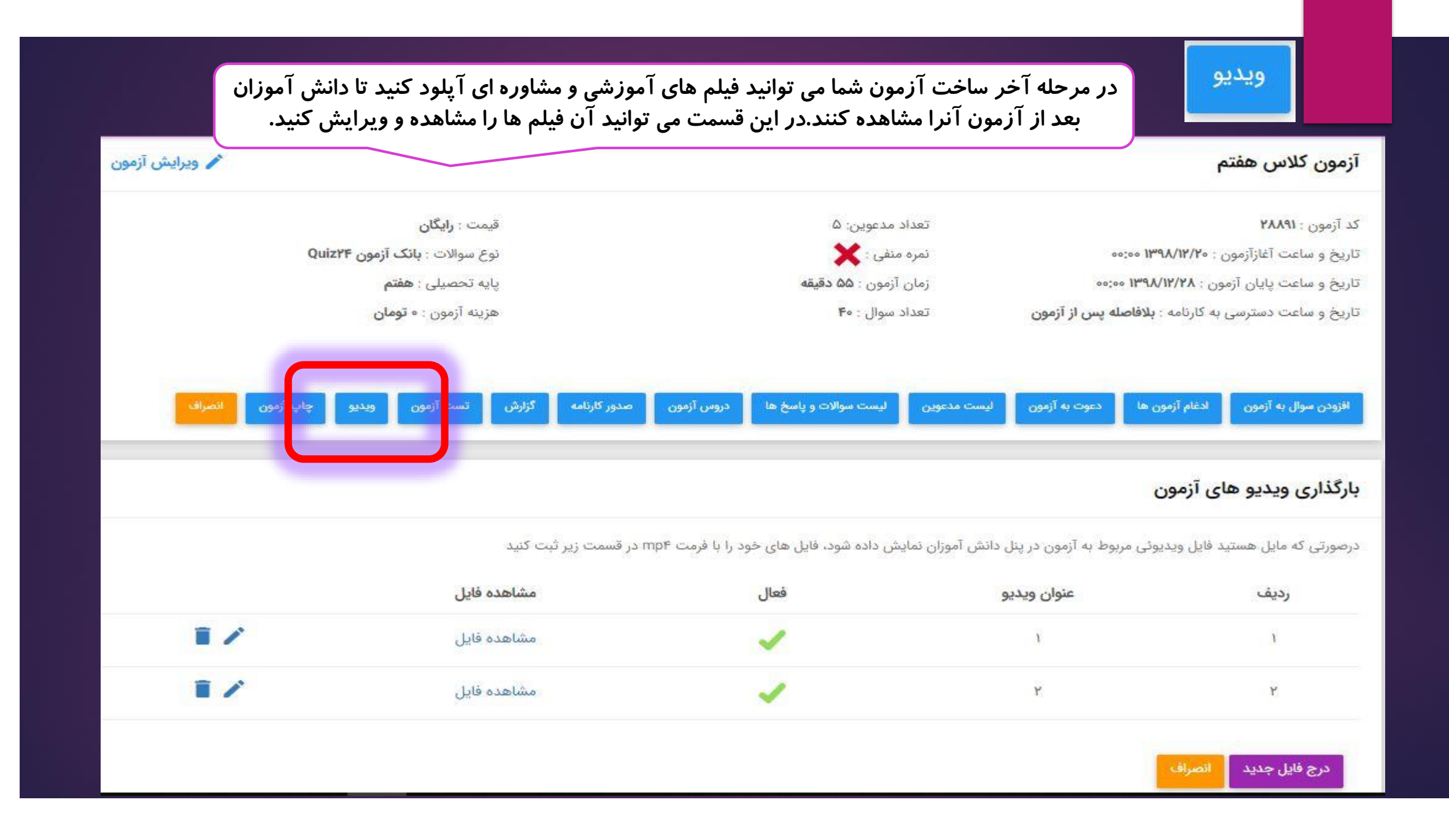

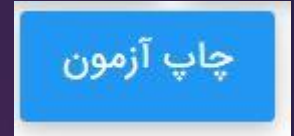

در این قسمت شما می توانید آزمون هایی که سوالات آن از بانک سوال سامانه استفاده شده باشد را ذخیره یا چاپ کنید. برای ذخیره با فرمت پی دی اف حتما با مرور گر گوگل کروم باید بروید

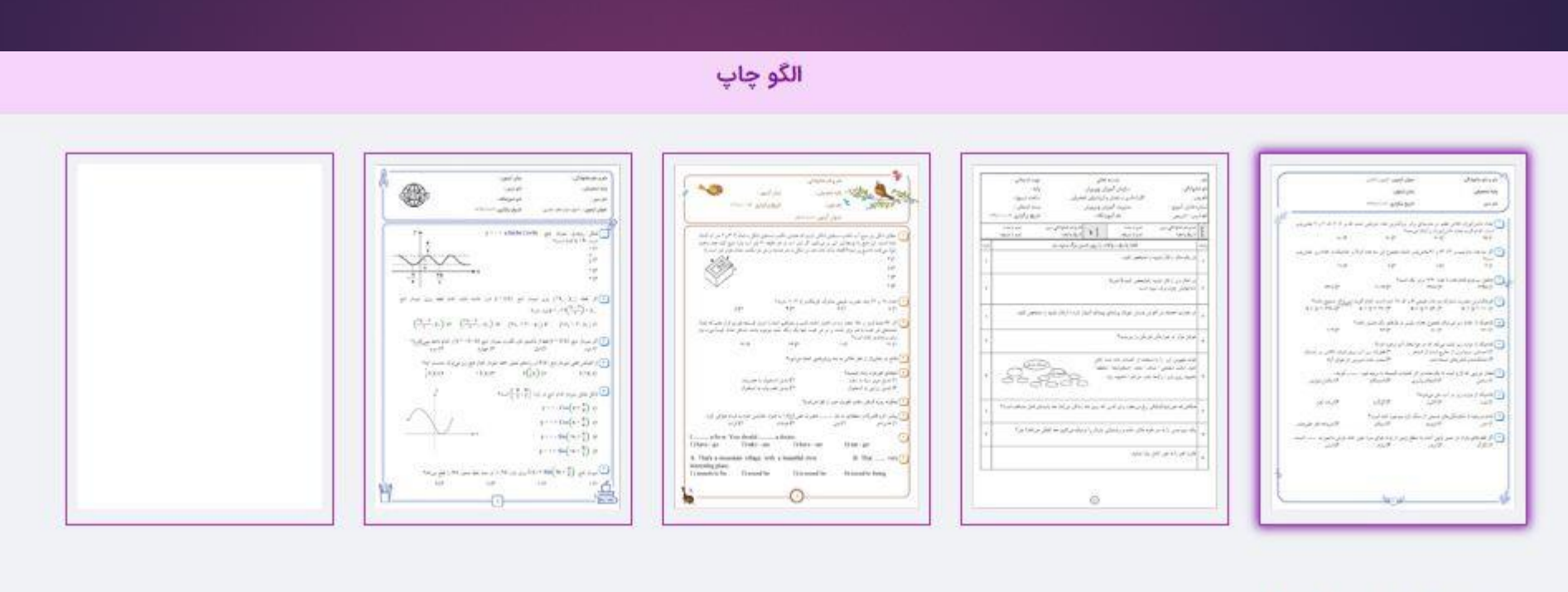

#### پیش مشاهده و چاپ انصراف

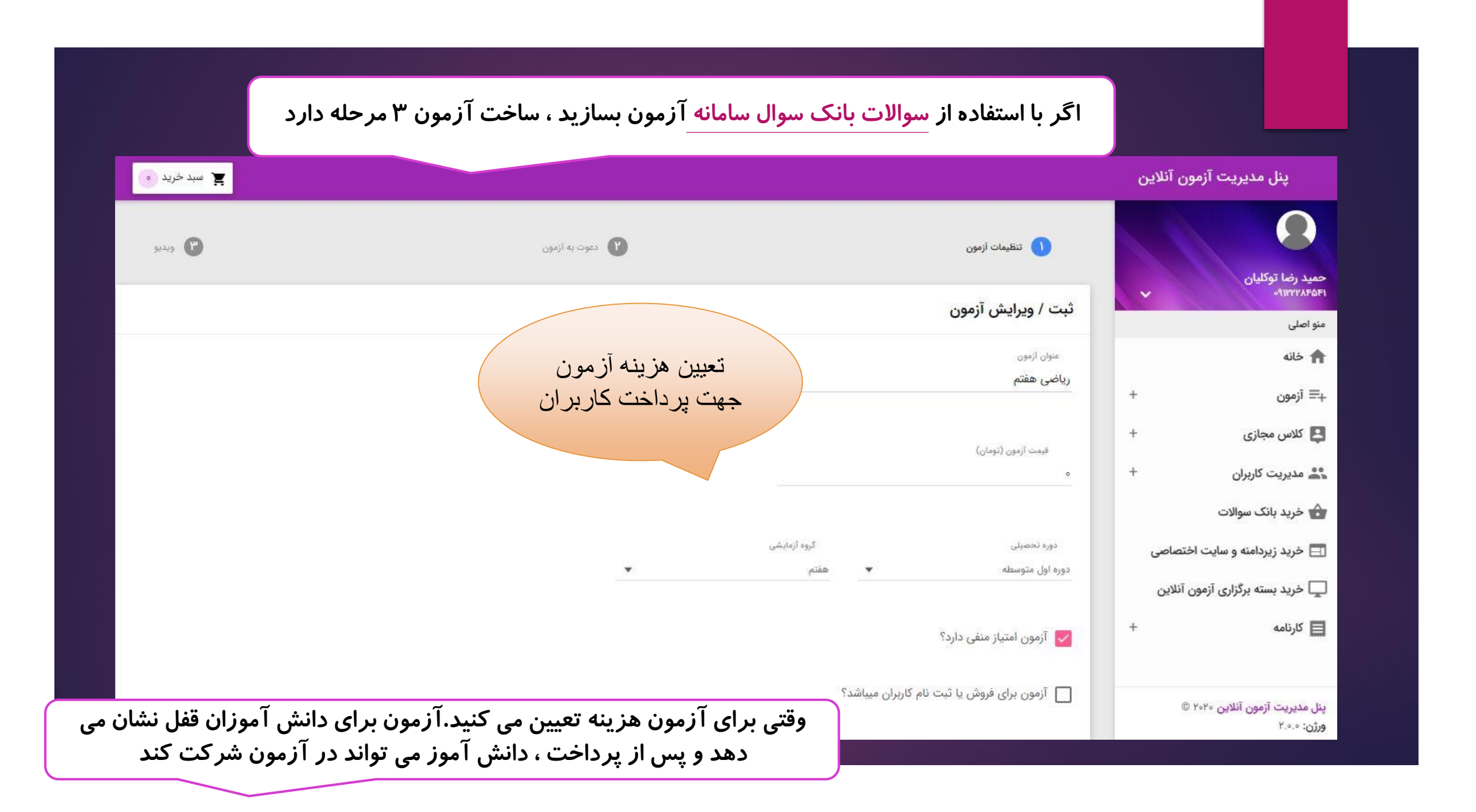

### وقتی آزمون هزینه داشته باشد، دانش آموز ابتدا باید هزینه را پرداخت کند سپس می تواند در آزمون شرکت کند

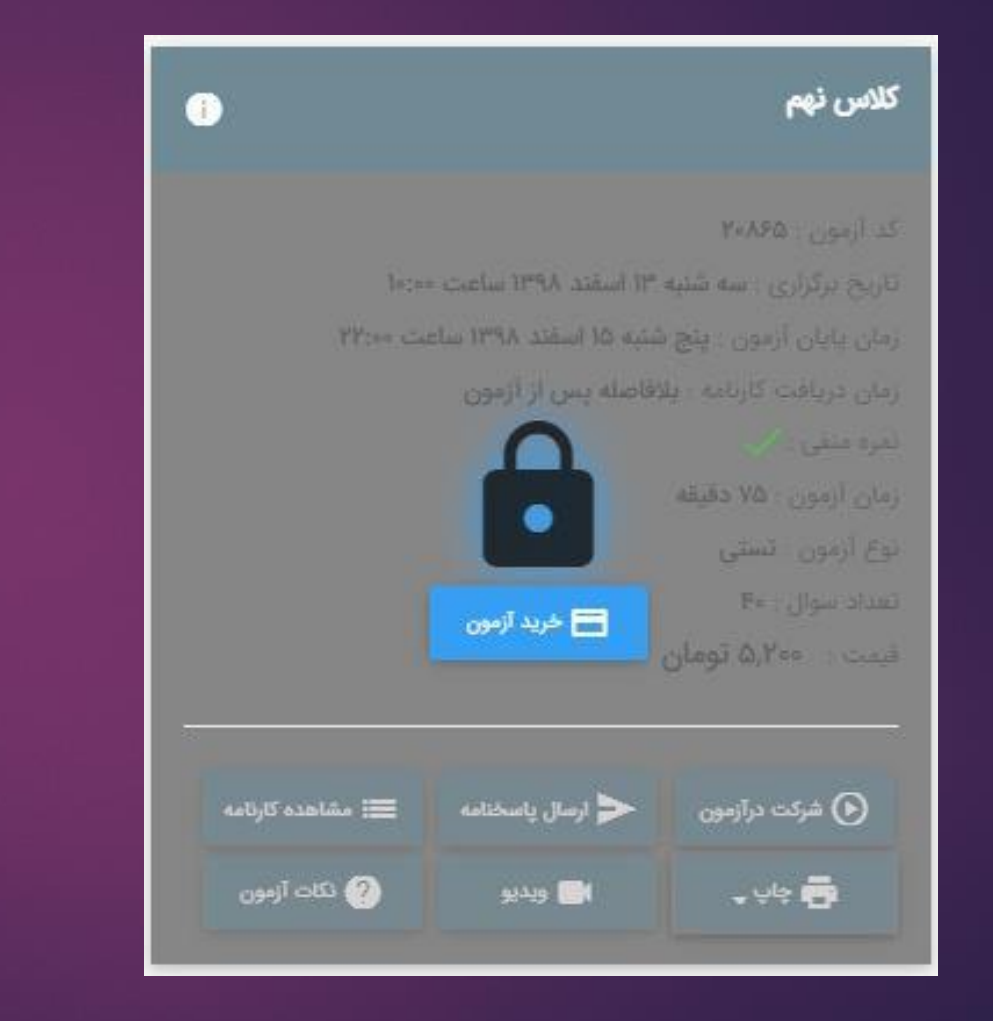

|   | 0                                               |          |
|---|-------------------------------------------------|----------|
| ~ | حمید رضا توکلیان<br>۹۱۱۲۲۸۶۵۶۱                  |          |
|   | منو اصلی                                        |          |
|   | 🟫 خانه                                          |          |
| + | ب≡ آزمون                                        |          |
| + | 関 کلاس مجازی                                    |          |
| + | 🚢 مدیریت کاربران                                |          |
|   | 🟠 خرید بانک سوالات                              |          |
|   | گر این گزینه فعال باشد<br>نگامی که دانش آموز به | ۔<br>ا ڈ |
|   | هر دليل وسط آزمون                               |          |
|   | خارج شود امکان ورود                             |          |

مجدد را داشته باشد

ورژن: ۲.۰.۰

ينل مديريت آزمون آنلاين

|                            |              | ، همین پایه نمایش داده شود؟       | زمون فقط به دانش آموزان                             | ī 🗌        |
|----------------------------|--------------|-----------------------------------|-----------------------------------------------------|------------|
|                            |              | ن در کارنامه                      | مایش تعداد شرکت کنندگا                              |            |
|                            |              |                                   | مایش رتبه کل در کارنامه                             |            |
|                            |              | ار کارنامه                        | مایش تراز و بالاترین تراز د                         |            |
| سخنامه دسترسی داشته باشند؟ | سوالات و پاه | ر آزمون افراد غایب می توانند به ه | عد از اتمام مهلت شرکت د                             |            |
|                            |              | ل از صدور کارنامه                 | مكان ويرايش پاسخنامه قب                             |            |
| و ساعت پایان آزمون:        | تاريخ و      |                                   | و ساعت آغازآزمون:                                   | تاريخ و    |
| ×                          |              | 1292/12/10 00;00                  | ×                                                   |            |
|                            |              | رر 💿 برگزاری بصورت شناور          | گزاری در تاریخ و ساعت مق<br>ان آزمون (دقیقه)        | O بره<br>م |
| در حالت شناور)             | باشد( فقط د  | ، درصورتی که آزمون پایان نیافته   | امکان برگزاری مجدد آزمون<br><b>سترسی به کارنامه</b> | نوع در     |
|                            | ۵.           | بر اساس تاریخ و زمان تعیین شد     | دفاصه پس از آزمون 🔘<br>بت انصراف                    | יא 💿 א     |

نوع بر گزاری آزمون : در ساعت مقرر دانش آمورزان مانند مدرسه باید راس ساعت وارد آزمون شوند و هنگام پایان ساعت آزمون دیگر اجازه شرکت ندارند

نوع برگزاری آزمون : به صورت شناور می توان فرصت شرکت در آزمون را در یک بازه زمانی تعریف کرد.( به طور مثال از شنبه ساعت ۹ صبح تا دوشنبه ساعت ۱۷)

نوع دسترسی به کارنامه : بلافاصله پس از آزمون بعد از اتمام آزمون ، سیستم خودکار کارنامه ها را صادر می کند. 1891/18/11 00:00

نوع دسترسی به کارنامه : در زمان تعیین شده باید بد از اتمام آزمون ، به مدیریت آزمون رفته و صدور کارنامه را بزنید.

|                                           | ون آنلاین                                                                                              | پنل مدیریت آزم                                |
|-------------------------------------------|----------------------------------------------------------------------------------------------------|-----------------------------------------------|
| دعوت به آزمون                             |                                                                                                    | •                                             |
| 🧭 درصورتی که مایل هستید این آزمون به لیست | ~                                                                                                    | حمید رضا توکلیان<br>۹۱۲۲۲۸۶۵۶۱،               |
| یارگذاری فایل اکسل O                      |                                                                                                    | منو اصلی<br>🔒 خانه                            |
| انتخاب کلاس 💿 انتخاب کلاس                 | +                                                                                                    | ∔≡ آزمون                                      |
| ثبت                                       | +                                                                                                    | 関 کلاس مجازی                                  |
|                                           | +                                                                                                    | 🚢 مدیریت کاربران                              |
|                                           |                                                                                                    | 👉 خرید بانک سوالات                            |
|                                           | ختصاصی<br>تنبی                                                                                         | 🖃 خرید زیردامنه و سایت ا                      |
|                                           | ن انلاین<br>+                                                                                          | لیے خرید بسته بردزاری ازمور<br>اللہ کارنامه 🗐 |
|                                           | دعوت به آزمون<br>درصورتی که مایل هستید این آزمون به لیست<br>م رکنه علم و اده<br>مدرسه علم و اده<br>ثبت | ون آنلاین<br>                                 |

| برا مشاهده کنند. | در این مرحله شما می توانید فیلم های آموزشی و مشاوره ای آپلود کنید تا دانش آموزان بعد از آزمون آنرا مشاهده کنند. |                                                  |                                                                          |                                                                 |  |  |  |  |
|------------------|----------------------------------------------------------------------------------------------------|--------------------------------------------------|--------------------------------------------------------------------------|-----------------------------------------------------------------|--|--|--|--|
|                  |                                                                                                    |                                                  |                                                                          | پنل مدیریت آزمون آنلاین                                         |  |  |  |  |
| يد               | ایل های خود را با فرمت mp۴ در قسمت زیر ثبت کن                                                                   | وط به آزمون در ینل دانش آموزان نمایش داده شود، ف | <b>بارگذاری ویدیو های آزمون</b><br>درصورتی که مایل هستید فایل ویدیونی مر | حميد رضا توكليان<br>•٩١١٢٢٢٨٦٦٦٢                                |  |  |  |  |
| مشاهده فایل      | فعال                                                                                                    | عنوان ويديو                                      | رديف                                                                     | مئو اصلی                                                        |  |  |  |  |
|                  |                                                                                                    |                                                  | درج فايل جديد                                                            | ب≡ آزمون +<br>ب≣ گلاس مجازی +                                   |  |  |  |  |
|                  | حله قبل 🚺 اتمام 🗸                                                                                               | <del>ب</del> م                                   |                                                                          | 🔹 مدیریت کاربران +<br>م خرید بانک سوالات                        |  |  |  |  |
|                  |                                                                                                    |                                                  |                                                                          | 📃 خرید زیردامنه و سایت اختصاصی 📃 خرید بسته برگزاری آزمون آنلاین |  |  |  |  |
|                  |                                                                                                    |                                                  |                                                                          | = كارنامه 🗎                                                     |  |  |  |  |

# سافت آزمون آنلاین با سوالات شفصی ۶ مرحلہ دارد کہ مرحلہ ۲ و۳و۴ را بہ شما توضیح می دھیم

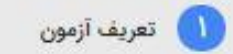

یارگذاری سوال و پاسخ

😗 مدیریت سوال و پاسخ

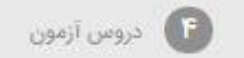

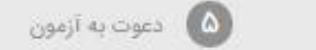

ويديو

مرحله ۱و۵و۶ در صفحات قبل توضیح داده شد(مشترک با ساخت آزمون آنلاین با سوالات بانک سامانه)

| ويديو | عوت به آزمون               | • •  | دروس آزمون   | مديريت سوال و پاسخ | ي و پاسخ      | بارگذاری سوال          | ف آزمون                   | مري                        |
|-------|----------------------------|------|--------------|--------------------|---------------|------------------------|---------------------------|----------------------------|
|       |                            |      |              |                    |               |                        | ل ها <mark>ی آزمون</mark> | ارگذاری ف <mark>ا</mark> ی |
|       | مش <mark>اهد</mark> ه فایل | فعال | تاريخ دسترسى | نمایش تا ساعت      | نمایش از ساعت | نوع ف <mark>ایل</mark> | عنوان ف <mark>ایل</mark>  | رديف                       |
|       | مشاهده قای <mark>ل</mark>  | 1    |              | ٢٢:٣٥:٥٥           | ٢);٣٥;٥٥      | سوال                   | سوال                      | 1                          |
|       |                            |      |              |                    |               |                        | بديد                      | درج فایل م                 |
|       |                            |      |              |                    |               |                        |                           |                            |

| ويديو                     | دعوت به آزمون                                                           | دروس آزمون 🕞                                                           | مديريت سوال و پاسخ  | بارگذاری سوال و پاسخ 🕐 | 🚺 تعريف آزمون           |
|---------------------------|-------------------------------------------------------------------------|------------------------------------------------------------------------|---------------------|------------------------|-------------------------|
|                           |                                                                         |                                                                        |                     |                        | ثبت / ویرایش فایل آزمون |
|                           |                                                                         |                                                                        |                     |                        | عنوان فايل              |
| ن به دفترچه<br>یکسان باشد | ت دسترسی دانش آموزان<br>بنامه را مشخص می کنید<br>مان شروع و پایان آزمون | ر این قسمت تاریخ و ساعہ<br>سوالات یا پاسخ<br>ان نمایش سوالات باید با ز | دا                  | . <b>.</b>             | موال                    |
|                           |                                                                         | 12494/04/40 00:00                                                      | نمایش تا ساعت:<br>۲ | 1499/02/20 00:00       | نمایش از ساعت:          |
|                           |                                                                         |                                                                        |                     |                        |                         |

| ويديو             | 🙆 دعوت به آزمون                                                                                                    | ندروس آزمون 💕 | 😗 مدیریت سوال و پاسخ               | ۲ بارگذاری سوال و پاسخ                               | تعريف آزمون                                        |
|-------------------|----------------------------------------------------------------------------------------------------|---------------|------------------------------------|------------------------------------------------------|----------------------------------------------------|
|                   |                                                                                                    |               |                                    | ها                                                   | مد <mark>یریت س</mark> والات و پا <mark>س</mark> خ |
| گزینه ای اضافه کن | تعداد سوال ۴                                                                                                    |               | ہایی کلیک کنید                     | سخنامه و اتمام تغییرات روی دکمه ثبت <mark>ن</mark> و | 🗸 کاربر گرامی، پس از ایجاد پا                      |
|                   | $\begin{array}{c} \left  1 \right\rangle \times \left  3 \right\rangle + \left  7 \right\rangle \\ \left  1 \right\rangle \times \left  3 \right\rangle + \left  7 \right\rangle \\ \left  1 \right\rangle \times \left  3 \right\rangle + \left  7 \right\rangle \\ \left  1 \right\rangle \times \left  3 \right\rangle + \left  7 \right\rangle \\ \left  1 \right\rangle \times \left  3 \right\rangle + \left  7 \right\rangle \\ \left  1 \right\rangle \times \left  3 \right\rangle + \left  7 \right\rangle \\ \left  1 \right\rangle \times \left  3 \right\rangle + \left  7 \right\rangle \\ \left  1 \right\rangle \times \left  3 \right\rangle + \left  7 \right\rangle \\ \left  1 \right\rangle \times \left  3 \right\rangle + \left  7 \right\rangle \\ \left  1 \right\rangle \times \left  3 \right\rangle + \left  7 \right\rangle \\ \left  1 \right\rangle \times \left  3 \right\rangle + \left  7 \right\rangle \\ \left  1 \right\rangle \times \left  3 \right\rangle + \left  7 \right\rangle \\ \left  1 \right\rangle \times \left  3 \right\rangle + \left  7 \right\rangle \\ \left  1 \right\rangle \times \left  1 \right\rangle + \left  1 \right\rangle \\ \left  1 \right\rangle \times \left  1 \right\rangle + \left  1 \right\rangle \\ \left  1 \right\rangle \times \left  1 \right\rangle + \left  1 \right\rangle \\ \left  1 \right\rangle \times \left  1 \right\rangle + \left  1 \right\rangle \\ \left  1 \right\rangle \times \left  1 \right\rangle + \left  1 \right\rangle \\ \left  1 \right\rangle \times \left  1 \right\rangle + \left  1 \right\rangle \\ \left  1 \right\rangle \times \left  1 \right\rangle + \left  1 \right\rangle \\ \left  1 \right\rangle \times \left  1 \right\rangle + \left  1 \right\rangle \\ \left  1 \right\rangle \times \left  1 \right\rangle + \left  1 \right\rangle \\ \left  1 \right\rangle \times \left  1 \right\rangle + \left  1 \right\rangle + \left  1 \right\rangle \\ \left  1 \right\rangle \times \left  1 \right\rangle + \left  1 \right\rangle + \left  1 \right\rangle \\ \left  1 \right\rangle \times \left  1 \right\rangle + \left  1 \right\rangle + \left  1 \right\rangle + \left  1 \right\rangle \\ \left  1 \right\rangle + \left  1 \right\rangle +$ |               | ا آزمون و جواب صحیح هر<br>شخص کنید | در این مرحله تعداد سوالات<br>سوال را باید م          |                                                    |

| U U           | 🕑 دروس آزمون                                    | ć                                                    | مديريت سوال و پاسو 🕐                                                              | Ú i e                                                                                                    | ۲) بارگذاری سوال و پاسخ                                                                                                    | تعريف آزمون                                                                                                    |                                                                                                    |
|---------------|-------------------------------------------------|------------------------------------------------------|-----------------------------------------------------------------------------------|----------------------------------------------------------------------------------------------------|----------------------------------------------------------------------------------------------------|----------------------------------------------------------------------------------------------------|----------------------------------------------------------------------------------------------------|
|               |                                                 |                                                      |                                                                                   |                                                                                                    |                                                                                                    | / ویرایش دروس آزمون                                                                                                    | ثبت /                                                                                                    |
|               |                                                 | ست کنید.                                             | شخص شده اند کلیک را                                                               | ول که با رنگ زرد م                                                                                                    | س روی یکی از گروه های جدو                                                                                                    | برای درج و یا حذف گروه و یا در                                                                                                    |                                                                                                    |
|               |                                                 |                                                      | **************************************                                            |                                                                                                    | بت کلیک کنید.                                                                                                    | پس از اتمام تغییرات روی دکمه ا                                                                                                    | 0                                                                                                    |
|               |                                                 | تا سوال                                              | از سوال                                                                           | ضريب                                                                                                    |                                                                                                    |                                                                                                    |                                                                                                    |
| زيردروه       |                                                 | ٣٠                                                   | Ĭ                                                                                 | 1                                                                                                    |                                                                                                    | آزمون ج <mark>امع</mark>                                                                                                    | 1                                                                                                    |
| عنوان زيرگروه |                                                 | 10                                                   | 1                                                                                 | 1                                                                                                    |                                                                                                    | 📄 فیزیک                                                                                                    | 1                                                                                                    |
| زیر گروه ۱    |                                                 | Y0<br>Y0                                             | 11                                                                                | ۱<br>۲                                                                                                    |                                                                                                    | 🔄 شیمی<br>🗋 ریاضی                                                                                                    |                                                                                                    |
| درجز          |                                                 |                                                      |                                                                                   |                                                                                                    |                                                                                                    |                                                                                                    |                                                                                                    |
|               |                                                 |                                                      |                                                                                   |                                                                                                    |                                                                                                    |                                                                                                    |                                                                                                    |
| ماند آرمنا م  | A set in the off                                | i o oi                                               | A million da                                                                      | • *                                                                                                    |                                                                                                    |                                                                                                    |                                                                                                    |
|               | sip Openo ver                                   | لحصري ملا                                            | ى ب سوالات س                                                                      | اللاین تس                                                                                                    | ורוכן ונמפט                                                                                                    |                                                                                                    | _                                                                                                    |
|               | زیرگروه<br>عنوان زیرگروه<br>زیر گروه ۱<br>درچ ز | زیرگروه<br>عنوان زیرگروه<br>ا<br>نیر گروه ۱<br>نرج ز | ست کنید.<br>تا سوال<br>۱۰ عنوان زیرگروه<br>۱۰ یر گروه<br>۲۰ یر گروه<br>۲۰ یر گروه | شخص شده اند کلیک راست کنید.<br>از سوال تا سوال<br>از سوال تا سوال<br>از سوال تو سوال تا سوال<br>از سوال تا سوال<br>از سوال تا سوال تا سوال<br>از سوال تا سوال تا سوال<br>از سوال تا سوال تا سوال تا سوال<br>از سوال تا سوال تا تا سوال تا سوال تا سوال | ول که با رنگ زرد مشخص شده اند کلیک راست کنید.<br>ضریب از سوال تا سوال<br>موری از برگروه<br>موان زیرگروه<br>۲۰ تا با مالان شری مروه ۱<br>درچ ز<br>موان نیرگروه ۱<br>درچ ز<br>موان نیرگروه ۱ | یں روی یکی از گروہ های جدول که با رنگ زرد مشخص شدہ اند کلیک راست کنید.<br>نبت کلیک کنید.<br><u>ضریب از سوال تا سوال</u><br>منوان زیرگروہ<br>منوان زیرگروہ<br>منوان زیرگروہ<br>منوان زیرگروہ<br>منوان زیرگروہ<br>منوان زیرگروہ<br>منوان زیرگروہ<br>منوان زیرگروہ<br>منوان زیرگروہ | / ویرایش دروس آزمون<br>برای درج و یا حذف گروه و یا درس روی یکی از گروه های جدول که با رنگ زرد مشخص شده اند کلیک راست کنید.<br>پس از اتمام تغییرات روی دکمه ثبت کلیک کنید.<br>آزمون جامع از مربع از سوال تا سوال<br>فیزیک از مین از این مربع از سوال تا سوال<br>فیزیک از مین از این مربع از این این مربع از سوال تا سوال<br>و مین از مرکزوه ا<br>مربع از مین از این مربع از این مربع از این مربع از سوال تا سوال از مرکزوه ا<br>مربع از مربع از مین از این مربع از این مربع از این مربع از سوال تا سوال از مرکزوه ا<br>مربع از مربع از مین از مربع از مین مربع از این مربع از از این مربع از این مربع از این مربع از این مربع از این مربع از از این مربع از این مربع از این مربع از از این مربع از این مربع از این مربع از این مربع از این مربع از این مربع از این مربع از این مربع از از این مربع از این مربع از این مربع از این مربع از این مربع از این مربع از این مربع از این مربع از این مربع از این مربع از این مربع از از از از از این مربع از این مربع از از از این مربع از این مربع از این مربع از از از از از از از از از از از از از |

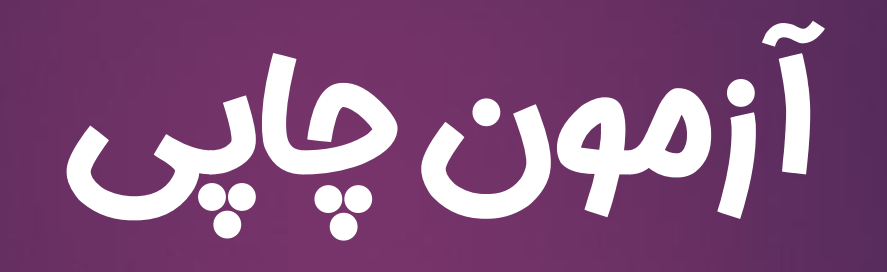

|                                                                                         |                                                                                                 | جستجو Q                                                              |
|-----------------------------------------------------------------------------------------|-------------------------------------------------------------------------------------------------|----------------------------------------------------------------------|
|                                                                                         | ا فقط آزمون های فعال 🔫 نمایش<br>ا نمایش آزمون های آرشیو                                         | عنوان آزمون کدآزمون کریز اغاز: تاریخ پایان:                          |
|                                                                                         | عَ                                                                                              |                                                                      |
|                                                                                         | ساخت آزمون جدید                                                                                 | لیست آزمون ها (۲۵ ازمون)                                             |
|                                                                                         | درسه تایید مدرسه مدیریت آزمون آرشیو                                                             | مدیف عنا آیا مایل هستید بجای ساخت و خرید تک آزمون بانک سوالات مورد م |
|                                                                                         | تاييد شده 🗘 🖸 🗸                                                                                 | نظر خود را خریداری کنید؟ 🛛 🔹 🔹                                       |
|                                                                                         | تاييد شده 🗘 🖸 🕫 🗸                                                                               | ې ه خريد بانک سوالات ساخت آزمون انصراف                               |
|                                                                                         | تاييد شده 🗘 🖬 🗸 🗟                                                                               | 🛛 ۳ آزمون پایان ترم ریاضی نهم ۹۱۹۷۸ آنلاین می ۶ حمید رضا توکلیان     |
|                                                                                         | -<br>جستجو                                                                                      |                                                                      |
| <b>غاز: تاریخ پایان:</b> □ فقط آزمون های فعال <del>ب</del> نمایش<br>است ازمون های آزشیو | عنوان آزمون کدآزمون عنوان آزمون ا                                                               |                                                                      |
|                                                                                         |                                                                                                 |                                                                      |
| ساخت آزمون جدید                                                                         | لیست آزمون ها ( ۷۵ آزمون)                                                                       |                                                                      |
| <b>مدرسه تایید مدرسه مدیریت آزمون آرشیو</b><br>باشد و یا برگزاری آنلاین؟                | 🗌 ردیف عد درای چاپ می ا                                                                         |                                                                      |
| تاييد شده 🗘 🖸 🔎 🗗 🖌                                                                     | ا ه آزمون چاپی برگزاری آنلا                                                                     |                                                                      |
|                                                                                         | ۲۰۰۰ هر ۲۰۰۰ مرابع ۲۰۰۰ مرابع ۲۰۰۰ مرابع تنظیری تش<br>۲۰۰۰ ۲۰۰۰ ۲۰۰۰ مرباضی نهم ۹۱۹۷۸ آنلایی تش |                                                                      |
|                                                                                         |                                                                                                 |                                                                      |

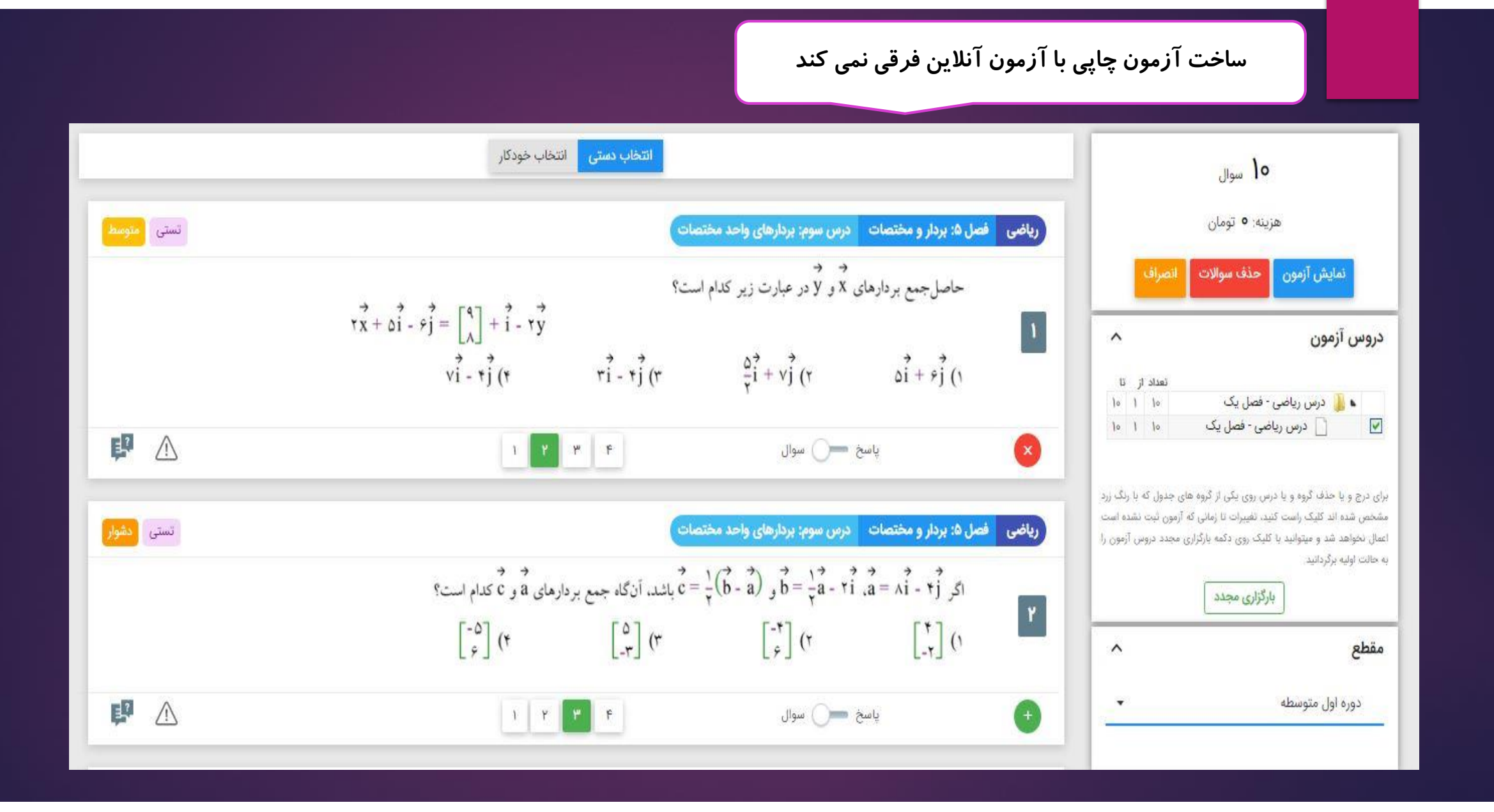

#### بعد از ساخت آزمون ، وارد صفحه مدیریت آزمون می شوید

#### درس ریاضی - فصل یک

کد آزمون : ۳۰۵۹۴

تعداد سوال : ۱۰

توع سوالات : بانک آزمون Quiz۲۴

لیست سوالات و پاسخ ها چاپ آزمون برگزاری آزمون بصورت آنلاین

برای چاپ و ذخیره سوالات و پاسخ نامه بر روی " چاپ آزمون" کلیک کنید

می توانید آزمون ساخته شده را به صورت آنلاین هم بر گزار کنید

#### الگوی چاپ *ر*ا انتخاب کنید

انصراف

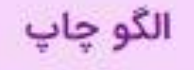

and the state

Inter to

- 10

1.00

The Ad along the

المعتر فروت وللرجيسة

and an art

it set - pic.

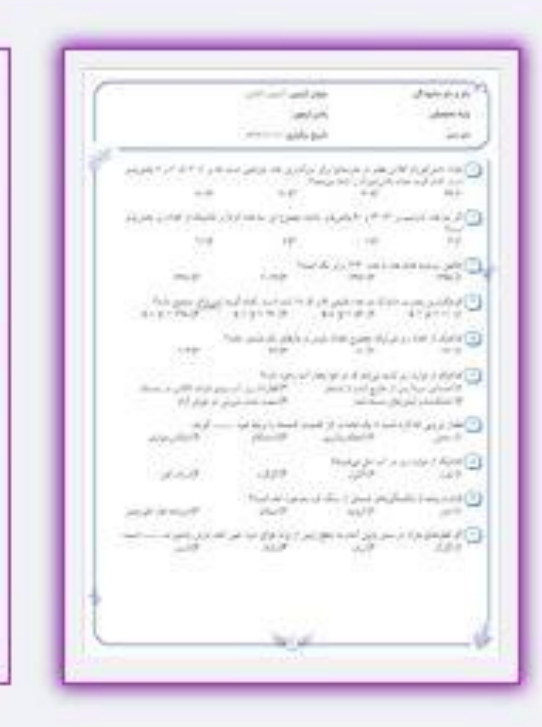

پیش مشاهد<mark>ه و</mark> چاپ

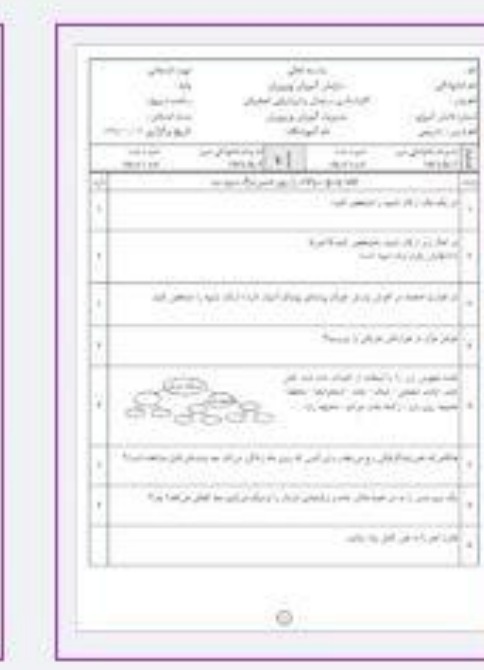

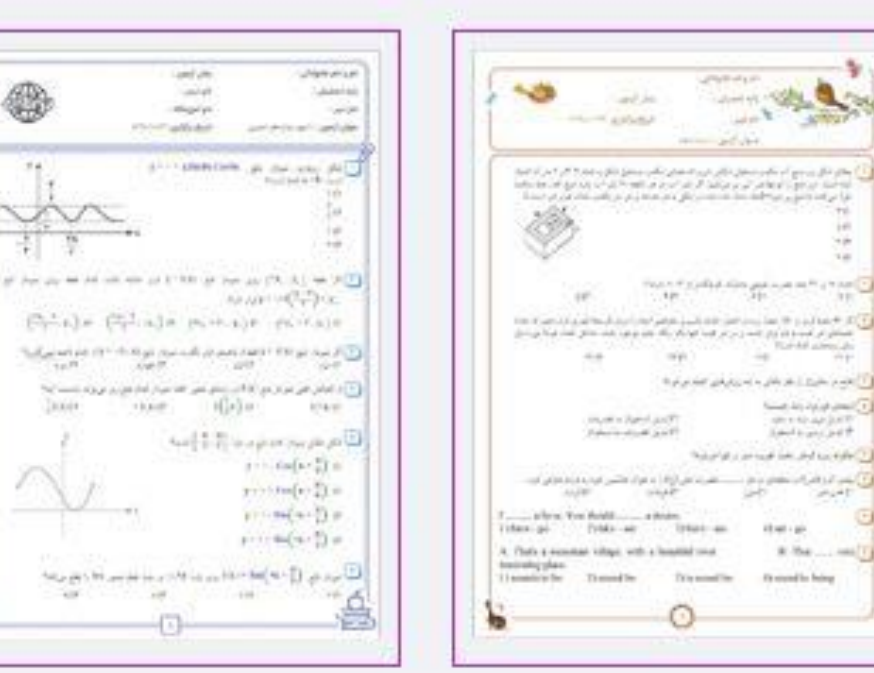

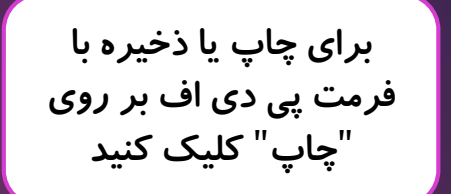

هر کدام از آیتم های سربرگ را می توانید با برداشتن تیک سمت راست آن ، حذف کنید همچنین می توانید عنوان ها را ویرایش کنید

|                          |     | الگوچاپ 🖶 چاپ    | 🗙 انصراف |
|--------------------------|-----|------------------|----------|
| رگ                       |     |                  | ^        |
| نام و نام خانوادگی :     |     |                  | EE       |
| پایه تحصیلی :            | -   |                  | EEI      |
| نام دبیر :<br>نام دبیر : |     |                  | EE       |
| عنوان آزمون :            | درس | ں ریاضی - فصل یک | EE       |
| زمان آزمون :             |     |                  | EE       |
|                          |     | 1299/07/77 ×     | EEE      |

| د<br>د                                                                                                    | <b>عنوان آزمون :</b> درس رياضي - فصل يُ |                                  | نام و نام خانوادگی :                                                              |
|----------------------------------------------------------------------------------------------------|-----------------------------------------|----------------------------------|-----------------------------------------------------------------------------------|
|                                                                                                    | زمان آزمون :                            |                                  | پايه تحصيلي :                                                                     |
|                                                                                                    | تاریخ برگزاری ۱۳۹۹/۰۲/۲۲                |                                  | نام دبير :                                                                        |
| $-\mathbf{x}_{1}^{2} + \mathbf{x}_{1}^{2} + \mathbf{x}_{X}^{2} = \mathbf{x} \begin{bmatrix} -1 \\ \mathbf{x} \end{bmatrix} - \mathbf{x}_{X}^{2} = \mathbf{x} \begin{bmatrix} -1 \\ \mathbf{x} \end{bmatrix} - \mathbf{x}_{X}^{2} = \mathbf{x} \begin{bmatrix} -1 \\ \mathbf{x} \end{bmatrix} - \mathbf{x}_{X}^{2} = \mathbf{x} \begin{bmatrix} -1 \\ \mathbf{x} \end{bmatrix} - \mathbf{x}_{X}^{2} = \mathbf{x} \begin{bmatrix} -1 \\ \mathbf{x} \end{bmatrix} - \mathbf{x}_{X}^{2} = \mathbf{x} \begin{bmatrix} -1 \\ \mathbf{x} \end{bmatrix} - \mathbf{x}_{X}^{2} = \mathbf{x} \begin{bmatrix} -1 \\ \mathbf{x} \end{bmatrix} - \mathbf{x}_{X}^{2} = \mathbf{x} \begin{bmatrix} -1 \\ \mathbf{x} \end{bmatrix} - \mathbf{x}_{X}^{2} = \mathbf{x} \begin{bmatrix} -1 \\ \mathbf{x} \end{bmatrix} - \mathbf{x}_{X}^{2} = \mathbf{x} \begin{bmatrix} -1 \\ \mathbf{x} \end{bmatrix} - \mathbf{x}_{X}^{2} = \mathbf{x} \begin{bmatrix} -1 \\ \mathbf{x} \end{bmatrix} - \mathbf{x}_{X}^{2} = \mathbf{x} \begin{bmatrix} -1 \\ \mathbf{x} \end{bmatrix} - \mathbf{x} \begin{bmatrix} -1 \\ \mathbf{x} \end{bmatrix} - \mathbf{x} \end{bmatrix} - \mathbf{x} \begin{bmatrix} -1 \\ \mathbf{x} \end{bmatrix} - \mathbf{x} \begin{bmatrix} -1 \\ \mathbf{x} \end{bmatrix} - \mathbf{x} \begin{bmatrix} -1 \\ \mathbf{x} \end{bmatrix} - \mathbf{x} \end{bmatrix} - \mathbf{x} \begin{bmatrix} -1 \\ \mathbf{x} \end{bmatrix} - \mathbf{x} \end{bmatrix} - \mathbf{x} \begin{bmatrix} -1 \\ \mathbf{x} \end{bmatrix} - \mathbf{x} \begin{bmatrix} -1 \\ \mathbf{x} \end{bmatrix} - \mathbf{x} \end{bmatrix} - \mathbf{x} \begin{bmatrix} -1 \\ \mathbf{x} \end{bmatrix} - \mathbf{x} \end{bmatrix} - \mathbf{x} \begin{bmatrix} -1 \\ \mathbf{x} \end{bmatrix} - \mathbf{x} \end{bmatrix} - \mathbf{x} \begin{bmatrix} -1 \\ \mathbf{x} \end{bmatrix} - \mathbf{x} \end{bmatrix} - \mathbf{x} \begin{bmatrix} -1 \\ \mathbf{x} \end{bmatrix} - \mathbf{x} \end{bmatrix} - \mathbf{x} \begin{bmatrix} -1 \\ \mathbf{x} \end{bmatrix} - \mathbf{x} \end{bmatrix} - \mathbf{x} \end{bmatrix} - \mathbf{x} \begin{bmatrix} -1 \\ \mathbf{x} \end{bmatrix} - \mathbf{x} \end{bmatrix} - \mathbf{x} \end{bmatrix} - \mathbf{x} \begin{bmatrix} -1 \\ \mathbf{x} \end{bmatrix} - \mathbf{x} \end{bmatrix} - \mathbf{x} \begin{bmatrix} -1 \\ \mathbf{x} \end{bmatrix} - \mathbf{x} \end{bmatrix} - \mathbf{x} \end{bmatrix} - \mathbf{x} \end{bmatrix} - \mathbf{x} \begin{bmatrix} -1 \\ \mathbf{x} \end{bmatrix} - \mathbf{x} \end{bmatrix} - \mathbf{x} \end{bmatrix} - \mathbf{x} \end{bmatrix} - \mathbf{x} \begin{bmatrix} -1 \\ \mathbf{x} \end{bmatrix} - \mathbf{x} \end{bmatrix} - x$ | . ۲ [-``]                               | ادلهٔ زیر کدام است؟              | مختصات بردار X در مع                                                              |
| $\begin{pmatrix} \gamma \\ \overline{\gamma} \\ \gamma \\ \gamma \\ \gamma \\ \gamma \\ \gamma \\ \gamma \\ \gamma \\ \gamma \\ \gamma \\$                                                                                                    | ۳) [پ <sup>2</sup> ]                    | ۲) [۲]<br>۲-۲]                   | $\begin{bmatrix} \frac{\tau}{\tau} \\ -\frac{\tau}{\tau} \end{bmatrix} $ ( $\tau$ |
| r                                                                                                    |                                         | X کدام است؟<br>۲) ۲/۵ (۲<br>۲) ۵ | ۲) در مستطیل مقابل اندازه<br>۲ (۱<br>۲/۵ (۳                                       |

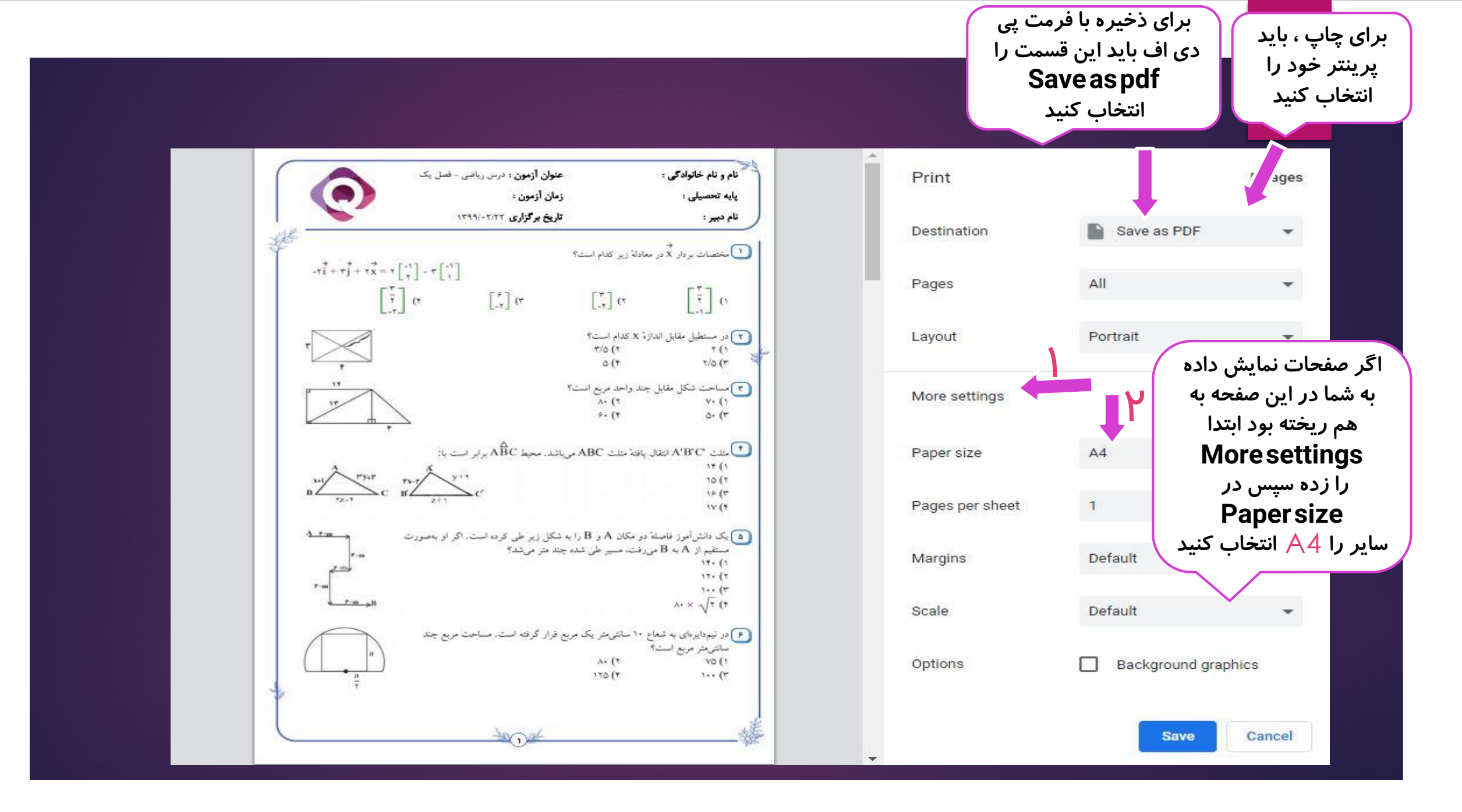

# آزمون آنلاين تشريمي

|                     |                  |                             |                          |                |                  |                          |                                      | Q جستجو                     |                        |
|---------------------|------------------|-----------------------------|--------------------------|----------------|------------------|--------------------------|--------------------------------------|-----------------------------|------------------------|
| نمایش<br>ذف فیلترها | <b>∵</b>         | ن های قعال<br>بون های آرشیو | فقط آزمور<br>ا نمایش آزه |                | تاريخ پايان:     | تاريخ أغاز:              | کدآزمون                              | عنوان آزمون                 |                        |
| ک آزمون جدید        | ساخت<br>من آنشیو | مدريت آرم                   | تاريد مدرسه              | مدرسه          |                  |                          | ۴ آزمون)<br>عد                       | لیست آزمون ها (n)           |                        |
| / .                 |                  | \$                          | تابيد شده                |                | ی می باشد؟       | ، آنلاین شما به چه صورتر | نوع سوالا <sup>ر.</sup><br>دیه آسمان | ے ب                         |                        |
| / .                 |                  | \$                          | تاييد شده                |                |                  | تشريحى انصراف            | ه های آسما                           | ۲ هدي                       |                        |
| / 8 /               |                  | \$                          | تاييد شده                |                | حميد رضا توكليان | ۸۸ آزمون چاپی ۲۰         | هدیه های آسمان - درس ۴۳              | ۳ درس                       |                        |
|                     |                  |                             |                          |                |                  |                          | ت آزمون جدید"،<br>اب می کنیم.        | ِ روی "ساخت<br>ریحی را انتخ | با کلیک بر<br>آزمون تش |
|                     | د.)              | شلبر                        | ستی مر                   | <b>بون ت</b> ى | بز مانند آزه     | ون تشریحی نب             | <b>مل سافت از م</b>                  | مها                         |                        |

در آزمون تشریحی می توانید ترکیبی از سوالات تستی، تشریحی و درسنامه را انتخاب کنید

| 1 |
|---|

### در ساخت آزمون تشریحی با سوالات بانک سامانه وقتی سوالات را انتخاب کرده و نمایش آزمون را کلیک می کنید. قبل از ثبت آزمون بارم های سوالات را حتما وارد کنید

🝸 سبد خرید 💿

😑 🛛 پنل مدیریت آزمون آنلاین

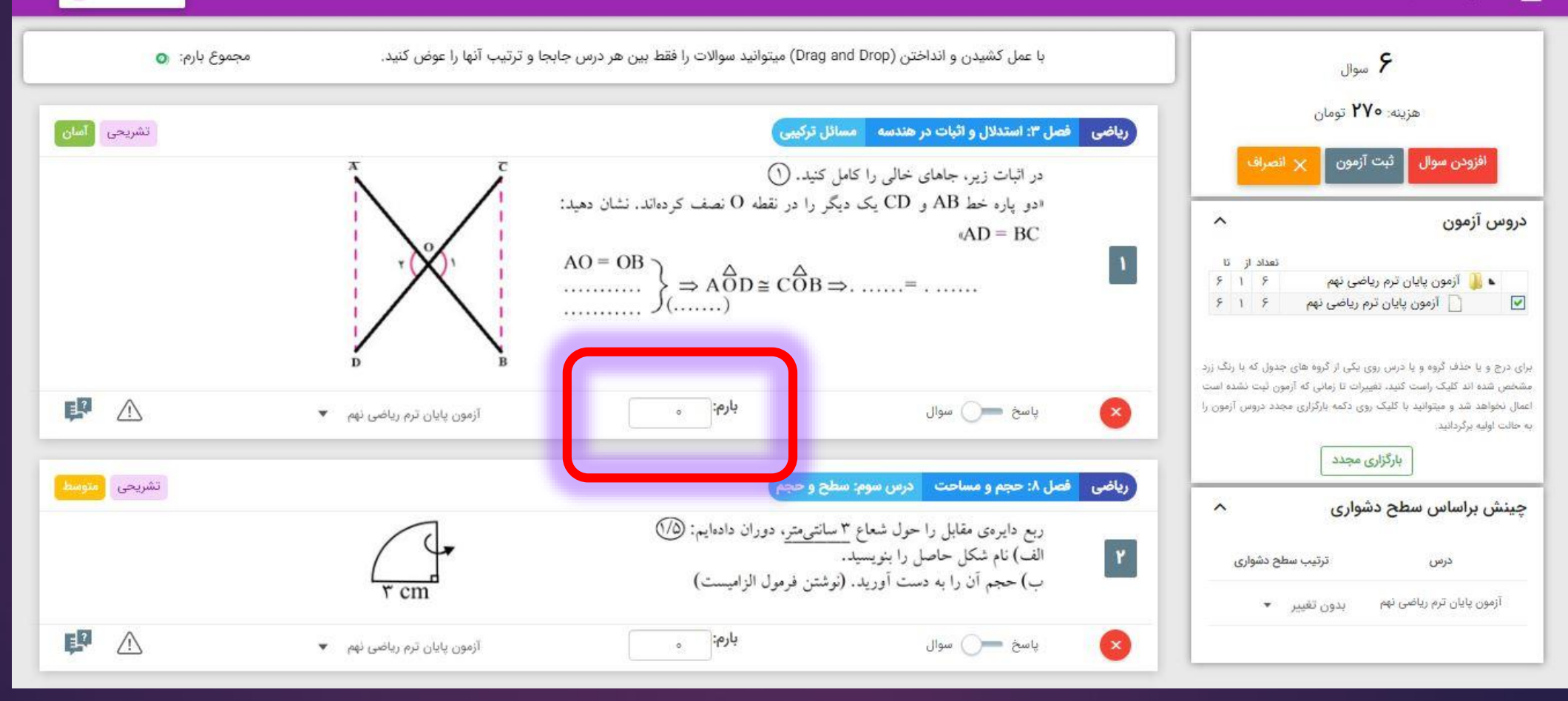

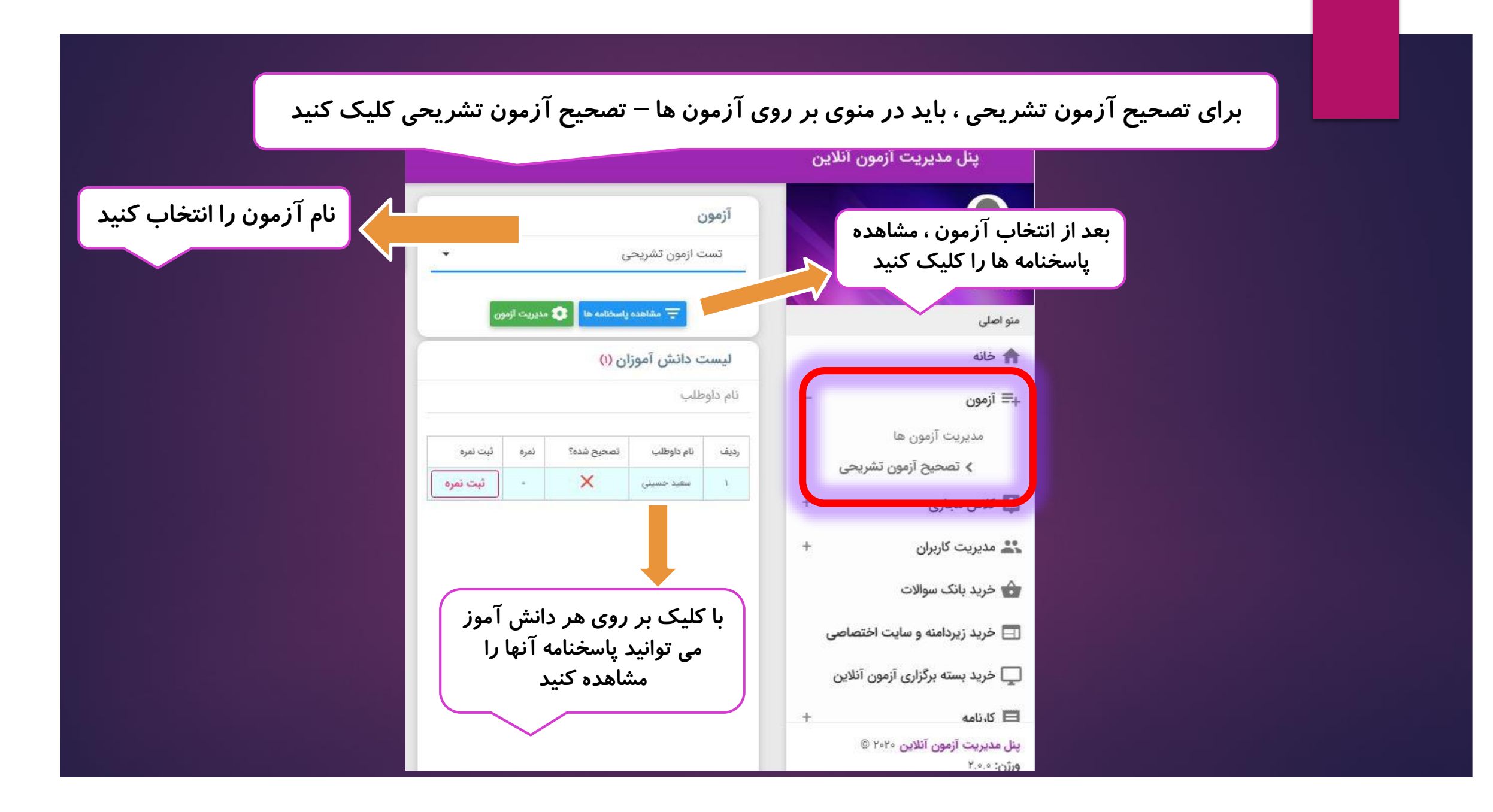

| NA VA                |                                              |                                    |          |              |                 |               | 09   |
|----------------------|----------------------------------------------|------------------------------------|----------|--------------|-----------------|---------------|------|
| نفره: ۱۸٫۲۵          | ، همه سوالات روی ددمه نبت نمره دلیک دنید<br> | پس از انتخاب نمره برای             | -        |              |                 | ازمون تشريحى  | تىست |
| تشريحي آسان          | س سیزدهم: کلید گنچ ها                        | پیام های آسمان فصل پنجم: اخلاق دره |          | مديريت آزمون | 🗘 le selènely e | unidas \Xi    |      |
|                      | چه می فر مایند؟                              | امام صادق (۶) در مورد دعا .        | -        |              | (r              | دانش آموزان ( | ست   |
|                      |                                              |                                    |          |              |                 | لب            | داوط |
| پاسخ این سوال به صور | بارم: 1                                      | پاسخ — سوال                        | ثبت نمره | نمره         | تصحيح شده؟      | نام داوطلب    | -    |
| عدس می باسد          | a mali da da 🗖 🖉 🖉 🖉                         |                                    | ثبت نمره |              | ×               | مهيد حسيتي    |      |
| $\checkmark$         | ويسح منتي 🔤 ويسح تصويري                      |                                    | ثبت نمره | *            | ×               | سينا كاظمى    |      |
|                      |                                              | روي انسان باز خواهد شد.            |          |              |                 |               |      |

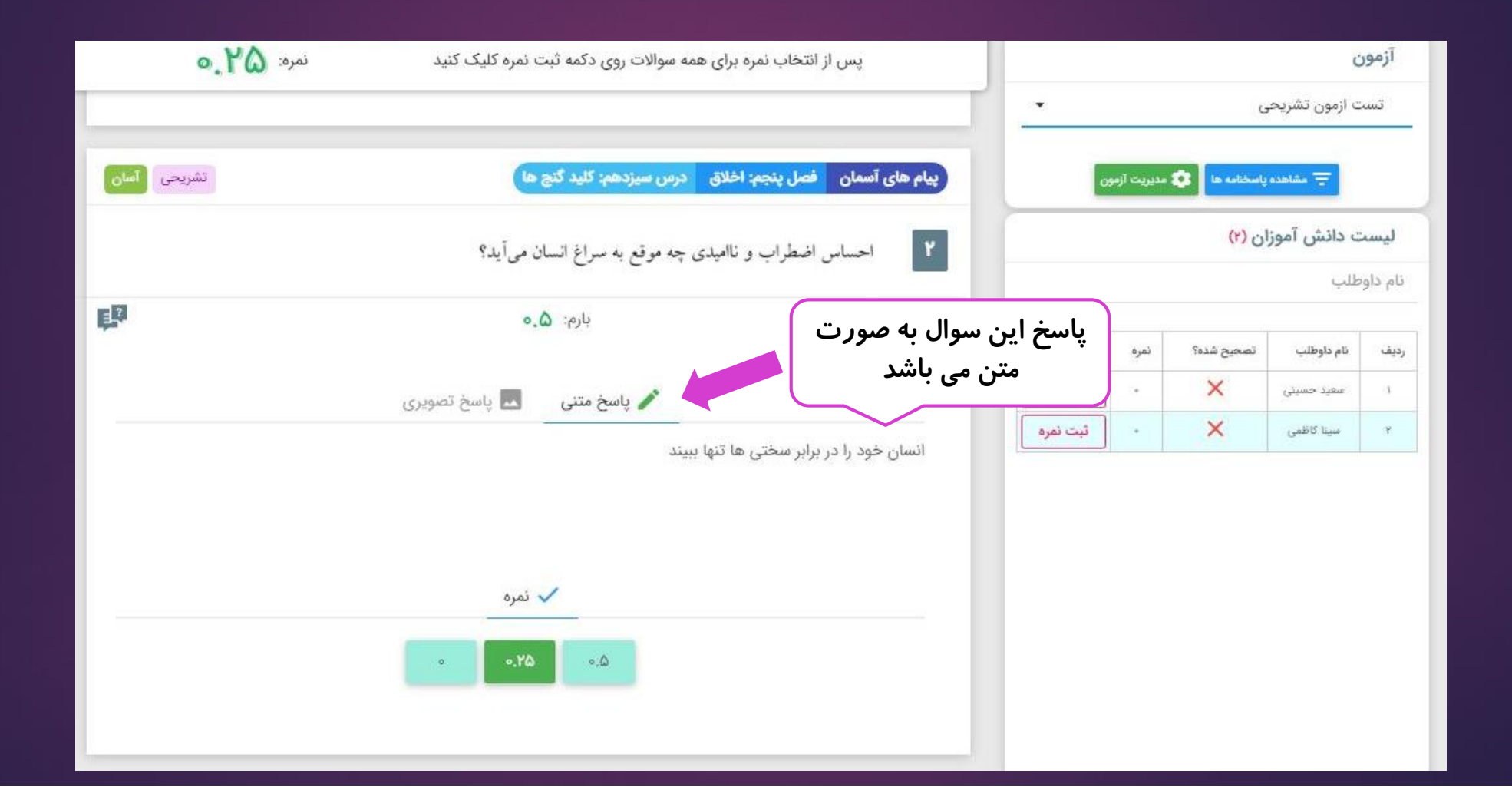

در حالت پیش فرض ، جواب بر روی "پاسخ متنی" می باشد اگر پاسخی مشاهده نکردید حتما بر روی گزینه "پاسخ تصویری" را کلیک کنید

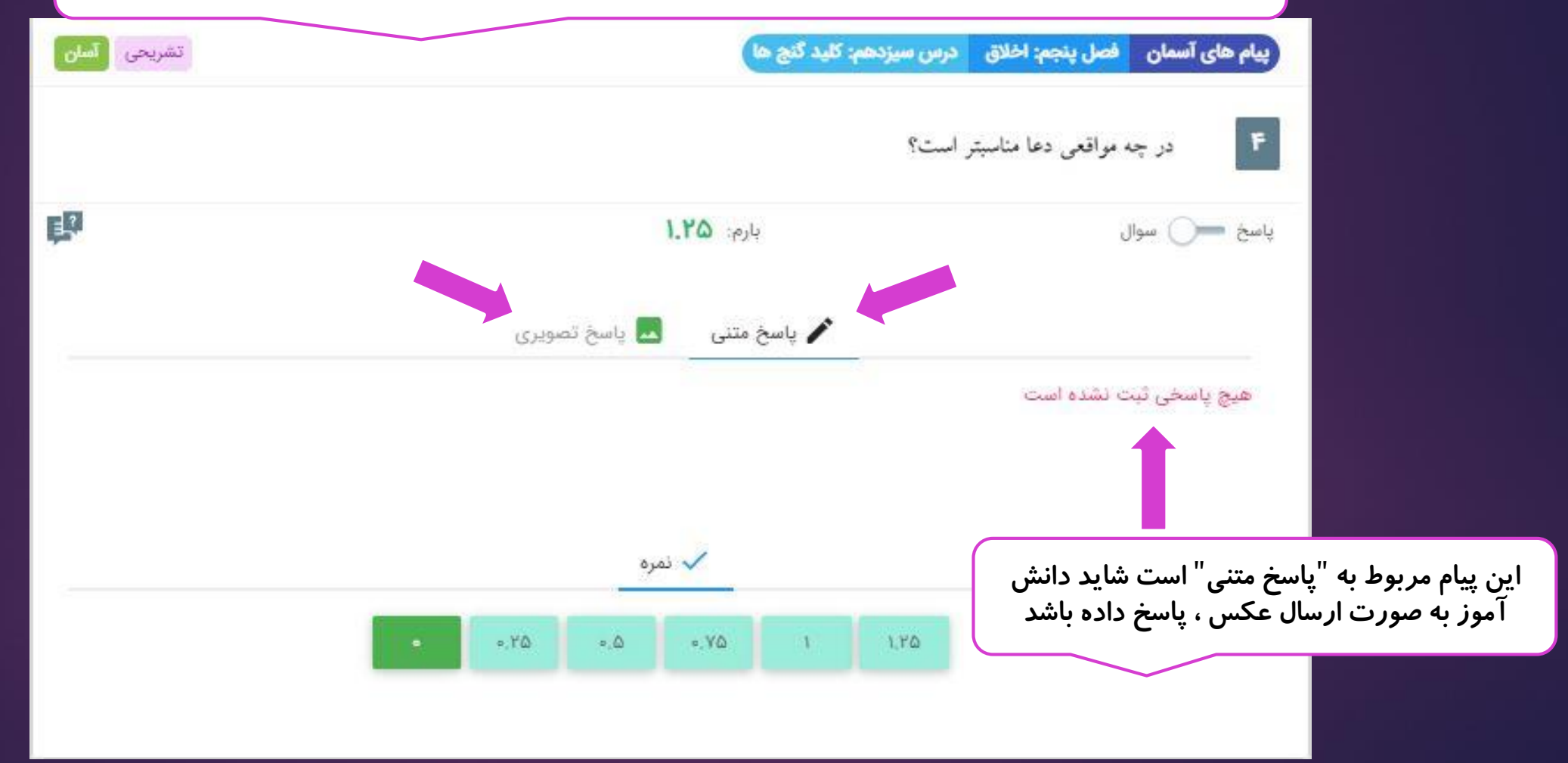

#### پنل مدیریت آزمون آنلاین

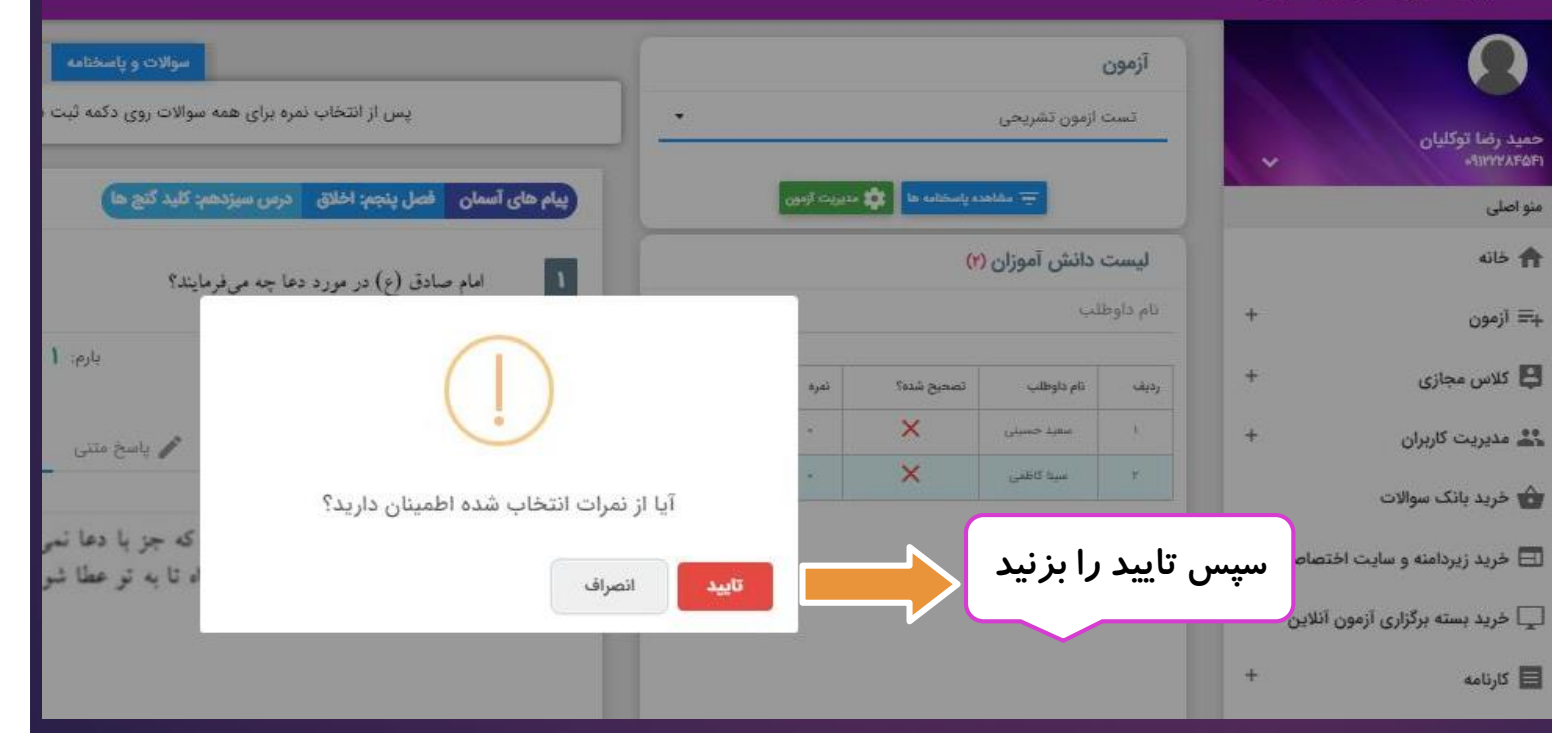

|          |                           |               |                         |                   | ن آنلاین | پنل مدیریت آزمو                             |
|----------|---------------------------|---------------|-------------------------|-------------------|----------|---------------------------------------------|
| •        |                           | شريحى         | <b>ئن</b><br>ىت ازمون ت | <b>آزمو</b><br>ست | ~        | حمید رضا توکلیان<br>۹۱۲۲۲۸۴۵۴۱              |
| بت آزمون | مديرן                     | خنامه ها      | - مشاهده پاس            | Ŧ.                |          | منو اصلی                                    |
|          | (r)                       | آموزان (      | ت دانش                  | ليس               |          | 🔒 خانه                                      |
|          |                           |               | وطلب                    | نام دا            | +        | +≡ آزمون                                    |
| ئېت نمره | تمره                      | تصحيح<br>شده؟ | نام<br>داوطلب           | رديف              | +        | 📮 کلاس مجازی                                |
| ثبت نمره | 0.                        | ×             | معيد                    | 1                 | +        | 🚢 مدیریت کاربران                            |
| ثبت نمرہ | ۱۸,۷۵                     | ~             | سینا کاظمی              | ۲                 |          | 👉 خرید بانک سوالات                          |
|          | 🖃 خرید زیردامنه و سایت اخ |               |                         |                   |          |                                             |
| شد       | ر ثبت م                   | ش آموز        | نمره دان                |                   | C        | پنل مدیریت آزمون آنلاین ۲۰۲۰<br>ورژن: ۲.۰.۰ |

# سافت کلاس مجازی (آنلاین)

برای تعریف کلاس مجازی باید ابتدا سرویس مورد نظر را از بخش تعرفه ها تهیه کرد سپس به مدیریت کلاس ها وارد شوید سرویس کلاس های مجازی تحت دو سرویس Big Blue Button و Adobe Connect می باشد

| 🙀 سبد خرید 💿         |            |                             |                            |                  |            |                     |                     |         |             | پنل مدیریت آزمون آنلاین<br>      |
|----------------------|------------|-----------------------------|----------------------------|------------------|------------|---------------------|---------------------|---------|-------------|----------------------------------|
|                      |            |                             | ہ سرویس فعا <mark>ل</mark> | /                |            |                     |                     | ستجو    | er Q        |                                  |
| تاریخ اعتبار         | ; ثبت      | دوره تاريخ                  | ی <mark>سرویس</mark>       | ش عنوان          | ج نماي     | قط کلاس های فعال    |                     | ٤.<br>د | عتوان كلامر | حمید رضا توکلیان<br>۹۱۳۲۲۸۴۵۴۱   |
| 11 1 / 01 / 10 11,00 | 11/07/11   |                             | س ۵۳ تارېزه                | فيترها           | 📑 حذف أ    | مایش کلاس های آرشیو |                     |         | کد کلاس     | منو اصلی                         |
|                      | س شما      | ى <i>ر</i> ويس كلا          | مشخصات س                   |                  |            |                     |                     |         |             | 🔒 خانه                           |
| تعريف کلاس جديد 🛛 🗘  |            |                             |                            |                  |            |                     | ل ( ۴ کلاس)         | للاس ه  | ليست ک      | +≡ آزمون                         |
|                      | آرشيو کردن | دعوت به کل <mark>ا</mark> س | سازنده کلاس                | تعداد شرکت کننده | تعداد مدرس | کد                  | عنوان               | رديف    |             | کلاس مجازی –<br>> مدیریت کلاس ها |
| / / ## 0 0           |            | +2                          | حميد رضا توكليان           | ۴                | з          | class-V۶۳۷۸۶۳۱۴     | زبان                | ١       |             | تعرفه سرویس ها                   |
| / /                  |            | +2                          | حميد رضا توكليان           | ٥                | ì          | class-۵۹۱۱۸۱۸۳۵     | هندسه               | ۲       |             | د مديريت کاربران +               |
| / / # # 0 0          |            | +2                          | حميد رضا توكليان           | ۵                | Å          | class-۶۳۴۶۵۰۴۸۳     | هوش                 | ٣       |             | 👌 خرید بانک سوالات               |
| / / ##0 0            |            | +2                          | حميد رضا توكليان           | ٢                | 2          | class-ๆ٣۶١٣۵٢       | کلاس ریاضی ششم - جل | ۴       |             | 📑 خرید زیردامنه و سایت اختصاصی   |
|                      |            |                             |                            |                  |            |                     |                     |         |             | -                                |

| \$<br>تعريف كلاس جديد |            |              |                  |                  |            |                 |                     | کلاس ہ | ليست |
|-----------------------|------------|--------------|------------------|------------------|------------|-----------------|---------------------|--------|------|
|                       | آرشيو کردن | دعوت به کلاس | سازنده کلاس      | تعداد شرکت کننده | تعداد مدرس | کد              | عنوان               | رديف   |      |
| /                     |            | +2           | حميد رضا توكليان | ۴                |            | class-YFTYAFTIF | زبان                | 1      |      |
|                       |            | +2           | حميد رضا توكليان | ø                | 1          | class-691171740 | هندسه               | ٢      |      |
| / / ## 🖸 🔞            |            | +2           | حمید رضا توکلیان | ۵                | 1          | class-۶۳۴۶۵₀۴۸۳ | هوش                 | ٣      |      |
| / _ # # 0 0           | ۵          | +2           | حميد رضا توكليان | ٢                | ŀ          | class-9٣۶١٣۵٢   | کلاس ریاضی ششم - جل | ۴      |      |

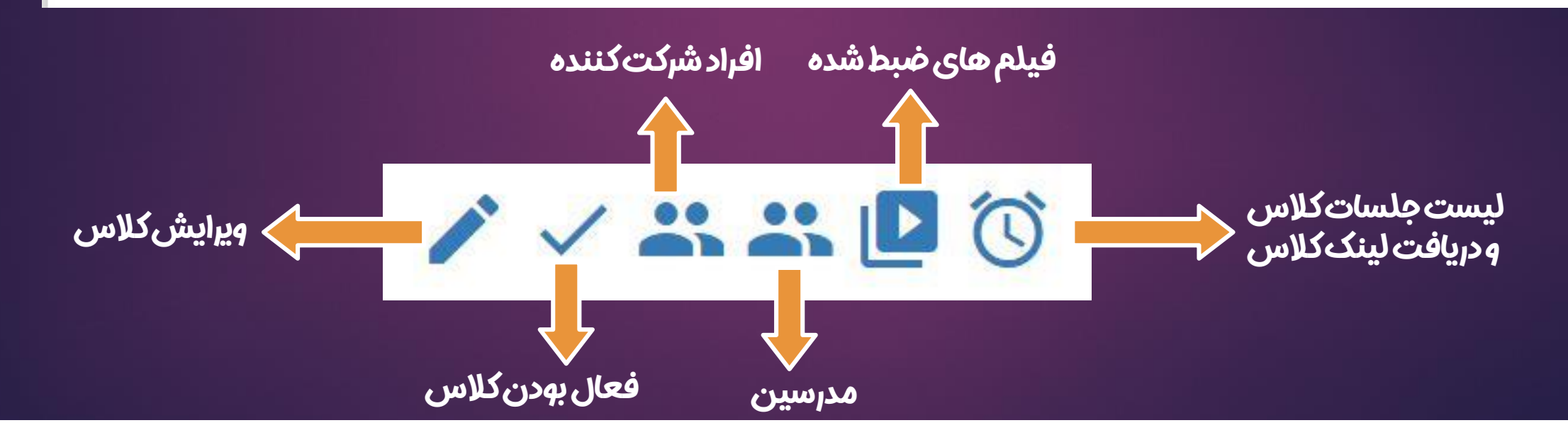

|         |                | وی گزینه<br>بک می کنید | یت کلاس ، بر ر<br>لاس جدید" کلی | برای ساخ<br>" تعریف کا |                  |            |                 |                     |        |      |
|---------|----------------|------------------------|---------------------------------|------------------------|------------------|------------|-----------------|---------------------|--------|------|
| \$<br>Ą | تعريف كلاس جدي | -                      |                                 |                        |                  |            |                 | ال (۲ کلاس)         | کلاس ه | ليست |
|         |                | آرشيو کردن             | دعوت به کلاس                    | سازنده کلاس            | تعداد شرکت کننده | تعداد مدرس | کد              | عنوان               | رديف   |      |
| •       | / # # 🖸 (      | 0 🗖                    | +2                              | حميد رضا توكليان       | ۴                | - <u>N</u> | class-vfrvafrif | زبان                | 1      |      |
| •       | / # # 0 (      | 0                      | +2                              | حميد رضا توكليان       | o.               | Ţ          | class-۵۹۱۱۸۱۸۳۵ | هندسه               | ۲      |      |
| •       | / # # 0 (      | 0 🗖                    | +2                              | حمید رضا توکلیان       | ۵                | ĩ          | class-۶۳۴۶۵۰۴۸۳ | هوش                 | ٣      |      |
| •       | / # # 🛛 🛈      | Ŭ 🗖                    | +2                              | حميد رضا توكليان       | ٢                | ١          | class-9251262   | کلاس ریاضی ششم - جل | ۴      |      |

## در ابتدا باید مشخصات کلاس را وارد کنید

| ×                                                                                                    |                                                                     |                                                 | <mark>اطلاعات</mark> پای <mark>ه</mark>      |
|----------------------------------------------------------------------------------------------------|---------------------------------------------------------------------|-------------------------------------------------|----------------------------------------------|
|                                                                                                    | برچسب ها                                                            | کد کلاس<br>class-۴۸۵۰۹۴۸۲۷                      | نام کلاس                                     |
|                                                                                                    | متن خوش آمد گویی                                                    | متن مخصوص مدرسین                                | <b>هزینه ثبت نام</b> (تومان)                 |
| شیوہ ثبت نام کلاس<br>Q                                                                                                    | حداکثر تعداد شرکت کنندگان<br>۵                                      | رمز ورورد به کلاس شرکت کنندگان                  | رمز ورورد به کلاس مدرسین                     |
| نمایش برای همه کاربران سایت<br>نمایش فقط برای همه کاربرهای خودم<br>نمایش برای کاربرهایی که خودم دعوت کردم                                                                                                    |                                                                     | بن و دانش آموزان جهت<br>استفاده از لینک می باشد | رمز ورود مدرسی<br>ورود به کلاس با<br>توضیحات |
| File +       Edit +       Insert +       View +       Format         Image: Second second s | <ul> <li>Table → Tools →</li> <li>Font Sizes → B I E Ξ Ξ</li> </ul> |                                                 |                                              |
| + افزودر |                                                                                                    |                                                                                 | ن برگزاری                                                             |
|----------|----------------------------------------------------------------------------------------------------|---------------------------------------------------------------------------------|-----------------------------------------------------------------------|
| حذف      | تاريخ و ساعت پايان                                                                                                   | تاریخ و ساعت آغاز                                                               | رديف                                                                  |
|          | ن ثبت نشده است                                                                                                    | ດໄດ້ແລະປະລາຫ                                                                    |                                                                       |
|          |                                                                                                    | 279776 Celve Gee                                                                |                                                                       |
|          | ا انجام می دهید<br>غیر فعال سازی چت عمومی 🗖 غیر فعال سازی یادداشت نویس                                               | بن قسمت، تنظیمات پیشرفته کلاس ر<br>خودکار فیلم کلاس                             | ت پیشرفته در ای                                                       |
| L        | را انجام می دهید<br>غیر فعال سازی چت عمومی 📄 غیر فعال سازی یادداشت نویسی<br>سین برای فعال سازی میکروفون شرکت کنندگان | ین قسمت، تنظیمات پیشر فته کلاس ر<br>خودکار فیلم کلاس 🏾 غیر فعال سازی چت خصوصی 🔄 | <b>ت پیشرفته در ای</b><br>بره فیلم کلاس<br>ش وب کم ها فقط برای مدرسین |

| 🛒 سبد خرید 💿                    |                                       |                                    |                   |
|---------------------------------|---------------------------------------|------------------------------------|-------------------|
|                                 |                                       | افزودن جلسه برگزاری                |                   |
|                                 |                                       | تاریخ و ساعت پایان                 | عت آغاز           |
|                                 |                                       |                                    |                   |
|                                 |                                       |                                    | _                 |
| + افزودن                        |                                       |                                    | گزاری             |
| + افزودن<br>حذف                 | تاریخ و ساعت پایان                    | تاريخ و ساعت آغاز                  | گزاری<br>دیف      |
| + <sup>افزودن</sup><br>حذف<br>× | تاریخ و ساعت پایان<br>۱۳۹۹/۰۲/۲۲ ۰:۳۰ | تاریخ و ساعت آغاز<br>۱۳۹۹/۲۰۲/۲۰ م | گزاری<br>دیف<br>۱ |

| عوت د    | ن و ناظرین کلاس <i>ر</i> ا د | ب بر روی"افزودن" مدرسیر<br>ا | با کلیک         |            |      |
|----------|------------------------------|------------------------------|-----------------|------------|------|
| + افزودن |                              |                              |                 |            | ين   |
|          | حذف از کلاس                  | سطح کاربری                   | نام کاربر       | نام کاربری | رديف |
|          |                              | نشده است                     | هیچ مدرسی ثبت ا |            |      |
|          |                              |                              |                 |            |      |

# با کلیک بر روی + مدرسین و ناظرین را دعوت کنید

| 🛒 سبد خرید 💿             |                               | ں مدرس به کلاس | افزودن                   |                 |            |
|--------------------------|-------------------------------|----------------|--------------------------|-----------------|------------|
| ىت تويسى                 | جستجو انصراف                  | نام کاربری     | نام یا نام خانوادگی      |                 | کد کاربر   |
|                          | افزودن به/ حذف از لیست مدرسین | سطح كاربر      | نام کاربر                | نام کاربری      | رديف       |
| ب الفزودي<br>حذف از كلاس |                               | دبير           | حميد رضا توكليان         | ₽Ŷ1YYYAF∆F1     | 1          |
|                          |                               |                |                          |                 | ثيت انصراف |
|                          |                               | کلیک کنید      | ، صفحه "ثبت " <i>ر</i> ا | ، باید در پایین | در پايان   |

# برای ورود به کلاس دو راه وجود دارد:

# . مدرس و دانش آموزان وارد پنل خود شوند، در صفعہ اصلی پنل در قسمت کلاس فعال ، ورود بہ کلاس را بزنند

| ی حساب<br>مان                      | \$      |            | تعداد آزمون<br>۵۵۵           | V<br>Y            | <sup>طلبین</sup><br>۲ |               |             |            | نوع کاریر<br><b>دبیر</b> (کد: ۳ | (10FP                |
|------------------------------------|---------|------------|------------------------------|-------------------|-----------------------|---------------|-------------|------------|---------------------------------|----------------------|
| ن های فعال (۲ آزمون <mark>)</mark> |         |            |                              |                   |                       |               |             |            |                                 |                      |
| Ċ                                  | کد      | نوع        | زمان آغاز                    | مدت زمان<br>آزمون | تا پایان<br>آزمون     | تعداد<br>سوال | ثبت<br>نامی | حاضر       | تکمیل شدہ                       |                      |
| ی پایان ترم ریاضی هفتم             | 919,514 | تشريحى     | یک شنبه ۲۱ اردیبهشت ۱۳۹۹ ساع | ۲۲ دقیقه          | <b>ምእ : ۲۶ : 1</b> 9  | o             | ò           | % (•)      | % (*)                           | 8 <del>**</del> * \$ |
| ازمون تشریحی                       | 90701   | تشريحى     | شنبه ۲۰ اردیبهشت ۱۳۹۹ ساعت ۰ | ۵۵ دقیقه          | FY : YF : 19          | ١Y            | ۵           | %F= (Y)    | %F+ (Y)                         | 8×4¢                 |
| ، های فعال                         |         |            |                              |                   |                       |               |             |            |                                 |                      |
| کد کلاس                            |         | عنوان كلاه | س آغاز جلسه                  | مدت زمان ج        | سه                    | تا پایان ج    | علسه        | نوع ہ      | سرویس                           | ورود به جلسه         |
| holding-٣٣٣۵۶۵۴۰۳                  |         | هندسه      | 11499/04/44 9:0              | ۹۰ دقیقه          |                       | 01:00         | 0] :        | BlueButton | BigB                            | G                    |

# ۲.مدرس و دانش آموزان با استفاده از لینک ، وارد کلاس شود.

در این صورت باید رمز مدرس یا دانش آموزان را کہ هنگام تعریف کلاس، وارد کردید بہ آنها داده شود

برای دریافت لینک جلسات بعد از ساخت آزمون، به مدیریت کلاس ها رفته و بر روی آیکون 🕥 کلیک کنید

|                                                                        |                 | جلسات برگزاری |     |                 |                       |                      |      |
|------------------------------------------------------------------------|-----------------|---------------|-----|-----------------|-----------------------|----------------------|------|
| لینک ورود مهمان                                                        | ورود به<br>کلاس | سرویس         | تست | وضعیت<br>پرداخت | تاریخ و<br>ساعت پایان | تاریخ و<br>ساعت آغاز | رديف |
| https://www.quizY۴.ir/home/JoinToClass?<br>code=holding-۳۶۷۸۶۳۵۷。<br>፲ | Γ               | BigBlueButton | ٩   | ×               | 1899/01/80<br>18:0    | 11299/01/70<br>17:30 | ł    |
| https://www.quizYF.ir/home/JoinToClass?<br>code=holding-አ۲۵۳۵۸۰۵۵      | F               | BigBlueButton | ٩   | 4               | 17499/01/40<br>40:10  | 1299/01/70<br>19:FD  | ٢    |
| با کلیک بر روی این گزینه ،<br>لینک کلاس کیی می شود                     |                 |               |     |                 |                       |                      |      |

# در ابتدای ورود به کلاس ،باید میکروفن ر انتخاب کنید سپس مرور گر از شما اجازه می خواهد. حتما " Allow " را بزنید

| ← → C                                            | ent/join?sessionToken=vatrvxq2lepzhgfh                                                                                                    | ☆ 🎴 🚺 ::              |
|--------------------------------------------------|----------------------------------------------------------------------------------------------------|-----------------------|
| class8.quiz24.ir wants to<br>Use your microphone | Allow Block Allow Block Allow Control of the set of the set | ی ۸ از شام می می از ا |
|                                                  |                                                                                                    |                       |

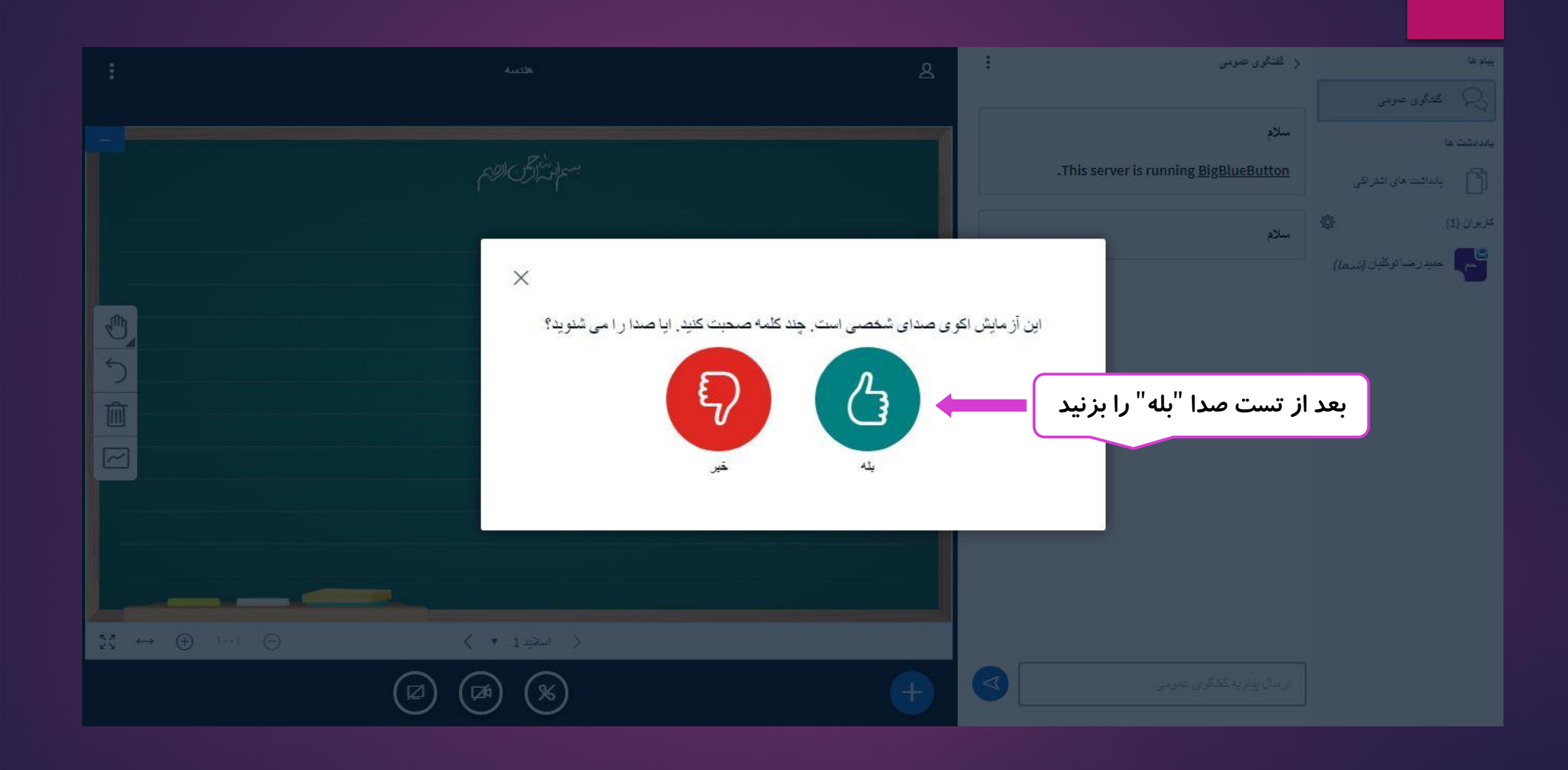

|             | ŧ ))                                               | والتعدية.      | <u>م</u> ا |                                                                                                    |
|-------------|----------------------------------------------------|----------------|------------|----------------------------------------------------------------------------------------------------|
| 1<br>マ<br>マ |                                                    | S. T           |            | <ul> <li>۱. ابزار ها مانند قلم ، شکل های هندسی،<br/>تایپ کردن و</li> <li>۲. لغو حاشیه نویسی</li> <li>۳. پاک کردن حالت چند کاربره تخته سیاه</li> <li>۹. فعال کردن حالت چند کاربره تخته سیاه</li> <li>۵. اشتراک گذاری صفحه نمایش</li> <li>۶. اشتراک گذاری وبکم</li> <li>۷. قطع کردن کامل صدا</li> <li>۸. بستن موقت صدا</li> </ul> |
|             | $\Sigma \leftrightarrow \oplus \dots \Sigma \odot$ |                | -          |                                                                                                    |
|             |                                                    | Δ <i>γ γ λ</i> | ٩          |                                                                                                    |

📄 آغاز بک نظرسنجی 🖵 بارگزاری فلِل ارانه التراك بك وبديوي خارجي

+

्१

بااستفاده از این گزینہ می توانید سوالات تستی یا نظرسنجی طرح کنید

X

پيام ها کندگوی عمومی

نظرستجى

برای شروع نظر سنجی خود گزینه زیر را انتخاب کنید

یاددادشت ها

(n) بانداشت های اشفر اکی

تظرستجى

\_\_\_\_\_ نظرىنجى

کاریران (1)

حميد رضا توكليان (شدما)

درست/ئدرست ازی/ت A/B/C A/B A/B/C/D A/B/C/D

برای ایجاد نظرسنجی شخصی، دگمه زیر را انتخاب کرده و گزینه های خود را وارد کنید.

تظرمنجي شخصي

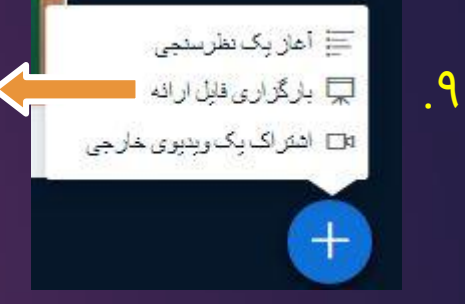

#### بااستفاده از این گزینہ می توانید فایلی را در صفحہ نمایش بدھید

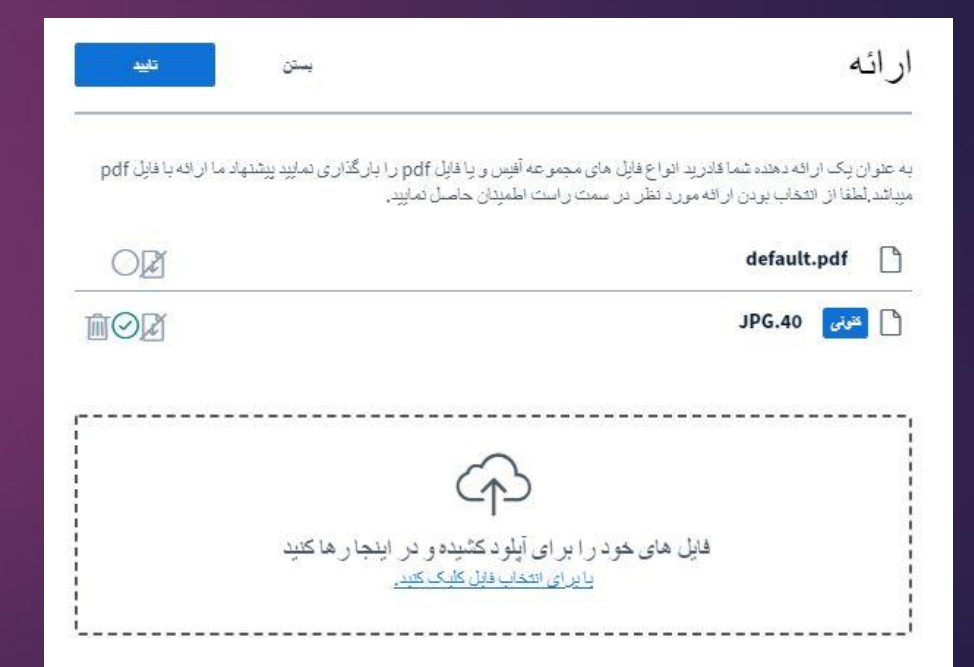

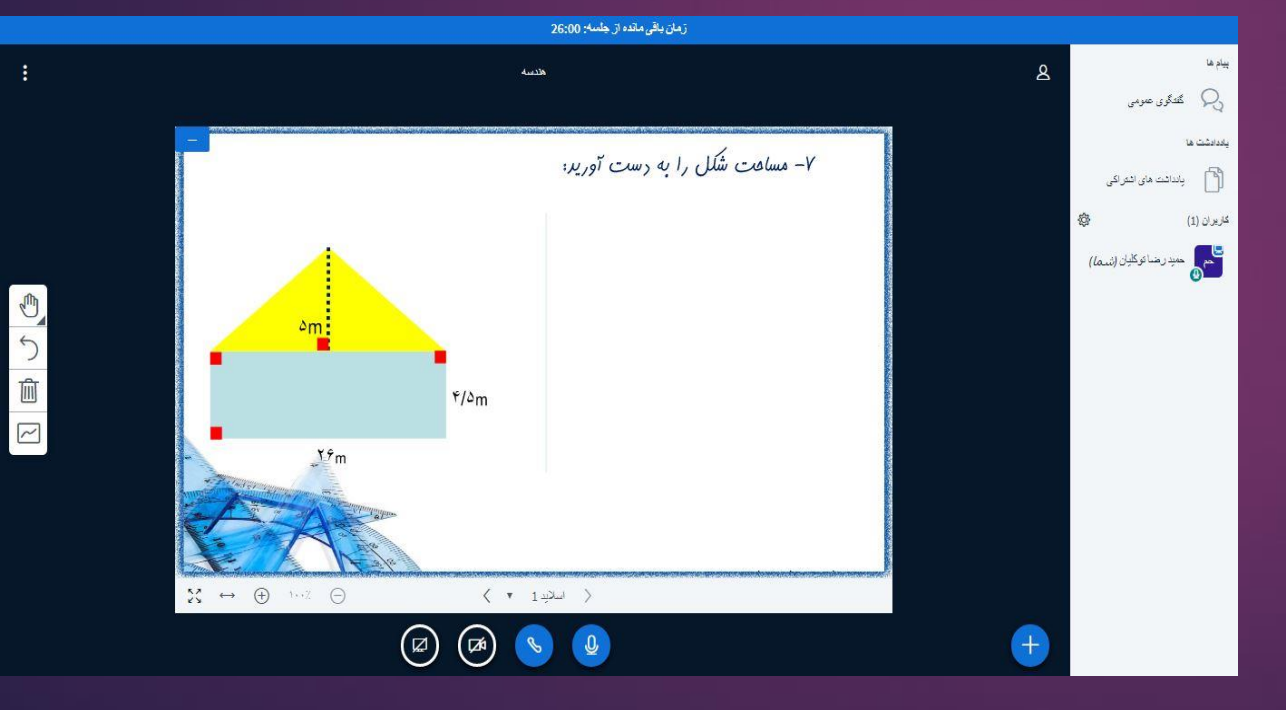

|                                          |                                                                          |   | ا آغاز بک نظرسنجی<br>□ به گذار میقان از اذه                            |
|------------------------------------------|--------------------------------------------------------------------------|---|------------------------------------------------------------------------|
|                                          |                                                                          | 8 | ها اشتراک یک ویدیوی خارجی<br>اتا اشتراک یک ویدیوی خارجی                |
|                                          | ۲- مساعت شکل را به رست آورید:                                            |   |                                                                        |
|                                          | اشتر اک یک ویدیوی خارجی                                                  |   | بااستفاده از این گزینہ می توانید<br>لینک یک ویدیو را بہ اشتراک بگذارید |
| ۵m                                       | استاقه کردن آدرین ویدیو                                                  |   |                                                                        |
|                                          | نکته: ویدلوهای به اشتراک گذاشته شده در بازیخش ضبط نمایش داده نخواهند شد. |   |                                                                        |
| , Y?m                                    | به اشتراک گذاری وینش جنید                                                |   |                                                                        |
|                                          |                                                                          |   |                                                                        |
| $x \leftrightarrow \oplus \cdots \oplus$ | < T 1999 >                                                               |   |                                                                        |
|                                          |                                                                          |   |                                                                        |

### ۱۰. با کلیک بر این گزینه ، تخته تمام صفحه می شود

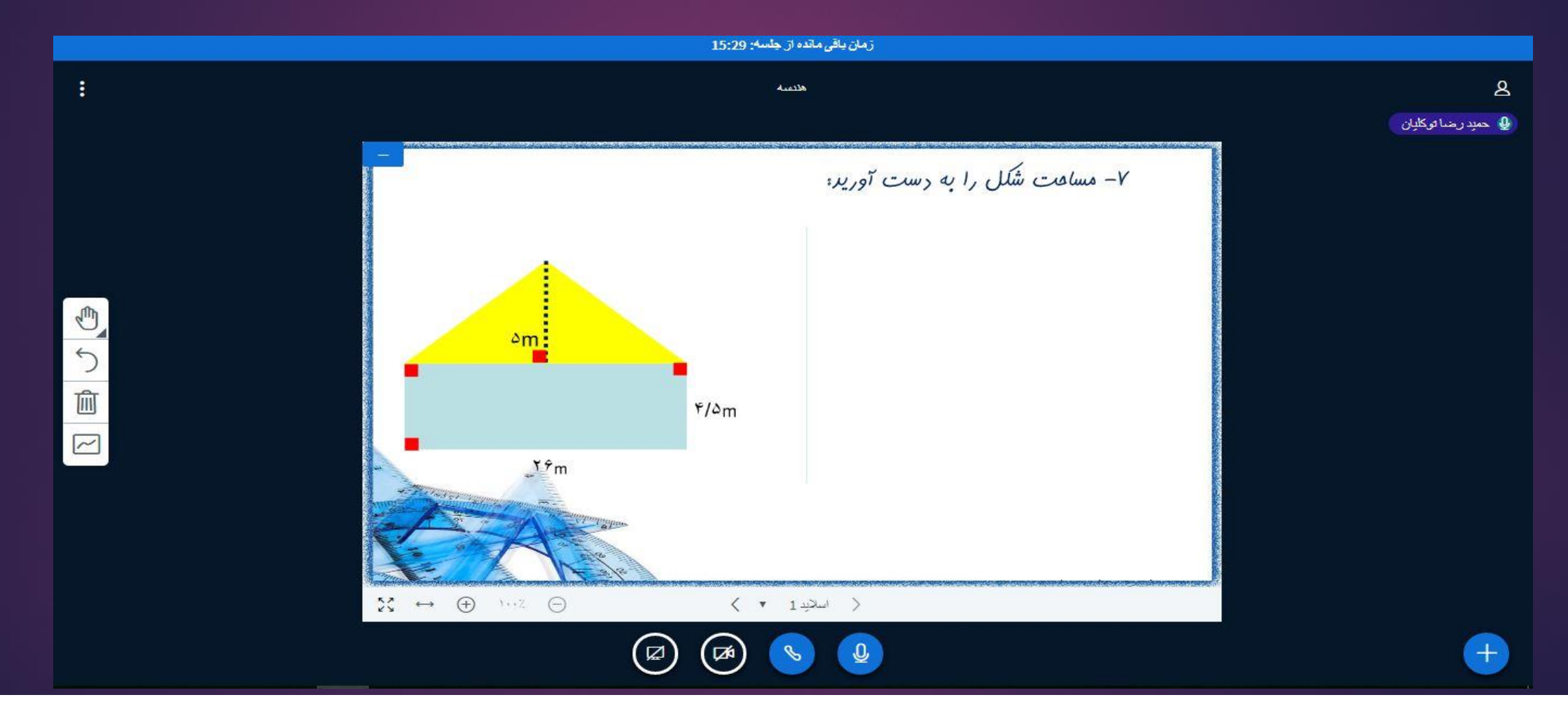

# ۱۱.موارد دیگر مانند تنظیمات ، اتمام جلسه و ... در اینجا می تواند مشاهده نمایید

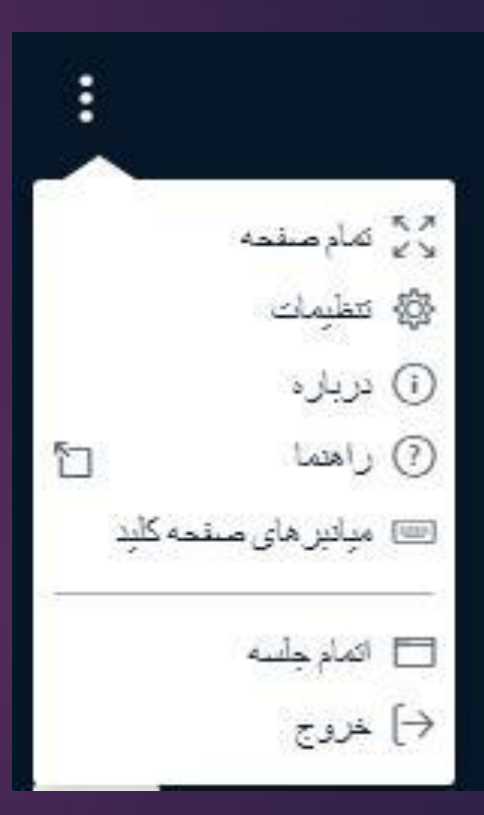

با کلیک بر روی هر کاربر گزینه ای مقابل برای شما نمایش داده می شود

| :     | < گفتگوی عمومی                                   |   | پيام ها             |
|-------|--------------------------------------------------|---|---------------------|
|       |                                                  |   | گىتگوى عمومى        |
|       | سلام                                             |   | ياددادشت ها         |
| .This | server is running <u>BigBlueButton</u>           |   | بانداشت های اشفراکی |
|       | سلام                                             | ø | کاریران (2)         |
|       |                                                  |   | یوکلیان (تسما)      |
|       | <ul> <li>دروع گفتگوی</li> <li>خصوصی</li> </ul>   |   | میں مسیدی           |
|       | ی۔ بے<br>لیے قعال ساری صدای کاربر<br>            |   | 0-                  |
|       | 🖵 نخیبر نقش به ارائه دهنده<br>اصر از هادش به مدن |   |                     |
|       | یې ارتفاعش به مدیر<br>(») حذف کاربر              |   |                     |
|       |                                                  |   |                     |
|       |                                                  |   |                     |
|       |                                                  |   |                     |
|       |                                                  |   |                     |
|       |                                                  |   |                     |
|       |                                                  |   |                     |
|       |                                                  |   |                     |
|       | ارسال بناونه گفتگری عمومی                        |   |                     |
|       |                                                  |   |                     |

#### با کلیک بر روی تنظیمات گزینه ای مقابل برای شما نمایش داده می شود

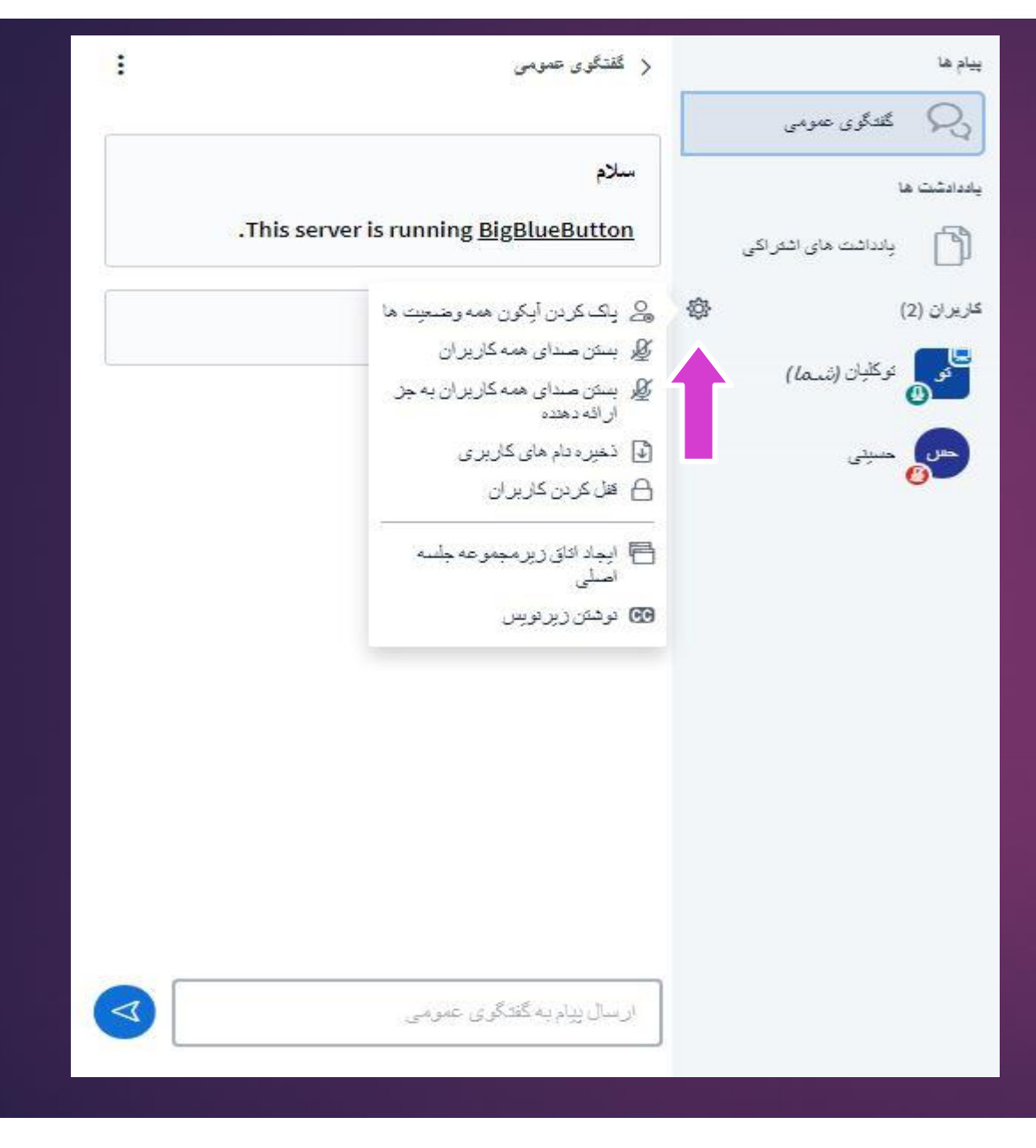

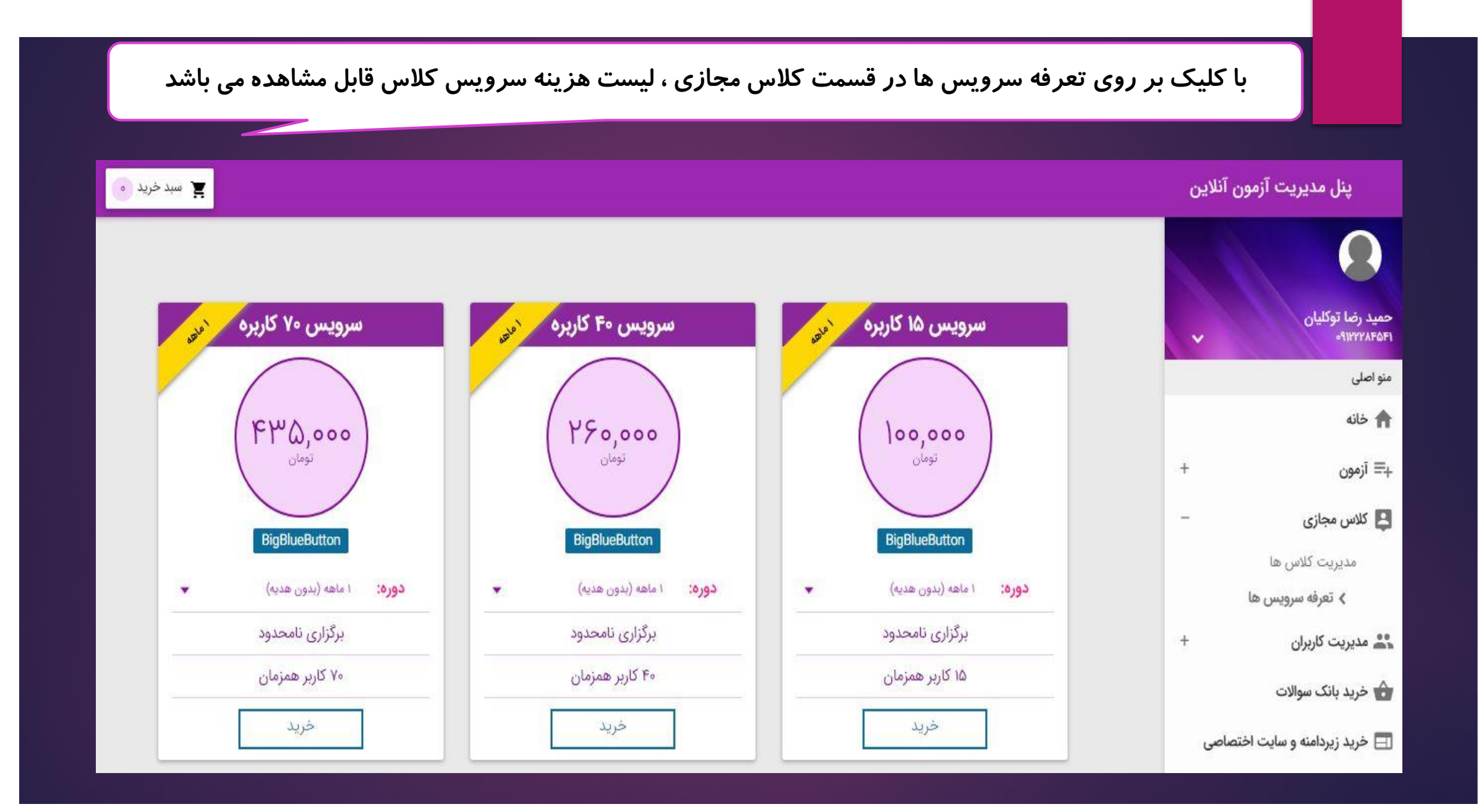

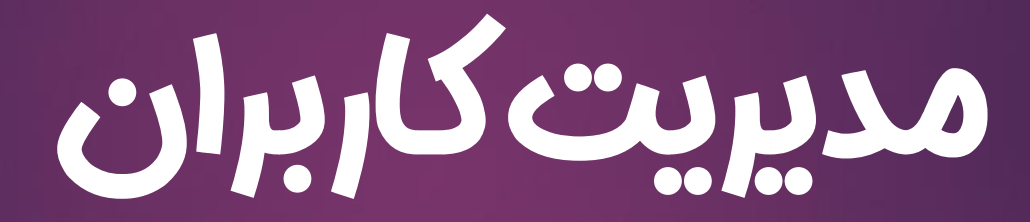

# در قسمت مدیریت کاربران به ترتیب زیر عمل کنید:

- 1. تعريف دانش آموزان
  - 2. تعريف دييران
  - 3. تعريفكلاس
- 4. افزودن دانش آموزان بمكلاس

|   | ید<br>یل و آپلود کنید | و راه وجود دارد<br>ورت تک تک تعریف کن<br>ونه اکسل را دانلود ، تکم | ش آموزان د<br>, توانید به صو<br>وانید فایل نمو | ی تعریف دان<br>کم باشد می<br>د باشد می تو            | برای<br>اگر تعداد آنها<br>ش آموزان زیا                | اگر تعداد دان  |                                               |
|---|-----------------------|-------------------------------------------------------------------|------------------------------------------------|------------------------------------------------------|-------------------------------------------------------|----------------|-----------------------------------------------|
| _ |                       |                                                                   |                                                | -                                                    |                                                       |                | پنل مدیریت آزمون آنلاین                       |
|   |                       | دبير كلاس دانش آموز                                               |                                                |                                                      |                                                       |                |                                               |
| + | +                     |                                                                   | صفی زادہ                                       | نجمه                                                 | °4142640740                                           | ۱۴             | جميد رضا تمكليان                              |
| + | +                     |                                                                   | زارع                                           | اسوه                                                 | °dhodereara                                           | ۵              | • • • • • • • • • • • • • • • • • • •         |
| + | +                     |                                                                   | پسبان شرق                                      | بهار                                                 | gigvaioxim                                            | 15             | شو میں<br>۴ خانه                              |
| + | ÷                     |                                                                   | حاج هدایی                                      | شيوا                                                 | °JILIAMIJK                                            | ١Y             | +≡ آزمون                                      |
| + | +                     |                                                                   | هاشمی                                          | تازنین                                               | ۰۹۱۲۳۸۰۲۰۱۱                                           | 1λ             | 💄 کلاس مجازی 🗧                                |
| + | +                     |                                                                   | اسفنديار                                       | فاطمه                                                | °dire‱orad                                            | 19             | 🚢 مدیریت کاربران —<br>دبیر                    |
| + | +                     |                                                                   | خطيبى                                          | ريحانه                                               | o919FA995YF                                           | ٢٥             | دانش آموز<br>دانش آموز                        |
|   |                       |                                                                   |                                                | ىقحە: ١٠                                             | ۱ - ۲۰ از ۲۷ ص                                        | < >            | خرید بانک سوالات                              |
|   |                       |                                                                   |                                                |                                                      |                                                       |                | ⊟ خرید زیردامنه و سایت اختصاصی                |
|   |                       |                                                                   | ) به صورت<br>را کلیک کنید                      | <sup>آیلود فایل</sup><br>دانش آموزان<br>کاربر جدید ر | دانلود فایل نمونه آیلود<br>برای تعریف<br>فردی بایدثبت | ثبت کاربر جدید | پنل مدیریت آزمون آنلاین ۲۰۲۰ ©<br>ورژن: ۲.۰.۰ |

| خصات دانش آموز را وارد<br>کرده و ثبت را بزنید                                                                                                    |                                                                                                    |
|----------------------------------------------------------------------------------------------------|----------------------------------------------------------------------------------------------------|
| نام خانوادگی                                                                                                    | ثبت / ویرایش کاربر<br>نام کاربری و رمزی که در<br>اینجا وارد می کنید را باید به<br>دانش آموزان بدهید تا با آن        |
|                                                                                                    | وارد پنل خود شوند<br>رمز عور<br>وقتی دانش آموزان را تعریف<br>می کنید تاکید داشته باشید                              |
| اگر دانش آموزی وارد پنل فود شد و آزمون های شما در پنل او نبود<br>یا با نام کاربری کہ شما بہ او دادید وارد نشدہ و فودش ثبت نام کردہ<br>و یا شما اورا بہ آزمون دعوت نکر دید | دیگر آنها نیاز به ثبت در<br>سامانه ندارند و باید با نام<br>کاربری و رمزی که شما به آنها<br>می دهید وارد پنل خود شود |

|              |                                                  | 2                             |                                              | كلاس دانش آموز                    | دبير          |             |                          |                  |
|--------------|--------------------------------------------------|-------------------------------|----------------------------------------------|-----------------------------------|---------------|-------------|--------------------------|------------------|
|              | 11499/01/10                                      | ÷                             | +                                            |                                   | ی زادہ        | نجمه صف     | ۵۹۱۲۶۴۹۵۷۳۵              | ١۴               |
|              | 1499/01/10                                       | +                             | +                                            |                                   | زارع          | لسوه        | ৽ঀ৾৾৺৾৾۵ঀ৾৾৾ৼ৸৴৾৾৾৾৾৴৾৾৾ | 10               |
|              | 11499/01/10                                      | +                             | +                                            |                                   | ن شرق         | يهار پسيار  | MIXOLOVER                | 15               |
| ile Home Ins | ∓<br>sert Page Lay                               | SamplePersor<br>vout Formulas | nelList (8).xlsx - Excel<br>Data Review View | ि – □<br>♀ Tell me Sign in        | ×<br>هدایی    | شيوا حاج    | 09141AM16A               | ٦٧               |
| Calibri      | • 11<br><u><u><u>U</u></u> • A<sup>*</sup> ≠</u> | Alignment Nu                  | % Conditional Fo                             | Cells Editing                     | <b>ن</b> اشمی | نازنين      | °d1kmY°k°II              | ١٨               |
| oboard 15    | Font                                             | 5 T                           | Styles                                       |                                   | ىفنديار       | فاطمه اه    | ٥٩١٢۶٣٥۵٢٣٩              | 19               |
| F E          | × ✓                                              | f <sub>x</sub>                | В                                            | A                                 | فظيبى         | ريحانه      | o919FX995YF              | ۲۰               |
|              |                                                  | نام خانوادگی                  | سان خواهد بود) نام                           | کاربری (رمز عبور با نام کاربری یک | 1 نام         |             |                          |                  |
|              |                                                  | حسینی                         | 8528524 رضا                                  |                                   | 2             | - 1         | ۱- ۲۰ از ۲۷ صفحه:        | < >              |
|              |                                                  | امینی                         | للالالالالالالالالالالالالالالالالالال       |                                   | 3             |             |                          |                  |
|              |                                                  | د باح                         | (5.4.6 7415826                               |                                   | 5             |             |                          |                  |
|              |                                                  | (* 44 -                       | C-8- 1-10020                                 |                                   | 6             |             |                          |                  |
|              |                                                  | اسدى                          | 7418525 بارسا                                |                                   |               |             |                          |                  |
|              |                                                  | اسدی                          | 7418525 پارسا                                |                                   | 7             | أدامد فادار | داناهد فلبل تمعنه آدامد  | من کامر میلا دین |

در مدیریت کاربران شما بخش دانش آموزان ، شما می توانید دانش آموزان را تعریف کنید با تعریف دانش آموزان در سامانه ، سیستم به صورت خودکار برای آنها پنل دانش آموزی ایجاد می کند

T

پنل مدیریت آزمون آنلاین

|                                            | دانش آموز | دبیر کلاس   |              |         |                           |            |                                  |
|--------------------------------------------|-----------|-------------|--------------|---------|---------------------------|------------|----------------------------------|
|                                            |           |             |              |         |                           | مستجو Q    | حمید رضا توکلیان<br>۹۱۳۲۲۸۶۵۶۱   |
| 📻 حذف فيترها 😑 حذف همه كاربرها             | 😑 نمایش   |             | نام خانوادگی | نام یا  |                           | نام کاربری | منو اصلی                         |
|                                            |           |             |              |         |                           |            | 🕇 خانه                           |
|                                            |           |             |              |         |                           |            | +≡ آزمون                         |
| دعوت به آزمون افزودن به کلاس تاریخ ثبت نام | موبايل    | پایه تحصیلی | نام خانوادگی | نام     | نام کاربری                | رديف       | 😫 کلاس مجازی 🗧                   |
| 11499/01/19 + +                            |           | ششم         | احمدی        | أرين    | YFILOY                    | 3          | مديريت کاربران –<br>کلاس         |
| i ۵۱۷۱۰/۹۶۳۱                               |           |             | هاشمی        | نازنين  | <mark>«የዘዮም</mark> ሌ»ዮ«ነዮ | γ          | > دانش آموز                      |
| ر این قسمت هم شما می توانید                | i         |             |              |         |                           |            | 👉 خرید بانک سوالات               |
| نش آموزان را به کلاس اضافه و               | دا        |             | علوی         | مائدہ   | 091971F0119               | ۲۳.<br>    | 📃 خرید زیردامنه و سایت اختصاصی   |
| یا به آزمون دعوت کنید است                  |           |             | سلطان نژاد   | سيدمينا | «የሥ <b>ሃነ</b> ፃለሥፃ»       | ۴          | 📘 خرید بسته برگزاری آزمون آنلاین |

|            |                                            |                                    | للاس دانش آموز | دنتر ک             |             |          |                     |                             |
|------------|--------------------------------------------|------------------------------------|----------------|--------------------|-------------|----------|---------------------|-----------------------------|
| ۵ ۵        |                                            |                                    |                |                    |             |          | Q curree            |                             |
|            |                                            |                                    |                |                    |             |          |                     | ضا توکلیان<br>۱۳۳۲-         |
|            |                                            | 📻 حذف فيترها                       |                |                    | نام کاربری  | ی دبیر   | نام یا نام خانوادگی | G                           |
|            |                                            |                                    |                |                    |             |          |                     | انه                         |
|            |                                            |                                    |                |                    |             |          |                     | 4ون +                       |
| كمپانى     | مدرسه                                      | تلفن                               | پست الکترونیک  | نام و نام خانوادگی | نام کاربری  | کد       | رديف                | اس مجازی +                  |
| Cuizyf     | مدرسه علم و ادب                            | ۰۹۱۲۱۲۱۲۱۲۸                        |                | هانیه شهیدی        | VEIVEI      | ۳۵۱۶۴    | 3                   |                             |
| 🔋 🖍 QuizYF | مدرسه علم <mark>و</mark> ادب               | ₀¶₀FFFFFFF                         |                | حميد رضا عباسى     | ₀¶₀₽₽₽₽₽₽₽₽ | 44241    | Ŷ                   |                             |
| Quizyf     | مدرسه علم <mark>و</mark> اد <mark>ب</mark> | 091878786F1                        |                | حمید رضا توکلیان   | ۳۲۵۶۳۲۵۶    | POPP     | Υ.                  | دېږر<br>دىرس                |
| 🔋 🧪 QuizYf | مدرسه علم و ادب                            | «ዓነ <b>ド</b> ሥሦንሃነነ <mark>ዮ</mark> |                | ريحانه رضايى       | ٥٩١٢٣٣٢٢١١٦ | ۱۴۹۵۳    | ۴                   | دانش آموز                   |
| QuizYF     | مدرسه علم و ادب                            | 04XAAAXY7P0                        |                | سعید حسین یور      | 04X00XXY*P0 | ۱۴۹۵۲    | ۵                   | رید بانک سوالات             |
|            |                                            |                                    |                |                    | مفحه: • •   | o ۵٫۱۵-۱ |                     | رید زیردامنه و سایت اختصاصی |
|            |                                            |                                    |                |                    |             |          |                     |                             |
|            |                                            |                                    |                |                    |             |          |                     | بریت آزمون آنلاین ۲۰۲۰ ©    |

|                                               |                                                          |                       | سيد خريد 💿                                                  |    |
|-----------------------------------------------|----------------------------------------------------------|-----------------------|-------------------------------------------------------------|----|
| پنل مدیریت آزمون آنلاین<br>                   |                                                          |                       | 💿 مید خرید 🍸                                                |    |
|                                               |                                                          | دبير كلاس دانش آه     | آموز                                                        |    |
| حمید رضا توکلیان<br>۹۱۲۲۲۸۴۵۴۱                | ثبت / ویرایش <mark>دبی</mark> ر                          |                       |                                                             |    |
| متو اصلی                                      |                                                          |                       |                                                             |    |
| الم خانه                                      | Un <sub>y</sub>                                          | نام خانوادگی          | تلفن همراه                                                  |    |
| +≡ أزمون                                      |                                                          |                       |                                                             |    |
| 🕂 کلاس مجازی 🗧                                | نام کاربری<br>۹۱۲۲۲۸۶۵۶۱                                 | رمز غبور              | تگرار رمز عبور                                              |    |
| 🚢 مدیریت کاربران                              |                                                          |                       |                                                             |    |
| > دبير                                        |                                                          |                       |                                                             |    |
| کلاس                                          | يست الكتروذيكي                                           |                       |                                                             |    |
| دانس آمور<br>کید بانک سوالات                  |                                                          |                       |                                                             |    |
| ⊟ خرید زیردامنه و سایت اختصاصی                | 📃 دبیراجازه دارد با اعتبار مدرسه آزمون آنلاین برگزار کند | ا در این قسمت را فعال | ن کنید دبیر می تواند از اکانت مدر سه استفاده کند و آرمون بس | رد |
| 📘 خرید بسته برگزاری آزمون آنلاین              | 🔲 برای برگزاری آزمون آنلاین نیاز به تایید مدرسه هست      | اگر این قسمت را ف     | عال کنید بعد از ساخت آزمون توسط دبیر ، پیامی مبنی بر تایی   |    |
|                                               | جنسيت                                                    | ازمون در صفحه اصل     | لی پنل مدرسه نمایش داده می شود. هر وقت مدیر مدرسه آن        | را |
|                                               | 🔘 آقا 🔘 خانم                                             | تاييد                 | . کند ازمون در پنل دانش آموزان فرار می کیرد.                |    |
| پنل مدیریت آزمون آنلاین ۲۰۲۰ ©<br>ورژن: ۲٫۰٫۰ | ثبت انصراف                                               |                       |                                                             |    |

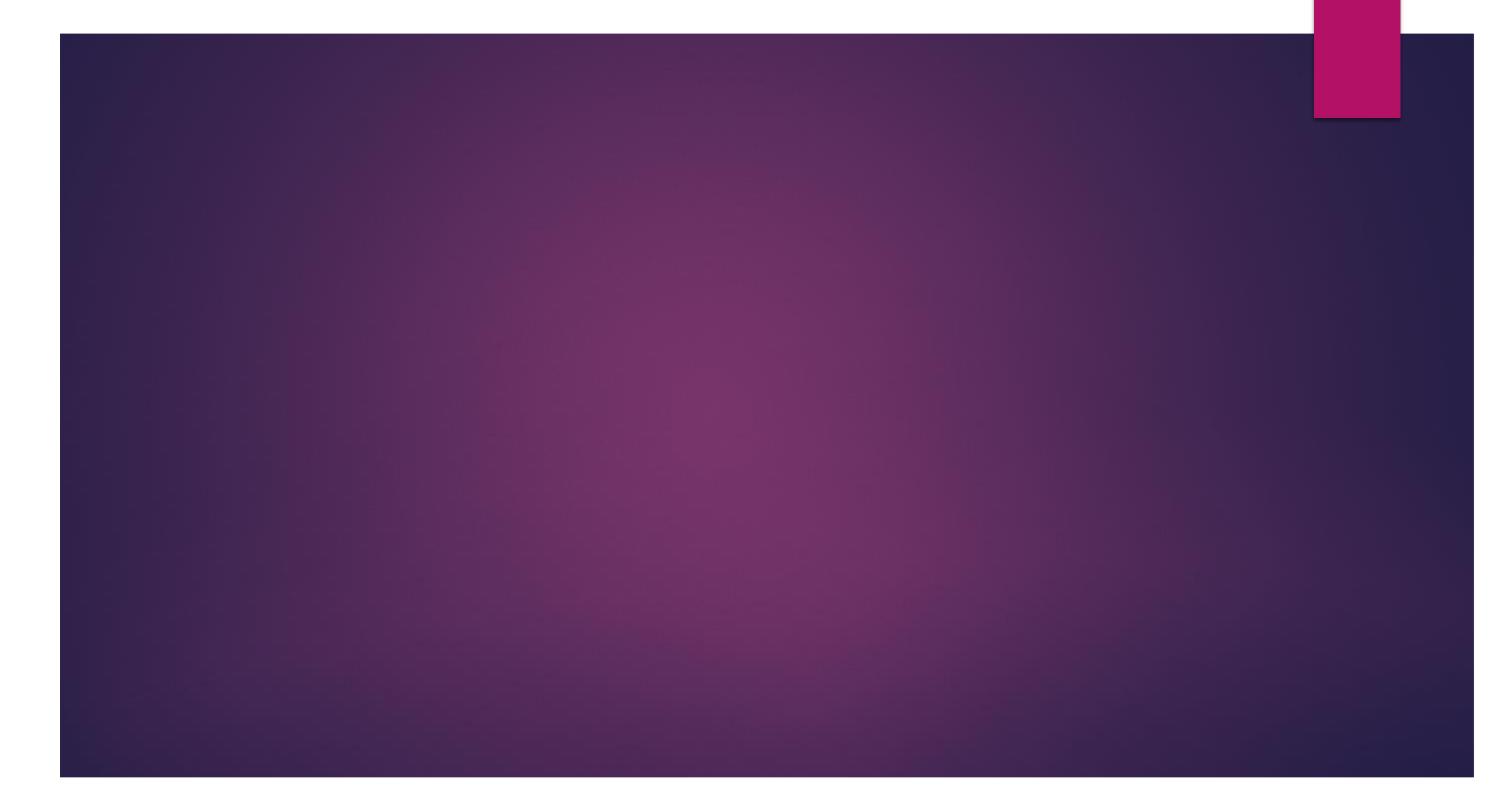

در مدیریت کاربران شما می توانید کلاس و دانش آموزان را تعریف کنید سپس دانش آموزان را به کلاس اضافه کنید پیشنهاد می شود بعد از ثبت نام و ورود به سیستم، اولین کار دانش آموزان و کلاس بندی ها را انجام داده سپس آزمون تعریف کنید

| 🛒 سېد خريد 💿        |                |                 |             |                                |                            |             |            | ن آنلاین | پنل مديريت آزمو                |
|---------------------|----------------|-----------------|-------------|--------------------------------|----------------------------|-------------|------------|----------|--------------------------------|
|                     |                | ں آموز          | کلاس دانش   |                                |                            |             |            |          | 0                              |
|                     | ليست دانش آموز | تعداد دانش آموز | مدرسه       | پایه / رشته                    | عنوان کلاس                 | کډ          | رديف       | ~        | حمید رضا توکلیان<br>۹۱۲۲۲۸۴۵۴۱ |
| 17                  | :=             | ۵               | مدرسه عمومی | ششم                            | کلاس ششم                   | 1080F       | j.         |          | منو اصلی<br>🖨 خانه             |
| 1/                  |                | 1               | مدرسه عمومي | هفتم                           | كلاس هفتم                  | ΙΕΕΥΔ       | ۲          | +        | <br>+≡ آزمون                   |
| 17                  | :=             | 15              | مدرسه عمومی | دهم ریاضی                      | دهم ریاضی                  | ነሥ۶۰۲       | ٣          | +        | 📮 کلاس مجازی                   |
|                     |                |                 |             |                                |                            |             |            |          | 💒 مدیریت کاربران               |
|                     | _              |                 |             |                                |                            |             |            |          | کلاس                           |
| گر بخواهید کلاسی را | I              |                 |             | د فایل                         | فایل نمونه آپلود آپلود     | جديد دانلود | ثبت کلاس • |          | خرید بانک سوالات               |
| حدف یا ویرایش دنید  |                |                 |             | ل باید گزینه "<br>بد" را بزنید | ں تعریف کلاس<br>بت کلاس جد | برای<br>ث   |            | فتصاصى   | 🖃 خرید زیردامنه و سایت ا       |

#### مشخصات کلاس را کامل کرده و ثبت را کلیک کنید

#### ثبت / ویرایش کلاس

عنوان كلاس

#### عنوان کلاس را وارد کنید

| يەر | Ŧ |  |
|-----|---|--|
|     |   |  |
|     |   |  |

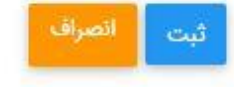

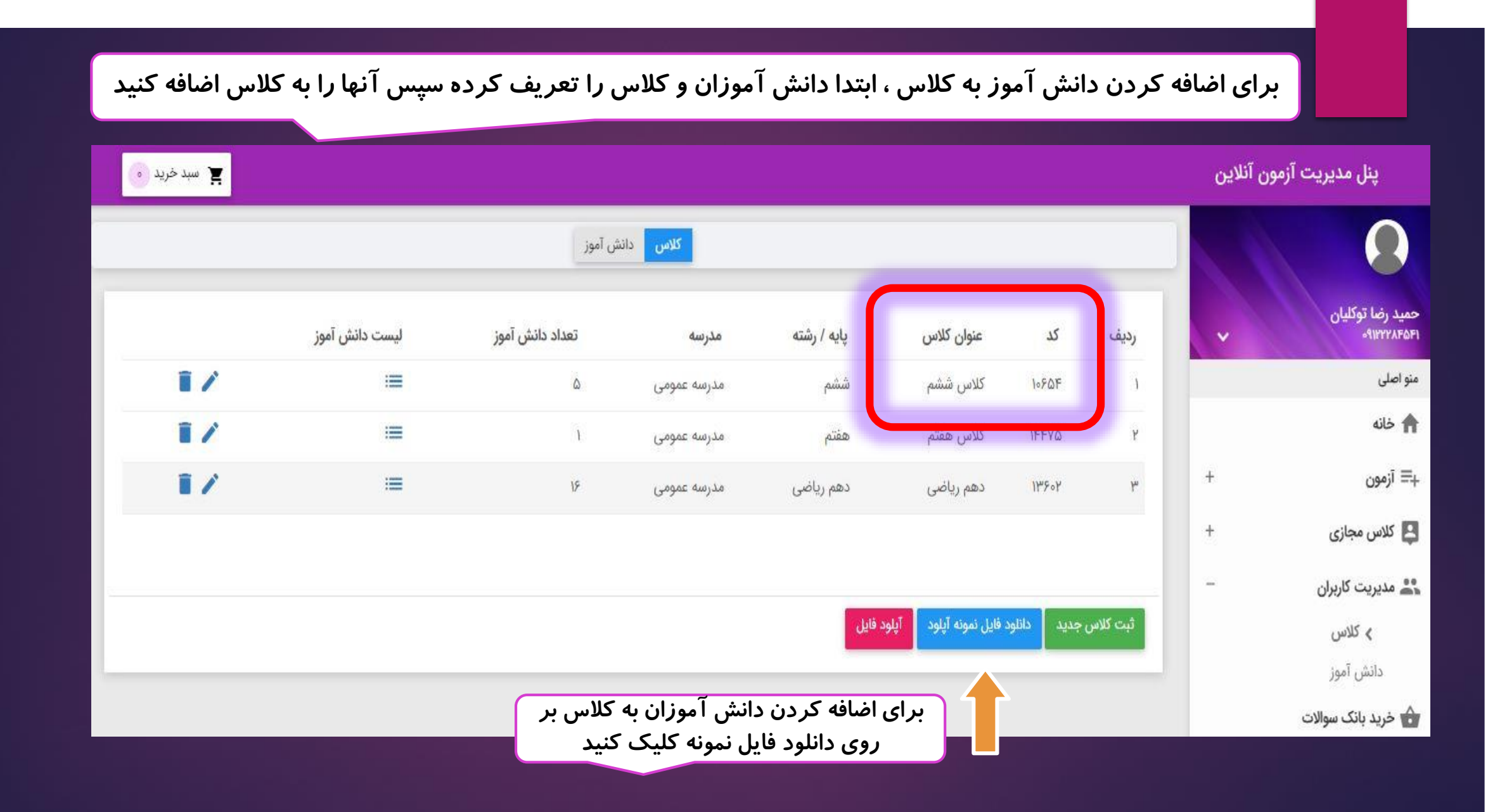

|            |                                                                                    | انش آموز                                                                                                    | کلاس دا                                                                                                    |                                                                                                    |                                                                                        |                                            |                                        |
|------------|------------------------------------------------------------------------------------|----------------------------------------------------------------------------------------------------|----------------------------------------------------------------------------------------------------|----------------------------------------------------------------------------------------------------|----------------------------------------------------------------------------------------|--------------------------------------------|----------------------------------------|
| وز         | لیست دانش آم                                                                       | تعداد دانش آموز                                                                                                    | مدرسه                                                                                                    | پایه / رشته                                                                                                    | عنوان کلاس                                                                             | کد                                         | رديف                                   |
| 1/         | :=                                                                                 | ۵                                                                                                    | مدرسه عمومى                                                                                                    | ششم                                                                                                    | کلاس ششم                                                                               | 1080F                                      | 1                                      |
| 1/         | :=                                                                                 | 1                                                                                                    | مدرسه عمومی                                                                                                    | هفتم                                                                                                    | كلاس هفتم                                                                              | IFFVQ                                      | ٢                                      |
| <b>I</b> / | :=                                                                                 | 15                                                                                                    | مدرسه عمومى                                                                                                    | دهم ریاضی                                                                                                    | دهم رياضي                                                                              | ۱۳۶۰۲                                      | ٣                                      |
|            | File Horr Inser<br>File Horr Inser<br>Clipboard Font Alig<br>T F E<br>F E<br>Ready | ▼       SampleClass         Page       Form       Data       Revie         ■       %       ∰       Con         nment       Number       ₩       Form         ✓       f*       Cell         ✓       f*       C         ✓       f*       D       C         ●       ●       •       ●         ●       ●       •       ●         ●       ●       •       ● | . In tas Table *<br>Styles *<br>Styles *<br>Styles *<br>Styles 4<br>10654 885222244<br>10654 741258963<br>10654 125843997<br>eet2 Sheet1 | ي<br>gn in ج<br>Cells ،<br>Cells ، | د فایل نمونه آپلود آپلو<br>ده باید نام کاربری<br>کلاسی که باید آنها<br>شوند را بنویسید | جدید دانلود شا<br>وزان و کد ک<br>لاس اضافه | ثبت کلاس<br>در اکس<br>دانش آمو<br>آن ک |

# فريدبانكسوال

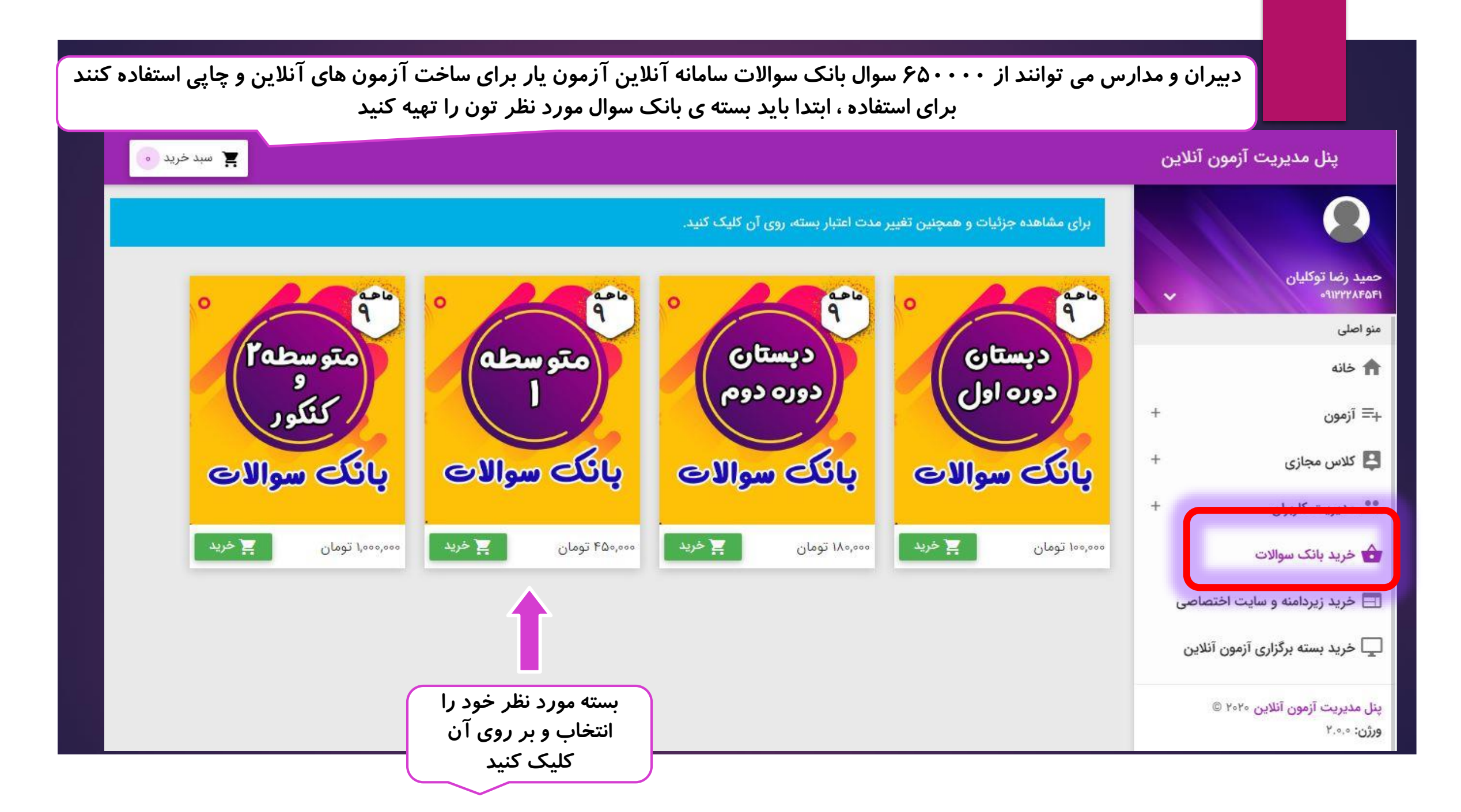

# با فرید بستہ بانک سوال می توانید بہ صورت نا محدود ، آزمون آ نلاین و چاپی بسازید

| پنل مدیریت آزمون آنلاین                    |                               |                   |      |                  |                   |             |                           | ب میلاد: می الد                  |
|--------------------------------------------|-------------------------------|-------------------|------|------------------|-------------------|-------------|---------------------------|----------------------------------|
| $\mathbf{O}$                               |                               |                   |      |                  |                   |             | بانک س                    | شوالات و در شاها<br>یک سوال مقطع |
| حمید رضا توکلیان<br>۱۱۲۲۲۸۴۵۰۰             | • / •                         | مقطع دوره اول متو | سطه  |                  | موال ۲۷۴۰۶ سوال   | ۲ سوال تستی | متوس                      | متوسطه ۱                         |
| منو اصلی                                   | متوسطه)                       |                   |      |                  | الالالالا العالية | سوال تشريحي |                           |                                  |
| 🛧 خانه                                     | Cillon Cill                   |                   |      |                  |                   | 3           |                           |                                  |
| +≡ آزمون                                   |                               |                   |      |                  | 🚺 ۱۹۰۱ درسنامه    | رسنامه      |                           |                                  |
| 😫 کلاس مجازی                               |                               |                   |      |                  |                   |             |                           | مدت ره<br>خود با انت             |
| 🎎 مدیریت کاربران                           | 🛱 منابع ک                     | تاب               |      | 🗎 سوالات         |                   |             | 貫 خرید                    |                                  |
| 👌 خرید بانک سوالات                         | کا تالیفی                     | ۴۳۶۷۷ سوال        | هفتم |                  | NY 🗒 ∧I∘۵ 🚝       | 14 🕰 👘      | ۶۹۰,000 اهم ۲۷ 🗹          | ۶۹۰٬۰۰۰ تومان                    |
| 🖃 خرید زیردامنه و سایت اختصاصی             |                               | C                 | هشتم |                  | FV 🗒 XASY 🖺       | 9 🗹 FAFY 🗒  | ۹ ماهه ۲۵۰٬۰۰۰            | ۴۵۰٬۰۰۰ تومان                    |
| 📘 خرید بسته برگزاری آزمون آنلاین           | تفکیک تعداد<br>سوالات هر بابه |                   | نهم  |                  | V 🗒 lorpung 🛐     | ۶ <b>۲</b>  | کی کر ماهه ۲۰۰۰           | ۵۰۰٬۰۰۰ تومان                    |
| 🗏 كارنامە                                  |                               |                   |      |                  |                   | *3          | کا ۳ ماهه                 | ۰۰۰،۰۵۰ تومان                    |
| \$ مالى                                    |                               |                   |      |                  |                   | • <b>IT</b> | ۹۰٬۰۰۰ ۱۲                 | ۵۰٫۰۰۰ تومان                     |
| 🔇 خرید شارژ                                |                               |                   |      |                  |                   |             |                           |                                  |
| ڻ خروج                                     |                               |                   |      | بعد از انتخاب مد | رت زمان           | ſ           | مبلغ قابل پرداخت : ۱۰٬۰۰۰ | یت : ۴۵۰٬۰۰۹ تومان               |
| ینل مدیریت آزمون آنلاین ۲۰۲۰ ©<br>متحد ۵۰۰ | Cipaci X                      |                   |      | ير روي " افزودن  | به سید" را        |             |                           | ر به سید حرید                    |

|                                        |            | ۲۷۴ سوال تستی   | -09     |          | سطه | مقطع دوره اول متو |             |
|----------------------------------------|------------|-----------------|---------|----------|-----|-------------------|-------------|
| برای ادامه فرایند خر<br>سبد خرید "کلیک |            | ۱۶۱ سوال تشریحی | ۲Y) 🗐   |          |     |                   | متوسطه      |
|                                        |            | ( درسنامه       | 901     |          |     |                   | بائک سوالات |
| 萬 خرید                                 |            |                 |         | 🗎 سوالات |     | ع کتاب            | منابع       |
| ٥٥٥,٥٩٩ تومان                          | کا ۱۲ ماهه | ۵۳۱۷            | ∧1°© §≣ | فتم      | a 📑 | <b>۴۳۶۷۷</b> سوال | تاليفي 🖉    |
| ۳۵۰٬۰۰۹ تومان                          | 🗹 ۹ ماهه   | FAFY            | NNPY g≣ | شتم      | a 📑 |                   |             |
| ٥٥٥,٥٥٥ تومان                          | کا ۶ ماهه  | ۶I» ¥           | oFMd 8≣ | p        | 4   |                   |             |
| ٥٥٥,٥٥٥ تومان                          | 🗹 ۳ ماهه   |                 |         |          |     |                   |             |
| ٥٥٥,٥٩ تومان                           | کا ماهه    |                 |         |          |     |                   |             |

| سبد حرید<br>مقطع دوره اول متوسطه         | •                 |                                     |      |                       |             |
|------------------------------------------|-------------------|-------------------------------------|------|-----------------------|-------------|
|                                          |                   | ۲۷۴۰۶ ۲۷۴۰۶ سوال تستی               | سطه  | مقطع دورہ اول متو     | متو سطه     |
| ب کنید                                   | ثبت سفارش را کلید | ا ۱۶۲۷۱ سوال تشریحی<br>۱۹۰۱ درسنامه |      |                       | بانک سوالات |
| ثبت سفارش                                |                   |                                     |      |                       |             |
| <b>خرید</b><br>۶۹۰,۰۰۰ تومان             | ¥ ۲۲ ماهه         | ≣ سوالات<br>۵۳۱۷ 圓 ۸۱∘۵ 涯           | هفتم | بع کتاب<br>۴۳۶۷۷ سوال | 📰 مناء 🖽    |
| ٥٥٥,٥٥٩ تومار                            | کا ۹ ماهه         | FAFY I AASY I                       | ک    |                       |             |
| 1                                        | کا ۶ ماهه         | FloV 篇 10FH49 暦三                    | تهم  |                       |             |
| الومار الومار                            | ک ۳ ماهه          |                                     |      |                       |             |
| ۱۵۵۰،۵۵۵ تومار<br>۱۵۵۰،۵۵۹ تومار         |                   |                                     |      |                       |             |
| ومار تومار الماري تومار<br>۱۵۹،۰۰۰ تومار | کا ۱ ماهه         |                                     |      |                       |             |

| مبلغ کل سفارش: ۲۵۰٬۰۰۰ تومان کد تخفیف                              |
|--------------------------------------------------------------------|
|                                                                    |
| مبلغ پرداخت شده از اعتبار: اگر کد تخفیف دارید در این اقسمان است ال |
| مبلغ قابل پرداخت: <b>کد تخفیف" را بزنید</b>                        |

سبد خرید
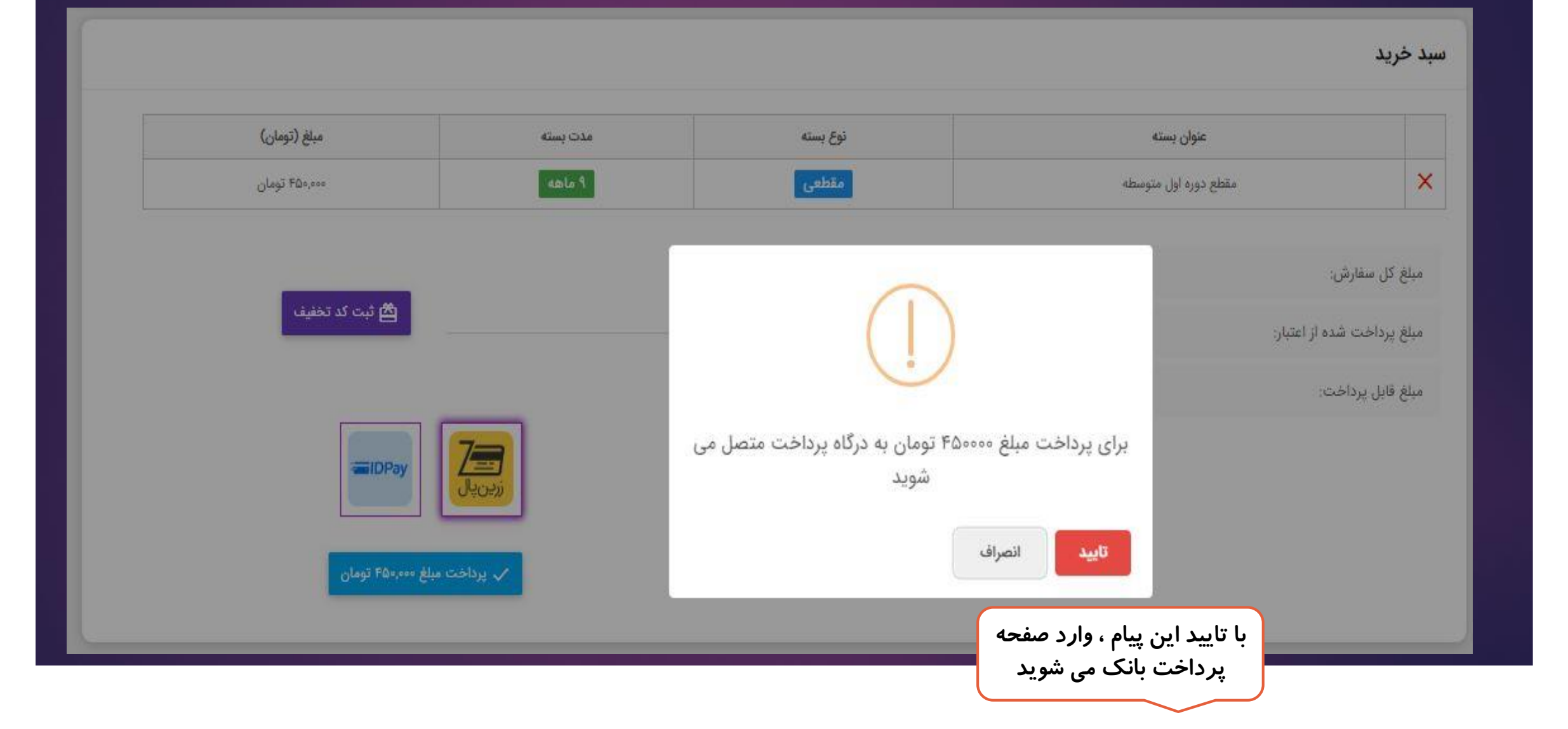

|                                                                                                    | ورت آنلاین<br>د                                                      | د از پرداخت ، بسته ی بانک مورد نظر به ص<br>همان لحظه برای شما فعال می شود                                                                                                    | eب                                                                         |
|----------------------------------------------------------------------------------------------------|----------------------------------------------------------------------|----------------------------------------------------------------------------------------------------|----------------------------------------------------------------------------|
| منت عربيد<br>سامان کيش                                                                                                    | برداخت اینترنتی پرداخت الکترونیک سامان                               | دروازه پ                                                                                                    | ترکت تک الکترد کل                                                          |
| راهنمای استفاده از رمز پویا                                                                                                    | 🕄 اطلاعات پذیرنده                                                    |                                                                                                    | 💳 اطلاعات کارت                                                             |
| <ul> <li>رمز پویا رمز یکبار مصرفی است که به جای رمز دوم کارت استفاده میشود.</li> <li>مرحله اول - بر اساس دستورالعمل بانک صادرکننده کارت خود، نسبت به فعال سازی رمز پویا اقدام نمایید.</li> <li>مرحله دوم - رمز پویا را بر اساس روش اعلامی المرف بانک صادر کننده کارت، به یکی از روش های زیر دریافت کنید</li> </ul> | رمان باقیمانده: 09:44 🧿                                              | المان المال المالي المالي مالي | شماره کارت<br>شماره شناسایی<br>دوم(CVV2)<br>تاریخ انقضای کارت<br>کد امنیتی |
| ۲۰ دریافت از طریق برنامه کاربردی بانک،                                                                                                    | 🗰 کد ترمینال پذیرنده 🛛 11713918                                      | المرود روز                                                                                                    | رمز دوم                                                                    |
| اینترنک بانک و یا موبایل بانک<br>2- دریافت از طریق کد USSD بانک صادر                                                                                                    | کد پذیرنده 11691601                                                  |                                                                                                    | آدب ايما (اخترام)                                                          |
| مست تاریخ سنت<br>3- دریافت از طریق زدن دکمه "درخواست ا                                                                                                    | 💄 <b>نام پذیرنده</b> آیدی پی                                         | تخفيد شياريكار تربيت المفانتيني الربيانية جامر واخترب الرار                                                                                                    | ادرس ایسین(احتیاری)                                                        |
| پویا <sup>-</sup> در درکاه پرداخت اینترنتی<br><b>مرحله سوم -</b> پس از دریافت رمز به یکی از روش<br>های فوق، رمز پویای دریافت شده را در محل تعییر<br>شده برای "رمز دوم" وارد نمایید و سپس مابقی<br>اطلاعات راتکمیل نمایید.                                                                                          | idpay.ir گآدرس سایت پذیرنده<br>مبلغ قابل پرداخت(ریال) 300,000 ریال * | ی دفت میشانه دری و تاریخ انقصا در میشانه های پرداخت<br>لی پرداخت ⊘ انصراف                                                                                                    |                                                                            |

## فريدزير دامنه وسايت افتصاص

| نه و یا آدرس اختصاصی ، دانش آموزان دیگر نیاز به ورود به سایت www.Quiz24.ir ندارند و<br>وا <i>ر</i> د صفحه اختصاصی شما می شوند           | با خرید زیر دام                         |
|----------------------------------------------------------------------------------------------------|-----------------------------------------|
| سبد خرید 1                                                                                                    | پنل مدیریت آزمون آنلاین                 |
| درخواست های سایت شخصی<br>ردیف نام سایت نوع تاریخ شروع قرارداد تاریخ پایان قرارداد وضعیت پرداخت وضعیت تایید پیام عدم تایید پرداخت ویرایش | مید رضا توکلیان<br>۹۱۲۲۲۸۴۵۴۱           |
| هیچ درخواستی ثبت نشده است                                                                                                    | منو اصلی                                |
| ثبت درخواست جدید                                                                                                    | ا اللہ اللہ اللہ اللہ اللہ اللہ اللہ ال |
|                                                                                                    | 💄 کلاس مجازی                            |
|                                                                                                    | 🚢 مدیریت کاربران 🗕 +                    |
|                                                                                                    | 🏠 خرید بانک سوالات                      |
|                                                                                                    | 🖃 خرید زیردامنه و سایت اختصاصی          |
|                                                                                                    | لیا خرید بسته برکزاری ازمون انلاین      |

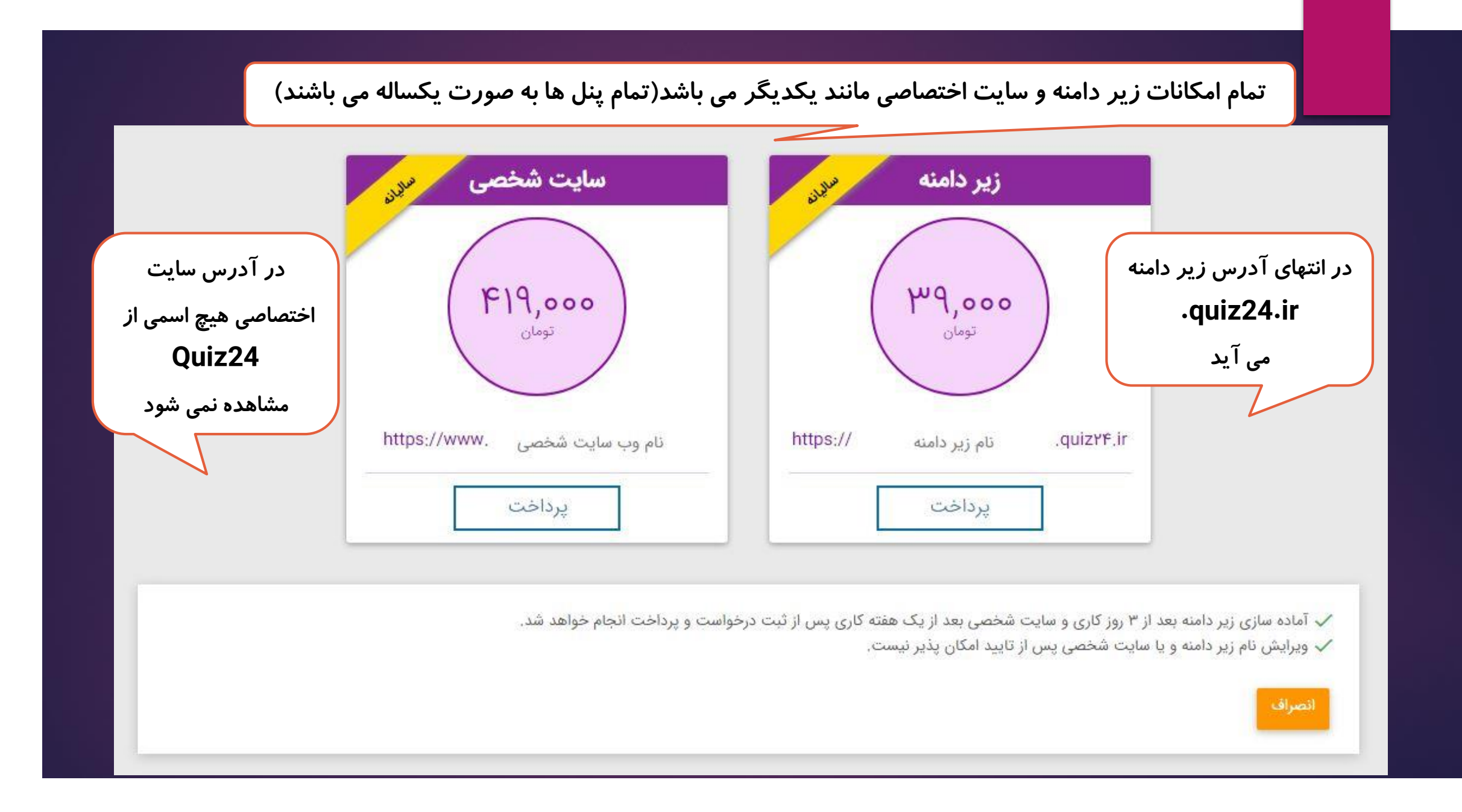

 $\leftarrow$   $\rightarrow$  C  $\bigcirc$  demo.quiz24.ir

⊶ ☆ 🚨 🚺 :

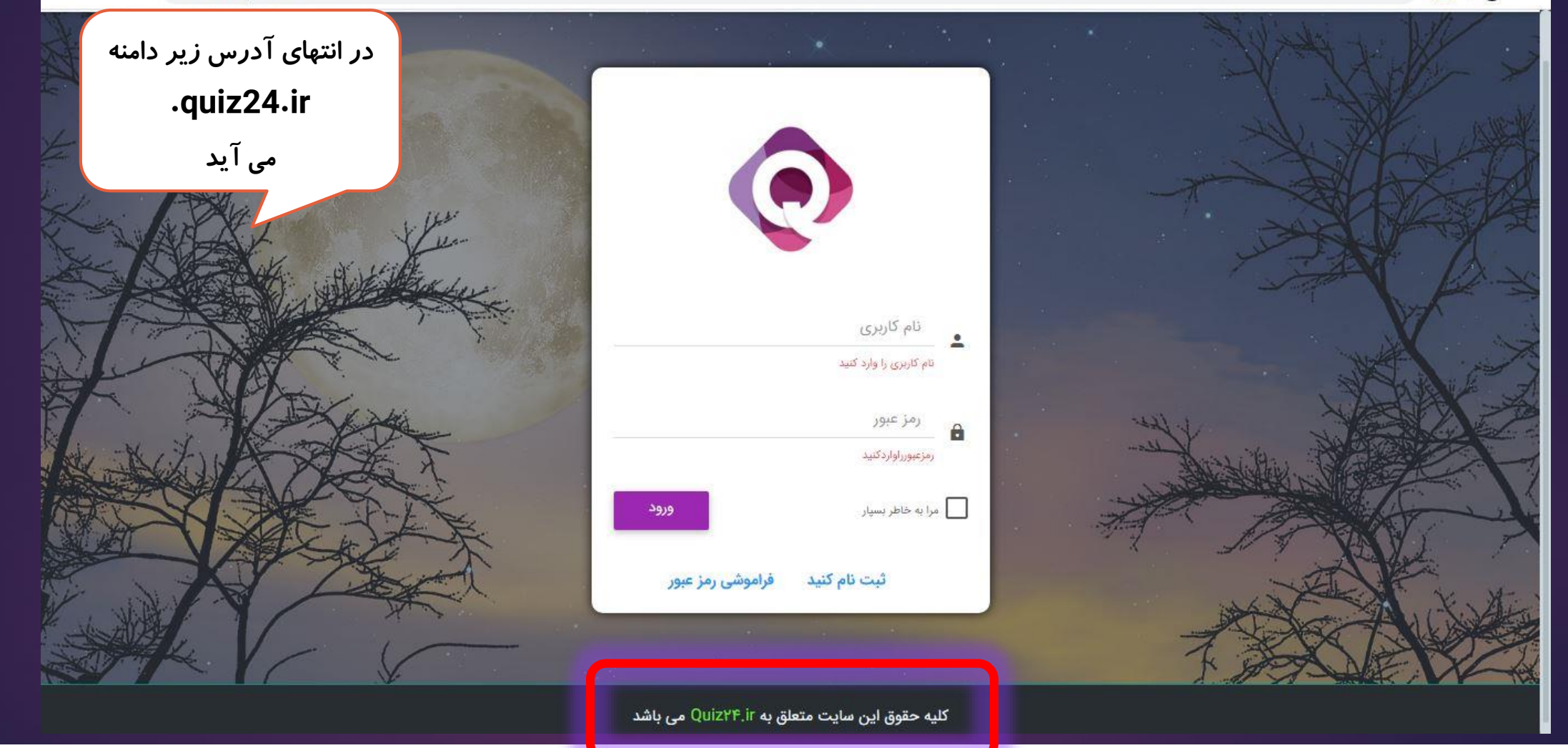

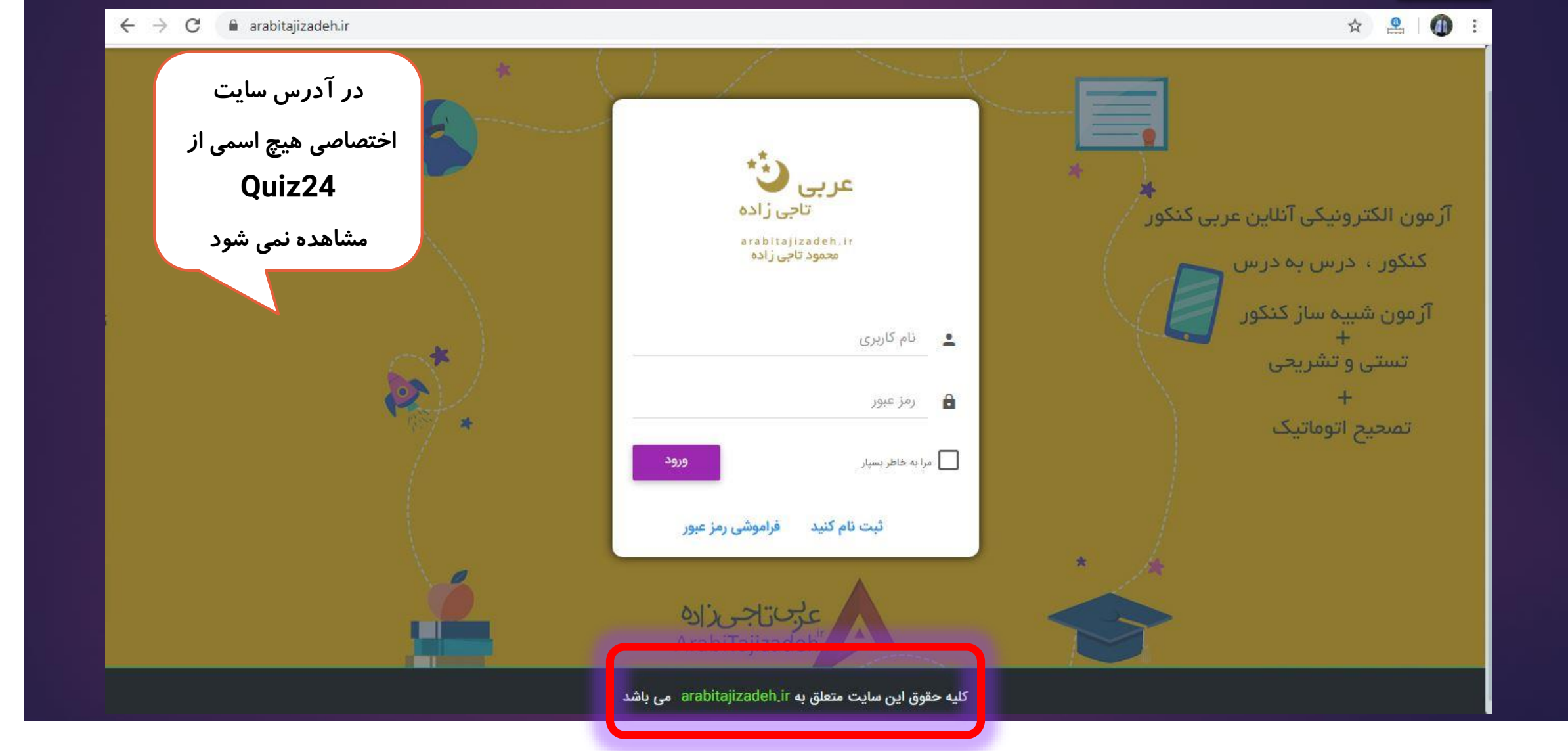

# فريد بستہ برگزاری آزمون آنلاين

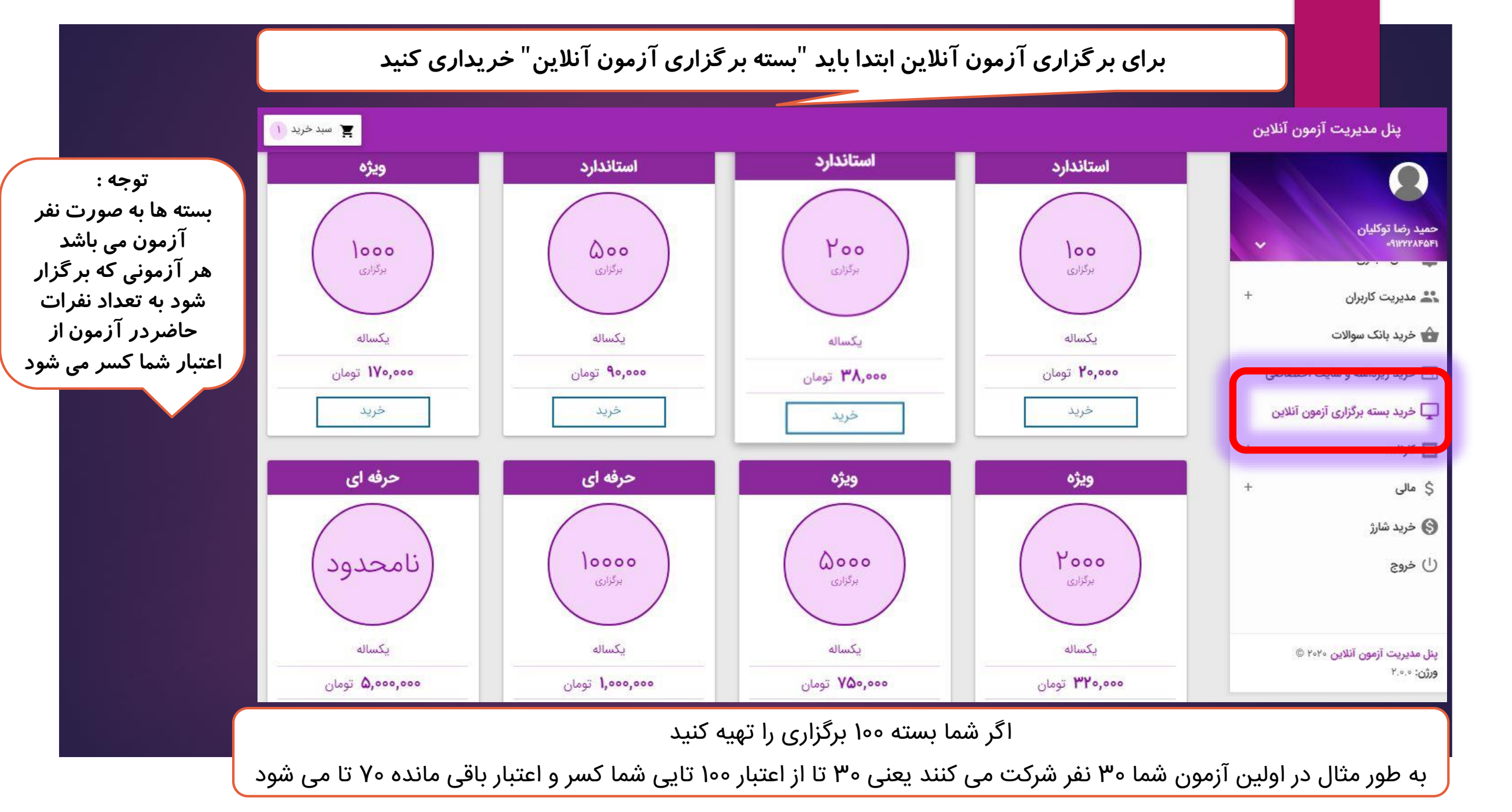

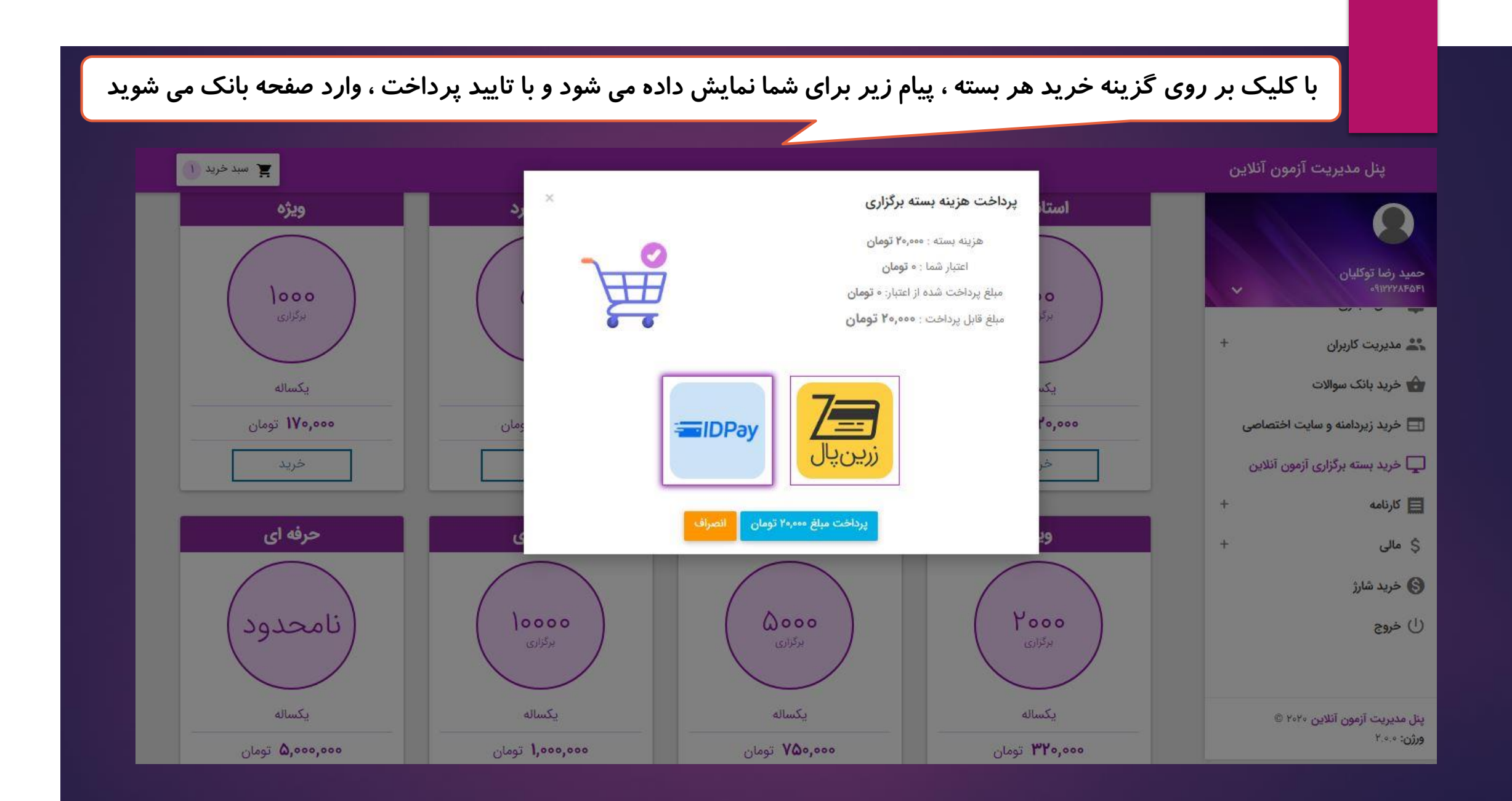

## كارنامه وتعليل سوالات

By Biang Children and Construction of the second of the second second se عملكرد كلى مدارس را مقايسه مي كند مدرسهمحور Joseph P عملکرد کلی کلاس ها را مقایسه می کند عملکرد دانش آموزان را در هر درس نشان می دهد (کارنامه دبیر) Ress Carlo دانش آموزان شرکت کننده رارتبه بندی می کند و عملکرد آنها දොකු ලි را دریک نگاه نشان می دهد عملکرد هر دانش آموز را در درس ها به صورت دقیق و با ۵ تفضيلي جزئيات نشان مى دهد نمودار فراوانی تراز ها در هر بازه ، نمودار میانگین نمره و المحطور مدرسه و نمودار میانگین نمره کلاس را نمایش می دهد

#### قسمت کارنامه در منو شامل دو بخش تحلیل سوالات و کارنامه ها می باشد

در بخش تحلیل سوالات ، نحوه پاسخگویی دانش آموزان به هر سوال ، درصد انتخاب گزینه های هر سوال توسط دانش آموز و...قابل مشاهده می باشد

| پنل مدیریت آزمون آنلایر                       | 0                          |          |           |        |           |                |              |           |                  |         |         | · ¥     | ىبد خريد 💿 |
|-----------------------------------------------|----------------------------|----------|-----------|--------|-----------|----------------|--------------|-----------|------------------|---------|---------|---------|------------|
| 0                                             | 🗮 گزارش تحلیل سوالات آزمون |          |           |        |           |                |              |           |                  |         |         |         |            |
|                                               | • آزمون                    |          |           |        |           |                |              | تعداد سو  | ال               |         |         | ۵ ا عا  | د.         |
| متو اصلی                                      | آزمون رایگان ف             | فیزیک هش | متم و نهم |        |           |                | <b></b> 3    | _ شرکت کن | ند گان (دعوت شده | ها)     |         | uc 111  | 5.         |
| 🟫 خانه                                        |                            |          |           |        |           |                |              | تعداد برگ | زار کننده ها     |         |         | c 199   | 3          |
| ∔≡ آزمون                                      | +                          |          |           |        |           | 👳 مشاهده گزارش | 🚞 خروجی اکسل | تعداد اته | ام کنندگان آزمون |         |         | ۳۳ ع    |            |
| 🚑 کلاس مجازی                                  | +                          |          |           |        |           |                |              | تعداد کار | نامه صادرشده     |         |         | ۳۳ ع    |            |
| 🚢 مدیریت کاربران                              | +                          |          |           |        |           |                |              | آخرین زہ  | یان صدور کارنامه |         |         |         |            |
| 🏠 خرید بانک سوالات                            |                            |          |           |        |           |                |              |           |                  |         |         |         |            |
| 🖵 خرید بسته برگزاری آزمون آنلاین              |                            |          |           |        |           |                |              |           |                  |         |         |         |            |
| 📃 كارنامه                                     | ليست سوالات<br>+           | c        |           |        |           |                |              |           |                  |         |         |         | Ĵ          |
| \$ مالى                                       | + شماره سوال               | کلید     | درست      | نادرست | بدون پاسخ | ضريب دشواري    | سطح دشواری   | ضريب تميز | وضعيت تميز       | گزینه ۱ | گزینه ۲ | گزینه ۳ | گزینه ۴    |
|                                               | 1                          | ٢        | ٣٥,٣      | ۴۲,۴۲  | 27,27     | ٣٥,٣           | متوسط        | γ٥        | عالى             | ١٨,١٨   | ٣٥,٣    | ۱۸,۱۸   | ۶.°۶       |
|                                               | Y                          | ۴        | 17.17     | FY,FY  | md°md     | ١٨,١٨          | دشوار        | ۵۰        | عالى             | YF.YF   | 14,14   | ۶.0۶    | 14.14      |
| پنل مدیریت ازمون انلاین ۲۰۲۰ ©<br>ورژن: ۲.۰.۰ | ٣                          | ١        | ٣٥,٣      | ۳۰,۳   | md`md     | ٣∘,٣           | متوسط        | ۶۰        | عالى             | ۳۰,۳    | ٩,٥٩    | 9,09    | 14,14      |
|                                               | F                          | ۴        | 14,14     | FY,FY  | md.md     | 14,14          | دشوار        | ٥٣        | خوب              | 8.08    | 17,17   | YF.YF   | 14.14      |

#### انواع کارنامه : ۱.کارنامه مدرسه : عملکرد کلی مدرسه رانشان می دهد

#### 😭 سبد خرید 💿 پنل مدیریت آزمون آنلاین 📕 کارنامه آزمون دروس آزمون آزمون ۵۱ عدد تعداد سوال v آزمون رایگان فیزیک ، همه دروس . شرکت کنند گان (دعوت شده ها) ااا عدد متو اصلی ۴۹ عدد تعداد برگزار کننده ها 🛉 خانه كلاس مدرسه تعداد اتمام كنندگان آزمون ۳۳ عدد ∔≣ آزمون انتخاب كلاس انتخاب مدرسه + ۳۳ عدد تعداد كارنامه صادر شده 🞴 کلاس مجازی +آخرين زمان صدور كارنامه داوطلبين 🚢 مدیریت کاربران +همه داوطلبين 🏠 خريد بانک سوالات 🖵 خرید بسته برگزاری آزمون آنلاین وللم حذف فيترها 😑 صدور کارنامه 🛛 🚞: خروجی اکسل 📃 کارنامه \* کارنامه مدرسه و کلاس درصورتی که کلاس بندی برای دانش آموزانی که در آزمون شرکت داشته اند انجام شده باشد، نمایش داده خواهد شد \$ مالى $^{+}$ 🕃 خريد شارژ کارتامه مدرسه اکارنامه کلاس اکارنامه درسی اکارنامه تجمیعی اکارنامه تفصیلی نمودار كارنامه مدرسه میانگین تراز میانگین نمرہ تعداد شركت كننده بيشترين تراز كمترين تراز بيشترين نمره كمترين نمره نام مدرسه رديف پنل مدیریت آزمون آنلاین ۲۰۲۰ © FJ=90 10 Yoto DIYD, FO WP. WP -1.19 ۲.۸۳ مدرسه ت ¥.

\$

ورژن: ۲.۰۰۰ ورژن

### انواع کارنامه : ۲.کارنامه کلاس: عملکرد کلی هر کلاس رانشان می دهد

#### پنل مدیریت آزمون آنلاین

|   |              |             |              |                           |                  |                           |                           |                                 | به آزمون                | کارناه 🖪          |   |                                             |
|---|--------------|-------------|--------------|---------------------------|------------------|---------------------------|---------------------------|---------------------------------|-------------------------|-------------------|---|---------------------------------------------|
|   | ۵۱ عدد       |             |              | تعداد سوال                |                  |                           | دروس آزمون                |                                 |                         | آزمون             |   | ala la                                      |
|   | الا عدد      |             | ہ ھا)        | شرکت کنند گان (دعوت شد    | -                |                           | همه دروس<br>              | *<br>                           | کان فیزیک               | ازمون رای         | - | متو اصلی                                    |
|   | ۴۹ عدد       |             |              | تعداد برگزار کننده ها     |                  |                           | AIS                       |                                 |                         |                   |   | خانه 🏫                                      |
|   | ۳۳ عدد       |             |              | تعداد اتمام كنندگان آزمون |                  |                           | یوس<br>انتخاب کلاس        | •                               | لدرضية                  | مدرسه<br>انتخاب م | + |                                             |
|   | 3.35 MJH     |             |              | تعداد کارنامه صادر شده    | -                |                           |                           | 12000                           |                         |                   |   | 0,, -+                                      |
|   |              |             |              | آخرین زمان صدور کارنامه   |                  |                           |                           |                                 |                         | داوطلبين          | + | 💾 کلاس مجازی                                |
|   |              |             |              |                           | 10<br>           |                           |                           |                                 | للبين                   | همه داوط          | + | 🚢 مدیریت کاربران                            |
|   |              |             |              |                           |                  |                           |                           |                                 |                         |                   |   | 🟠 خرید بانک سوالات                          |
|   |              |             |              |                           | ≡: خروجی اکسل    | 😑 صدور کارنامه            | کارنامه 📑 حذف فیترها      | 👳 مشاهده                        |                         |                   |   | 🖵 خرید بسته برگزاری آزمون آنلاین            |
|   |              |             |              |                           | ماهد شد          | ام شده باشد، نمایش داده خ | آدمون شركت داشته اند انحا | ر، بندې براې دانش آموزانې که در | ه و کلاس درصورت که کلاس | كارنامه مدرسا     | + | 🖪 کارنامه                                   |
|   |              |             |              |                           |                  | 0                         |                           | / - 6/// - 6//6 - 6             |                         |                   | + | \$ مالى                                     |
|   |              |             |              | کارنامه تفصیلی نمودار     | ی کارنامه تجمیعی | کارنامه کلاس کارنامه درس  | کارتامه مذرسه             |                                 |                         |                   | j | 🔇 خرید شارژ                                 |
| ¢ |              |             |              |                           |                  |                           |                           |                                 | س                       | كارنامه كلاه      |   |                                             |
|   | بیشترین تراز | كمترين تراز | میانگین تراز | بيشترين نمره              | كمترين نمره      | میانگین نمرہ              | عداد شرکت کننده           | ئام كلاس                        | نام مدرسه               | رديف              |   |                                             |
|   | ٧٥٣٥         | ۴۵۳۰        | ۵۲۵۰         | ምም ምም                     | -9,9Y            | ۴,۸۱                      |                           | نوروز ۹۸ 🧧                      | مدرسه                   | ¥.                |   | پنل مدیریت آزمون آنلاین ۲۰۲۰ ©<br>مشید مد ۲ |
|   | ۵۹۲۰         | ichnd*      | 6166         | 10.05                     | ۶۸.۸۹            | ም,ምዩ                      |                           | نهم ۲                           | مدرسه                   | ٢                 |   | 1.00 000                                    |

🟋 سبد خرید 💿

## انواع کارنامه : ۳.کارنامه درسی : عملکرد دانش آموز را در هر درس (کارنامه دبیر) می دهد

#### پنل مدیریت آزمون آنلاین

| پنل مدیریت آزمون آنلاین                        |                                           |                             |                                    |                               |                        |                                          |              |             | 🖌 سید خرید        |   |
|------------------------------------------------|-------------------------------------------|-----------------------------|------------------------------------|-------------------------------|------------------------|------------------------------------------|--------------|-------------|-------------------|---|
|                                                | 📕 کارنامه آزمون                           |                             |                                    |                               |                        |                                          |              |             |                   |   |
|                                                | <b>آزمون</b><br>آزمون رایگان فیزیک        | •                           | <b>دروس آزمون</b><br>همه دروس      |                               | تعداد                  | سوال                                     |              |             | ۵۱ عدد            |   |
| منو اصلی<br>🛉 خانه                             | 2.6                                       |                             | 015                                |                               | شرکت<br>تعداد          | کنند گان (دعوت شده ها<br>برگزار کننده ها | (            |             | ۱۱۱ عدد<br>۴۹ عدد |   |
| ب≡ آزمون +                                     | مدرسه<br>انتخاب مدرسه                     |                             | نوس<br>انتخاب کلاس                 |                               | تعداد<br>•             | اتمام کنندگان آزمون<br>کارنامه جراد شده  |              |             | ۳۳ عدد            |   |
| 📮 کلاس مجازی +                                 | داوطلبين                                  |                             |                                    |                               | آخرين                  | ارتامه صادر منده<br>زمان صدور کارنامه    |              |             | 332 11            |   |
| 🔓 خرید بانک سوالات                             | همه داوطلیین<br>                          |                             |                                    |                               |                        |                                          |              |             |                   |   |
| ی خرید بسته برگزاری آزمون آنلاین<br>سی بر ب    |                                           | ا مشاهده ک                  | کارنامه 📑 حذف فیترها 🚍 ه           | ىدور كارنامه <b>≣: خروج</b> ر | ن اکسل                 |                                          |              |             |                   |   |
| ظ کارنامه +<br>\$ مالی +                       | کارنامه مدرسه و کلاس درصورتی که کلاس بندی | ی برای دانش آموزانی که در آ | آزمون شرکت داشته اند انجام شده باش | د، نمایش داده خواهد شد        |                        |                                          |              |             |                   |   |
| 🔇 خرید شارژ                                    |                                           |                             | کارنامه مدرسه کارنامه کلا          | س کلرنامه درسی کارنا          | امه تجمیعی کارنامه تن  | نصیلی نمودار                             |              |             |                   |   |
|                                                | کارنامه درسی                              |                             |                                    |                               |                        |                                          |              |             |                   | φ |
|                                                | رديف نام درس                              |                             | تعداد شرکت کننده                   | میانگین نمرہ                  | كمترين نمره            | بیشترین نمرہ                             | میانگین تراز | كمترين تراز | بيشترين تراز      |   |
| بنل مدیریت آزمون آنلاین ۲۰۲۰ ©.<br>برژن: ۲.۰۰۰ | ۱ آزمون فیزیک                             |                             | haha.                              | Y, I'Y                        | -4.e <sup>°</sup> .e.e | ۵۷.۷۸                                    | ۵۴°۲.۸۳      | ۳۴۲۰        | ۸۵۶۰              |   |

## انواع کارنامه : ۴.کارنامه تجمیعی : عملکرد کلی هر دانش آموز و رتبه بندی آنها را نشان می دهد

#### پنل مدیریت آزمون آنلاین

#### 😭 سبد خرید 💿

|                                                              | کارناه       | مه آزمون                         |                                   |                            |                                                          |                                        |                                |         |      |       |      |              |        |   |
|--------------------------------------------------------------|--------------|----------------------------------|-----------------------------------|----------------------------|----------------------------------------------------------|----------------------------------------|--------------------------------|---------|------|-------|------|--------------|--------|---|
|                                                              | آزمون        | Sec. 18                          |                                   | دروس آزمون                 |                                                          | تعداد سو                               | ال                             |         |      |       |      | ۵            | ا عدد  |   |
| و اصلی                                                       |              | یان فیریک                        |                                   | همه، دروس                  |                                                          | ــــــــــــــــــــــــــــــــــــــ | ند گان (دعوت ش                 | ىدە ھا) |      |       |      | н            | ا عدد  |   |
| خانه                                                         | 444-24       |                                  |                                   | 1 1015                     |                                                          | تعدا <mark>د</mark> برگ                | زار کننده ها                   |         |      |       |      | =9           | ا عدد  |   |
| =                                                            | لتدريب       | مدرضه                            | ÷                                 | تح <b>س</b><br>انتخاب کلاس |                                                          | تعداد اته                              | ام کنندگا <mark>ن</mark> آزمون | c       |      |       |      | nhn.         | ا عدد  |   |
| - ،رموں                                                      |              | 1                                | -                                 |                            |                                                          | تعداد کار                              | نامه صادر شده                  |         |      |       |      | - <b>1</b> - | ا عدد  |   |
| 🖌 کلاس مجازی +                                               | داوطلبين     |                                  |                                   |                            |                                                          | آخرین زه                               | بان صدور کارنامه               | e       |      |       |      |              |        |   |
| 🚊 مدیریت کاربران 🔶 +                                         | همه داوه     | طلبين                            |                                   |                            |                                                          | ÷                                      |                                |         |      |       |      |              |        |   |
| ا خرید بسته برگزاری آزمون آنلاین<br>ع کارنامه +<br>\$ مالی + | کارنامه مدرس | به و کلاس درصورتی که کلاس بندی ب | 🛫 مشاهد<br>رای دانش آموزانی که در | ه کارنامه 📑 📽              | ن فیترها 🚌 صدور کارنامه<br>اند انجام شده باشد، نمایش داد | خروجی اکسل<br>هد شد                    |                                |         |      |       |      |              |        |   |
| ک خرید شارژ                                                  |              |                                  |                                   | کارنامه م                  | رسه کارنامه کلاس کارنامه                                 | کارنامه تجمیعی کارنامه تفص             | یلی نمودار                     |         |      |       |      |              |        |   |
|                                                              | کارنامه تج   | عميعى                            |                                   |                            |                                                          |                                        |                                |         |      |       |      |              | \$     | φ |
|                                                              | رديف         | نام دانش آموز                    | پايه                              | مدرسه                      | کلاس                                                     | تعداد سوال                             | صحيح                           | غلط     | سفيد | نمره  | رتبه | تراز         | چاپ    |   |
| ل مدیریت آزمون آنلاین ۲۰۲۰ ©                                 | 1            | یونس اعظم هاشمی                  | نهم                               |                            |                                                          | ۱۵                                     | ٩                              | 1       | ۵    | 64.44 | 1    | ۸۵۶۰         | مشاهده |   |
| رن: ۲.۰۰ ۲                                                   | ٢            | Zahra Saadatmandi                | رهم                               |                            |                                                          | ۱۵                                     | ٩                              | ۲       | ۴    | ۵۵,۵۶ | ۲    | ٨۴٢٠         | مشاهده |   |

## انواع کارنامه :

### ۵.کارنامه تفصیلی : عملکرد هر دانش آموز را در هر درس با جزئیاتو به صورت دقیق نشان می دهد

#### پنل مدیریت آزمون آنلاین

#### 📕 کارنامه آزمون دروس آزمون آزمون تعداد سوال آزمون علوم متو اصلی همه دروس + شرکت کنند گان (دعوت شده ها) 🔒 خانه تعداد برگزار کننده ها كلاس مدرسه + ∔≣ آزمون تعداد اتمام کنندگان آزمون انتخاب كلاس انتخاب مدرسه \* -🛂 کلاس مجازی +تعداد كارنامه صادر شده آخرين زمان صدور كارنامه 端 مدیریت کاربران + داوطلبين همه داوطلبين \* 🏠 خريد بانک سوالات 📃 خرید بسته برگزاری آزمون آنلاین 😑 صدور کارنامه ᆕ مشاهده کارنامه 🛛 膏 حذف فیترها 🚞 خروجی اکسل 📃 کارنامه +کارنامه مدرسه و کلاس درصورتی که کلاس بندی برای دانش آموزانی که در آزمون شرکت داشته اند انجام شده باشد، نمایش داده خواهد شد \$ مالى + 🕞 خرید شارژ كارنامه تفصيلي کارنامه مدرسه کارنامه کلاس کارنامه درسی کارنامه تجمیعی ان خروج كارنامه تفصيلى كلاس تعداد سوال صحيح رديف نام دانش آموز درس پايه ينل مديريت آزمون آنلاين ٢٠٢٠ @ مدرسه ورژن: ۵۰۰٫۷ ششم ۲o آزمون علوم ا مدرسه ششم ماهیار ترابی 1

#### 😭 سبد خرید 💿

۲۰ عدد

۳۸۲ عدد

**۱۹۱** عدد

184 عدد

181 عدد

بالاترين نمره

90

0

چاپ

مشاهد

تراز

1100

رتيه

نمودار

1F

blė

o 9

سفيد

نمره

90

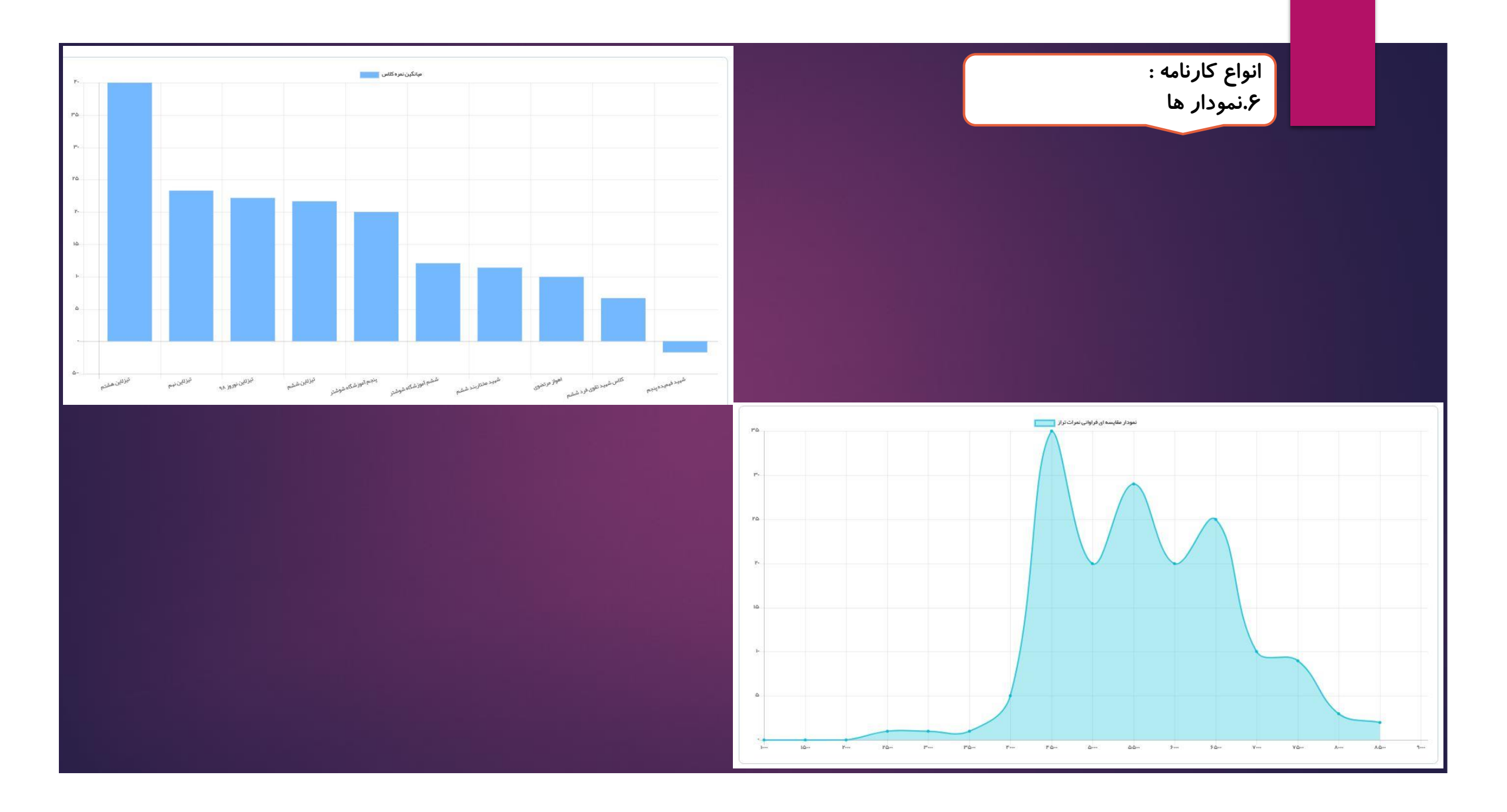

### خروجی اکسل : می توانید از تمام کارنامه ها ، خروجی اکسل دریافت کنید

| 1 . 1. 10   |            |
|-------------|------------|
| (100) 40U10 |            |
| 0,          | Research & |
|             |            |

| 1004         | دروس آزمون                 |                    | آزمون                               |
|--------------|----------------------------|--------------------|-------------------------------------|
| •            | همه دروس                   | *                  | ھوش                                 |
|              | <b>کلاس</b><br>انتخاب کلاس | -                  | م <mark>درسه</mark><br>انتخاب مدرسه |
| <b>₩</b> 1   |                            |                    | <b>داوطلبین</b><br>همه داوطلبین     |
| ا خروجی اکسل | حذف فیترها 😑 صدور کار امه  | 🚎 مشاهده کارنامه 👳 |                                     |
|              |                            |                    |                                     |
| مختلف قابل   | سل ، کا <i>ر</i> نامه های  | یت های پایین اک    | در ش                                |
|              |                            | رسی می باشد        | دستر                                |

| ExamTranso   | ripts (1).xlsx - l | Excel         |                |                                 |              |              |               | <b>•</b>                   | đ                   | ×   |
|--------------|--------------------|---------------|----------------|---------------------------------|--------------|--------------|---------------|----------------------------|---------------------|-----|
| e what you w | ant to do          |               |                |                                 |              |              |               | Sign i                     | in 🧏 Sha            | are |
| ort          | General            | 7             |                | <b>P</b>                        |              |              | AutoSur       | n * 🛃 🖌                    | ρ                   |     |
| ℓ Center 🔹   | \$ • % •           | €.0 .00 C     | Conditional Fo | ormat as Cell<br>Table ≠ Styles | Insert D     | elete Format | Clear •       | Sort & Fir<br>Filter ▼ Sel | nd &<br>ect ≠       | 121 |
| F2           | Numbe              | r 15          | Sty            | /les                            | 1 1          | Cells        |               | Editing                    |                     |     |
|              |                    |               |                |                                 |              |              |               |                            |                     |     |
| J            | 1                  | н             | G              | F                               | E            | D            | с             | В                          | А                   | j   |
|              |                    | بيشترين تراز  | كمترين تراز    | میانگین تراز                    | بيشترين نمره | كمترين نمره  | میانگین نمرہ  | تعداد شرکت کن              | نام درس             | ;   |
|              | ))                 | 5870          | 4880           | 5375                            | 26.67        | 0            | 13.335        | 2                          | ری <mark>اضی</mark> | )   |
|              |                    | 6210          | 3880           | 5045                            | 53.33        | -33.33       | 10            | 2                          | علوم                | 2   |
|              |                    | 4730          | 4100           | 4415                            | -6.67        | -26.67       | -16.67        | 2                          | فارسى               | ģ   |
|              |                    |               |                |                                 |              |              |               |                            |                     | _   |
|              | 1                  |               |                |                                 |              |              |               |                            |                     | 4   |
|              |                    |               |                |                                 |              |              |               |                            |                     | -   |
|              | () <u> </u>        |               |                |                                 | 1            |              |               |                            |                     | 1   |
|              |                    |               |                |                                 |              |              |               |                            |                     | -   |
|              | 1) () ()           |               |                |                                 | 1            |              |               |                            |                     | 4   |
|              |                    |               |                |                                 |              |              |               |                            |                     | 1   |
|              |                    |               |                |                                 |              |              |               |                            |                     |     |
|              |                    |               |                |                                 |              |              |               |                            |                     | Ĩ   |
|              |                    |               |                |                                 |              |              |               |                            |                     | Ĩ   |
|              |                    |               |                |                                 |              |              |               |                            |                     |     |
|              |                    |               |                |                                 |              |              |               |                            |                     |     |
|              |                    |               |                |                                 |              |              |               |                            |                     |     |
|              |                    |               |                |                                 |              |              |               |                            |                     |     |
|              |                    |               |                |                                 |              |              |               |                            |                     |     |
|              |                    |               |                |                                 |              |              |               |                            |                     |     |
|              |                    |               |                |                                 |              |              |               |                            |                     |     |
|              | -                  |               | 500 I          |                                 | 1000         |              |               |                            |                     |     |
|              | •                  | ارنامه تفصيلى | جمیعی کا       | ں کارنامہ ت                     | کارنامه درس  | للاس - درسی  | ,   کارنامه ک | ا کارنامه کلاس             |                     | *   |
|              |                    |               |                |                                 |              | Ħ            | e p           |                            |                     | 0   |

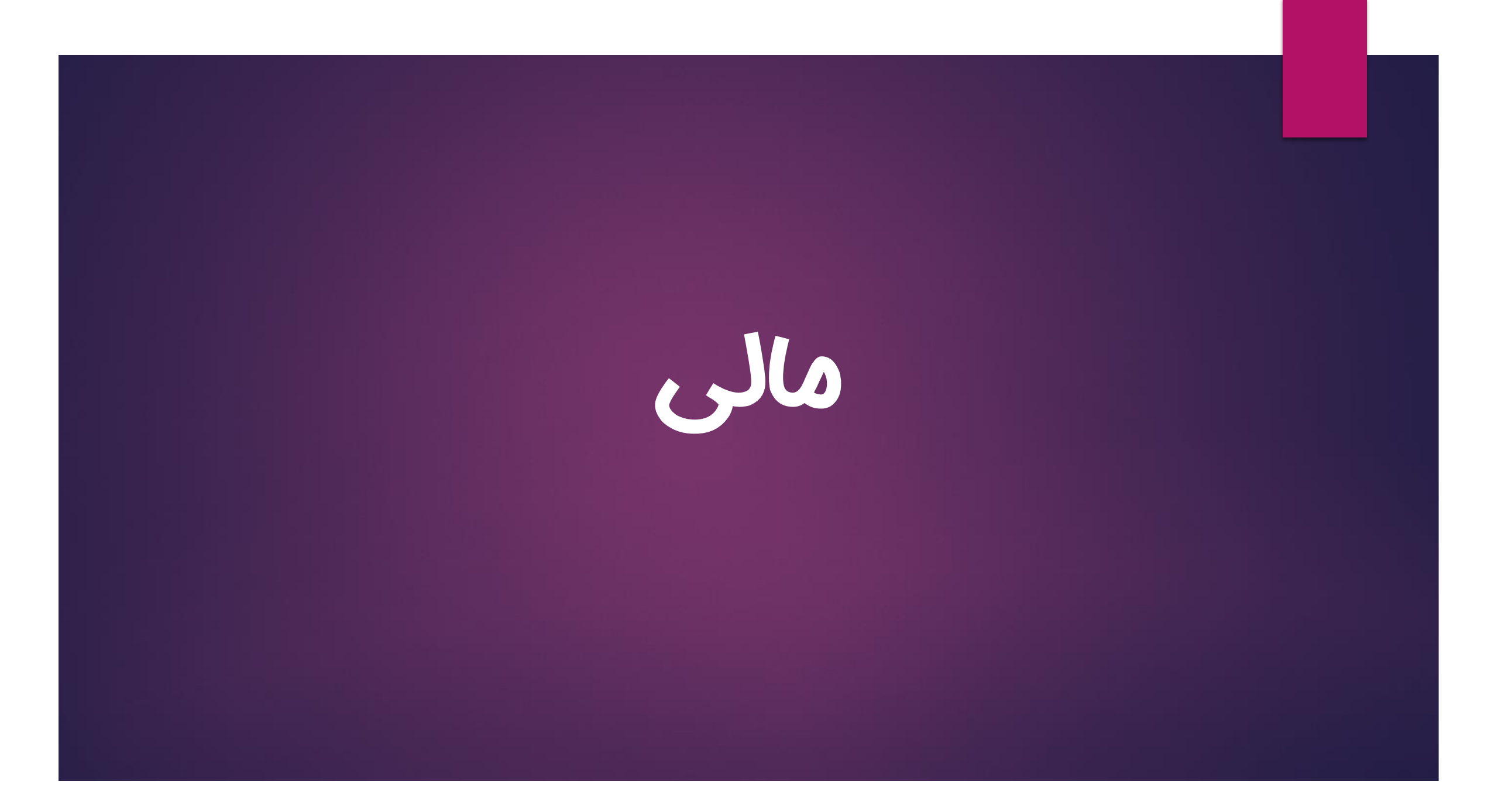

#### قسمت مالی شامل سه بخش است

بخش اول "تراکنش های دانش آموزان" می باشد که شما می توانید پرداختی های دانش آموزان خودتان را مشاهده نمایید

| پنل مدیریت آزمون آنلاین                        |                                 |                      |                           |            |              | 🖌 سبد خرید 💿 |
|------------------------------------------------|---------------------------------|----------------------|---------------------------|------------|--------------|--------------|
| Ο                                              | Q جستجو                         |                      |                           |            |              | 1            |
| حمید رضا توکلیان<br>۱۱۳۲۷۸۴۵۴۱ -               | كدتراكنش                        | نام کاربر            | نوع تراکنش                | از تاريخ:  |              |              |
| متو اصلی                                       |                                 |                      | طمله                      |            |              |              |
| خانه 🏫                                         |                                 |                      |                           | تا تاريخ:  |              |              |
| +≡ آزمون                                       |                                 |                      |                           |            |              | <u></u>      |
| 🕂 کلاس مجازی 🗧 +                               |                                 | 👳 نمایش 📑 حذف فیترها |                           |            |              |              |
| 🚢 مدیریت کاربران +                             |                                 |                      | تعداد ، تراکنش یافت شد    |            |              |              |
| 👉 خرید بانک سوالات                             |                                 |                      |                           |            |              |              |
| al stal in due stale it was 🗖                  | مجموع مبلغ شارژ حساب            |                      | ہ تومان                   |            |              |              |
| 🖂 فرید ریردامنه و سایت اختصاصی                 | مجموع مبلغ خريد دانش آموزان     |                      | • تومان                   |            |              |              |
| 🖵 خرید بسته برگزاری آزمون آنلاین               | مجموع مبلغ پرداخت شده           |                      | • تومان                   |            |              |              |
| ب کارنامه +                                    | مجموع مبلغ پرداخت شده از اعتبار |                      | ہ تومان                   |            |              |              |
|                                                | مجموع مبلغ تخفيف داده شده       |                      | ہ تومان                   |            |              |              |
| چ مالی                                         |                                 |                      |                           |            |              |              |
| >> تراکنش های دانش آموزان                      |                                 |                      |                           |            |              |              |
| درخواست نسویه                                  | لىست تراكنش ھا                  |                      |                           |            |              | 6            |
| ک درادیس های من                                |                                 |                      |                           |            |              | 29).         |
| پنل مدیریت آزمون آنلاین ۲۰۲۰ ©<br>ورژن: ۲۰۰۰ ۲ | رديف كد تراكنش                  | نام کاربر توضیحات    | مبلغ پرداخت شده از اعتبار | مبلغ تخفيف | مبلغ پرداختی | تاریخ و ساعت |

| ست تسویه" می باشد .  در این قسمت شما می توانید مبالغی که از فروش کلاس و آزمون های خود در<br>مانه کسب کردید را با وارد کردن شماره حساب و کارت بانکی درخواست تسویه دهید | بخش دوم "درخوا<br>سا                                                                                                    |
|----------------------------------------------------------------------------------------------------|----------------------------------------------------------------------------------------------------|
| 🖉 سد خرید 💿                                                                                                    | پنل مدیریت آزمون آنلاین                                                                                                    |
| <mark>ا</mark> درخواست تسویه حساب                                                                                                    |                                                                                                    |
| جموع تعداد آزمون برگزار شده ۱۰۱ عدد                                                                                                    | حميد رضا توكليان<br>٩١٢٢٢٨٩٢٦                                                                                                    |
| جموع مبلغ خرید آزمون مومان<br>جموع مبلغ پرداخت شده قبلی • تومان شده قبلی • تومان                                                                                      | م فريد بانک سوالات                                                                                                    |
| رصد مشارکت است است است است است است است است است اس                                                                                                    | <ul> <li>خرید زیردامنه و سایت اختصاصی</li> <li>خرید تریک گنام آندید آنالان</li> </ul>                                                               |
| جموع مبلغ قابل پرداخت (۱۴۵٬۰۰۰ تومان) شبت                                                                                                    | لي خريد بسته بردراري ارمون الدين<br>الله المراجع المرين الدين المريخ المريخ المريخ المريخ المريخ المريخ المريخ المريخ المريخ المريخ المريخ المريخ ا |
|                                                                                                    | \$ مالى –<br>تراكنش هاى دانش آموزان                                                                                                    |
| ت درخواست ها شبت درخواست جدید 🗘                                                                                                    | درخواست تسویه دران                                                                                                    |
| رديف تاريخ ثبت مبلغ كل مبلغ دريافت شده وضعيت توضيحات لغو درخواست                                                                                                    | خرید شارژ                                                                                                    |
|                                                                                                    | ل خروج                                                                                                    |
|                                                                                                    | پنل مدیریت آزمون آنلاین ۲۰۲۰ ©<br>ورژن: ۲.۰.۰                                                                                                    |

## ۶۰ واریز وجه به حساب کاربران در روز پنجشنبه هر هفته انجام می گیرد.

| بخش                      | سوم "تراک | کنش ها <i>ی</i>            | ں من" می باش<br>ب      | د .  در این قسمت شما<br>مته بر گزاری ، بانک س | می توانی<br>وال و ر | تراکن<br>مشاه | ش هایی که د <i>ر</i><br>ده نمایید | سامانه انجام     | دادید ما  | انند ح |
|--------------------------|-----------|----------------------------|------------------------|-----------------------------------------------|---------------------|---------------|-----------------------------------|------------------|-----------|--------|
| ، آزمون آنلاین           |           |                            |                        |                                               |                     |               |                                   |                  | _         |        |
|                          | بانک سوا  | والات                      |                        |                                               |                     |               |                                   |                  |           |        |
| وکلیان                   | رديف      | کد تراکنش                  | نوع تراکنش             | تاريخ پرداخت                                  | مبلغ کل             | تخفيف         | مبلغ پرداخت شده از اعتبار         | مبلغ قابل پرداخت | کد پیگیری | وضعيت  |
|                          | 1         | ۶۶ነሥγ                      | بسته ۹ ماهه عربی       | یک شنبه ۱۲ آبان ۱۳۹۸ ساعت ۱۰:۰۰               | ۲۵٬۰۰۰ تومار        | تومان         | • تومان                           | ۵٬۰۰۰ تومان      |           | ناموفق |
|                          | ¥         | <u> ۶</u> ۸۲۲۰             | بسته ۹ ماهه فارسی      | سه شنبه ۱۷ دی ۱۳۹۸ ساعت ۲۲:۴۰                 | ۵۰۰،۱۸ تومار        | تومان         | • تومان                           | ۵۰۰،۸۰ تومان     |           | ناموفق |
| i                        | ٣         | ועווינו                    | بسته ۹ ماهه حسابان (۲) | یک شنبه ۲۱ اردیبهشت ۱۳۹۹ ساعت ۱۳:۳۰           | ۳۰٬۰۰۰ تومار        | تومان         | • تومان                           | ۳۰٬۰۰۰ تومان     |           | ئاموفق |
| مجازى                    | 19        |                            |                        |                                               |                     |               |                                   |                  |           |        |
| ت کاربران                |           |                            |                        |                                               |                     |               |                                   |                  |           |        |
| انک سوالات               | بسته برگز | ئزارى                      |                        |                                               |                     |               |                                   |                  |           |        |
| یردامنه و سایت اختصاصی   | رديف      | کد تراکش                   | نوع تراکنش             | تاريخ پرداخت                                  | مبلغ کل             | نخفيف         | مبلغ پرداخت شده از اعتبار         | مبلغ قابل پرداخت | کد پیگیری | وضعيت  |
| سته برگزاری آزمون آنلاین | 1         | 141144                     | بسته ۱۰۰ برگزاری       | یک شنبه ۲۱ اردیبهشت ۱۳۹۹ ساعت ۱۴:۰۱           | ۲۰٬۰۰۰ تومان        | تومان         | ہ تومان                           | ۲۰٬۰۰۰ تومان     |           | ناموفق |
|                          |           |                            |                        |                                               |                     |               |                                   |                  |           |        |
|                          |           |                            |                        |                                               |                     |               |                                   |                  |           |        |
| ŧ                        | آزمون ها  | ا <mark>ی ساخته شده</mark> |                        |                                               |                     |               |                                   |                  |           |        |
| شارژ                     |           | 2151.2.15                  | 2751 7 Cal             |                                               |                     |               | فقد الفريطة الا                   | والفقار القرار   | 5 . F. 15 |        |
|                          | 1         | ور در میں<br>۶۵۵۳۹         | آنمون دوم دراض         | بنج شنبه ۲۵ معر ۱۳۹۸ میاعت ۸                  | leo 14-17           |               | ليون مبيع پردين سنه بر الد<br>سان | مینع قابل پرداخت | ت پيتري   | iden   |
|                          | Y         | 551Fo                      | آزمون ۱۲۳              | یک شنبه ۱۲ آبان ۱۳۹۸ ساعت ۱                   | les o):F            | ومان          | ومان ورسان                        | ء تومان          |           | موفق   |
| ی ۲۰۲۰ ©                 | <b>#</b>  | ۶۶۳۶៰                      | آزمون ۲۱               | دو شنبه ۲۰ آبان ۱۳۹۸ ساعت ۱۰                  | ۷۵ ολ;              | ومان          | یاں دوران                         | ء تومان          |           | موفق   |
|                          | F         | <u> </u><br>۶۶۳۶۱          | انمون مممم             | ده شنبه ۲۰ آبان ۱۳۹۸ ساعت ۸۰                  | Υ۵ ۵۸.۵             | مار           | بمادر و تومان                     | • تومان          |           |        |

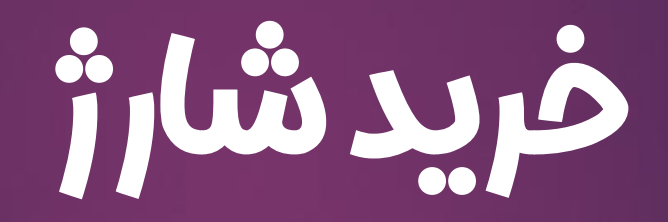

| در قسمت "خرید شارژ" می توانید اکانت خود را شارژ کنید و کمتر از کارت بانکی خود استفاده نمایید. |                                         |                                                                                                    |
|-----------------------------------------------------------------------------------------------|-----------------------------------------|----------------------------------------------------------------------------------------------------|
|                                                                                               | -                                       | سامانه آزمون آنلاین                                                                                                    |
| ی<br>موجودی حساب شما : • تومان<br>میزان افزایش اعتبار<br>انتحاب کنید                          | بری کاربری<br>+<br>+<br>ب <sub>ین</sub> | حمید رضا توکلیان<br>داستندها<br>ب= آزمون<br>کلاس مجازی<br>ک درید بانک سوالات<br>حرید بانک سوالات<br>ی خرید زیردامنه و سایت اختص<br>پ خرید بسته برگزاری آزمون آنلا |
|                                                                                               |                                         | <ul> <li>کارنامه</li> <li>مال</li> <li>خرید شارژ</li> <li>خروج</li> <li>خروج</li> <li>سیستم کاربری ۲۰۲۰ ۵</li> <li>ورژن: ۲۰۰۰ ۶</li> </ul>                        |